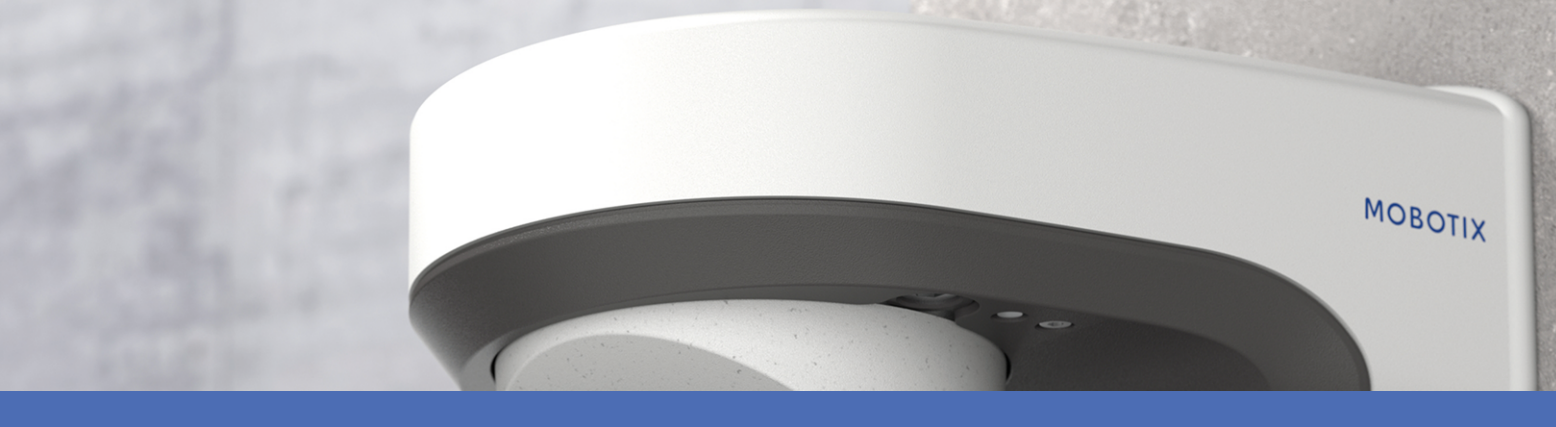

# Schnellinstallation

**MOBOTIX M73** 

© 2024 MOBOTIX AG

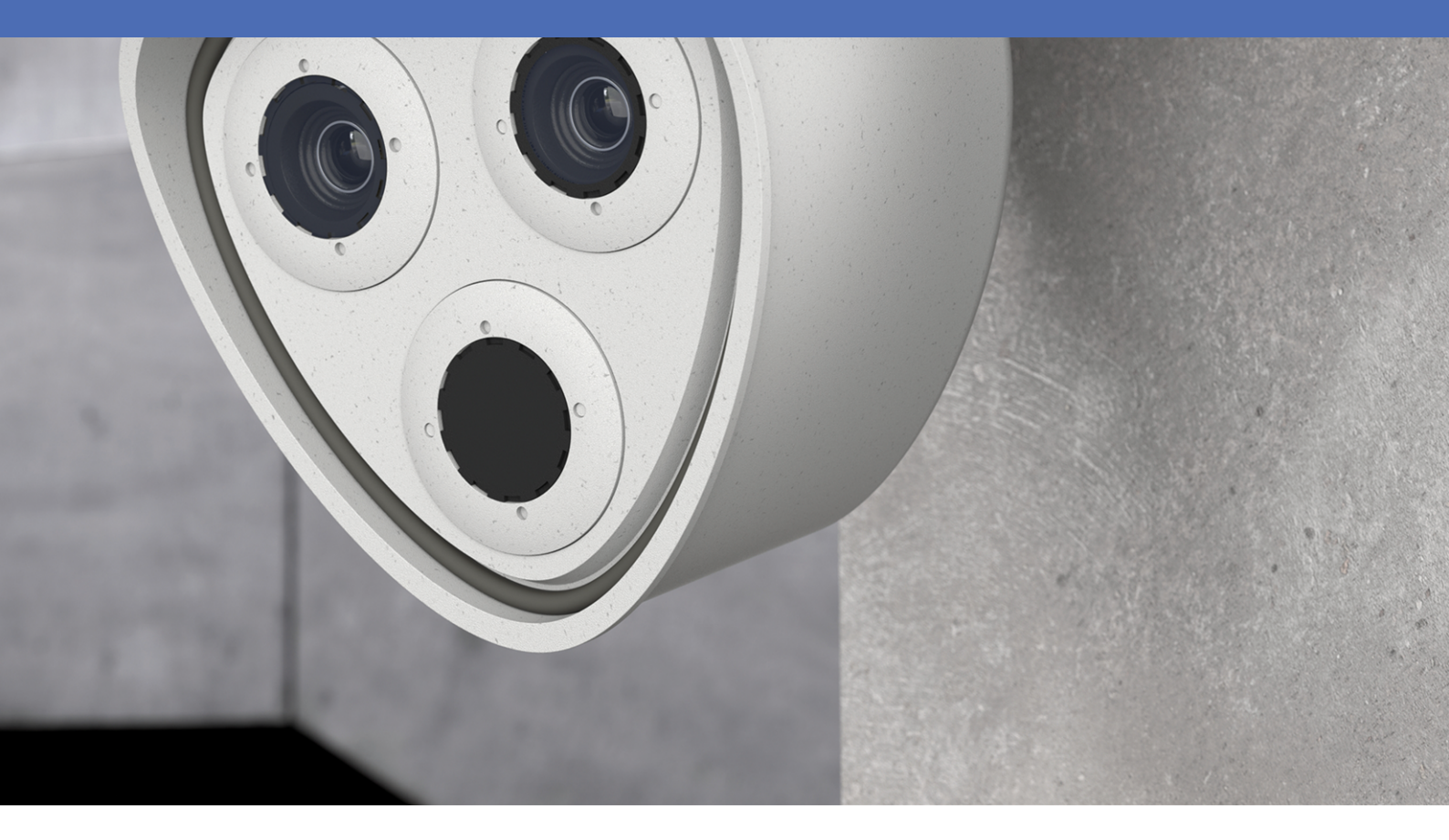

Beyond Human Vision

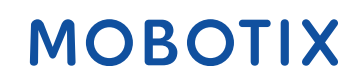

Die englische Version dieses Dokuments ist möglicherweise aktueller.

## Inhaltsverzeichnis

| Inhaltsverzeichnis                                                         | 2  |
|----------------------------------------------------------------------------|----|
| Bevor Sie beginnen                                                         | 5  |
| Support                                                                    | 6  |
| MOBOTIX Support                                                            | 6  |
| MOBOTIX eCampus                                                            | 6  |
| MOBOTIX Community                                                          | 6  |
| Sicherheitshinweise                                                        | 7  |
| Rechtliche Hinweise                                                        | 7  |
| Hinweise zur Systemsicherheit                                              | 9  |
| Bohrschablone                                                              | 11 |
| Drilling Template PDF                                                      | 12 |
| Lieferumfang                                                               | 13 |
| M73: Lieferumfang                                                          | 14 |
| Connector Box RJ45: Lieferumfang                                           | 16 |
| Connector Box LSA: Lieferumfang                                            | 17 |
| Montagezubehör: Lieferumfang                                               | 19 |
| Technische Spezifikationen                                                 | 21 |
| Bestellinformationen                                                       | 22 |
| Hardware                                                                   | 22 |
| Durchschnittliche Leistungsaufnahme                                        | 24 |
| Bild- und Videoeigenschaften                                               | 25 |
| Allgemeine Softwarefunktionen                                              | 26 |
| Videoanalyse                                                               | 27 |
| Videomanagement-Software                                                   | 27 |
| Sensormodule                                                               | 28 |
| Abmessungen der Sensormodule                                               | 28 |
| Gewicht der Sensormodule                                                   | 28 |
| Unterstützte Bildsensormodule                                              | 28 |
| Unterstützte Thermalsensormodule (vormontiert auf thermischer Frontplatte) | 30 |
| Merkmale von Wärmebild-Sensoren                                            | 31 |
| Merkmale von ECO-Wärmebild-Sensoren                                        | 32 |

| Funktionsmodule                                  |    |
|--------------------------------------------------|----|
| Connector Box LSA/ Connector Box RJ45            |    |
| Abmessungen                                      |    |
| Montagehalterung                                 |    |
| Vor der Montage der Kamera                       |    |
| Schutzmaßnahmen                                  |    |
| Installieren der Sensormodule                    | 40 |
| Modulgehäuse öffnen                              |    |
| Sicherheitsclips anbringen                       | 47 |
| Modulgehäuse schließen                           |    |
| Thermal-Frontplatte installieren                 |    |
| Sicherheitsclips entfernen                       |    |
| Installierte Sensormodule entfernen              |    |
| Sensormodule an Thermal-Frontplatte installieren | 56 |
| Sicherheitsschrauben anbringen                   | 59 |
| Montageoptionen                                  | 61 |
| Mögliche Neigung im montierten Zustand           | 61 |
| Wandmontage                                      | 61 |
| Mastmontage                                      | 65 |
| Anschließen der Kamera                           | 70 |
| Verbinden der Kamera mit dem Netzwerk            | 71 |
| Anschlüsse                                       |    |
| Installation der Kamera abschließen              | 82 |
| Bedienung der Kamera                             | 89 |
| Erste Schritte                                   |    |
| LED-Status                                       |    |
| Startoptionen der Kamera                         |    |
| Netzwerkeinstellungen                            | 93 |
| Windows                                          |    |
| Мас                                              |    |
| Linux/Unix                                       |    |
| Netzwerkeinstellungen der Kamera im Webbrowser   |    |
| Netzwerkeinstellungen der Kamera in MxMC         |    |

| TELE 15°-Sensormodul fokussieren          |  |
|-------------------------------------------|--|
| Kamera-Software im Browser                |  |
| Zugriff auf die Kamera-Website im Browser |  |
| Voreinstellungen                          |  |
| Konfiguration der Sensormodule            |  |
| Wartung                                   |  |
| Kameragehäuse öffnen                      |  |
| Austauschen der microSD-Karte             |  |
| Reinigen der Kamera und der Objektive     |  |

# 1

## **Bevor Sie beginnen**

Dieser Abschnitt enthält die folgenden Informationen:

| Support             | 6 |
|---------------------|---|
| Sicherheitshinweise | 7 |
| Rechtliche Hinweise | 7 |

6 / 113

## Support

## **MOBOTIX Support**

Sollten Sie technische Unterstützung benötigen, wenden Sie sich bitte an Ihren MOBOTIX-Händler. Wenn Ihre Fragen nicht sofort beantwortet werden können, wird Ihr Vertriebspartner Ihre Anfragen über die entsprechenden Kanäle weiterleiten, um eine schnelle Antwort zu gewährleisten.

Ist ein Internetzugang vorhanden, können Sie im MOBOTIX-Helpdesk zusätzliche Dokumentation und Software-Updates herunterladen.

Besuchen Sie dazu <u>www.mobotix.com > Support > Help Desk</u>.

## **MOBOTIX eCampus**

Der MOBOTIX eCampus ist eine Rundum-Plattform für das E-Learning. Sie können damit entscheiden, wann und wo Sie die Inhalte Ihrer Schulungsseminare durchsehen und bearbeiten möchten. Öffnen Sie einfach die Website in Ihrem Browser und wählen Sie das gewünschte Schulungsseminar aus.

Besuchen Sie dazu https://www.mobotix.com/de/ecampus-mobotix.

## **MOBOTIX** Community

Die MOBOTIX Community ist ebenfalls eine nützliche Informationsquelle. Die Mitarbeiter von MOBOTIX und andere Benutzer teilen dort ihr Wissen miteinander. Auch Sie haben diese Möglichkeit.

Besuchen Sie dazu community.mobotix.com.

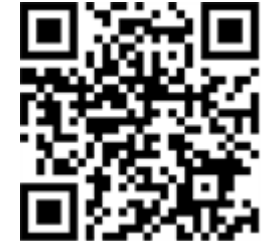

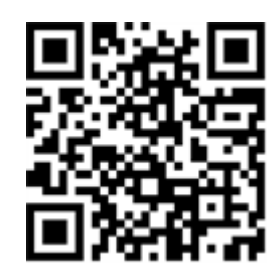

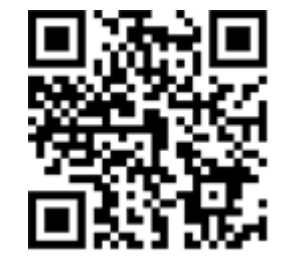

## Sicherheitshinweise

- Diese Kamera muss von qualifiziertem Personal installiert werden, und die Installation muss allen örtlichen Vorschriften entsprechen.
- Die Verwendung dieses Produkts in explosionsgefährdeten Bereichen ist nicht zulässig.
- Verwenden Sie dieses Produkt keinesfalls in staubigen Umgebungen.
- Schützen Sie dieses Produkt vor Feuchtigkeit und vor Eindringen von Wasser.
- Die Installation dieses Produkts muss gemäß der vorliegenden Dokumentation erfolgen. Fehlerhafte Montage kann Schäden am Produkt verursachen!
- Ersetzen Sie keinesfalls die Batterien des Kamera. Wenn eine Batterie durch einen falschen Batterietyp ersetzt wird, kann die Batterie explodieren.
- Dieses Gerät darf nicht für Kinder zugänglich sein.
- Externe Netzteile müssen den LPS-Anforderungen (Limited Power Source, begrenzte Stromquelle) entsprechen und die gleichen Leistungsdaten wie die Kamera aufweisen.
- Das Anschlusskabel für das Netzteil darf nur an eine Steckdose mit Erdkontakt angeschlossen werden.
- Um die Anforderungen der EN 50130-4 (Stromversorgung von Alarmsystemen f
  ür unterbrechungsfreien Betrieb) zu erf
  üllen, wird dringend empfohlen, die Spannungsversorgung dieses Produkts mit einer unterbrechungsfreien Stromversorgung (USV) abzusichern.

## **Rechtliche Hinweise**

#### **Rechtliche Aspekte der Video- und Audioaufzeichnung**

Beim Einsatz von MOBOTIX AG Produkten sind die Datenschutzbestimmungen für Video- und Audioaufzeichnungen zu beachten. Je nach Landesgesetz und Aufstellungsort der Kameras kann die Aufzeichnung von Video- und Audiodaten besonderen Auflagen unterliegen oder untersagt sein. Alle Anwender von MOBOTIX Produkten sind daher aufgefordert, sich über die aktuell gültigen Bestimmungen zu informieren und diese zu befolgen. Die MOBOTIX AG übernimmt keine Verantwortung für einen nicht legalitätskonformen Produktgebrauch.

#### Konformitätserklärung

Die Produkte der MOBOTIX AG werden nach den anwendbaren Richtlinien der EU sowie weiterer Länder zertifiziert. Die Konformitätserklärungen für die Produkte von MOBOTIX AG finden Sie auf <u>www.mobotix.com</u> unter **Support > Download-Center > Marketing & Dokumentation > Zertifikate & Konformitätserklärungen**.

#### **RoHS-Erklärung**

Die Produkte von MOBOTIX AG sind konform mit den Anforderungen, die sich aus §5 ElektroG bzw. der RoHS-Richtlinie 2011/65/EU ergeben, soweit sie in den Anwendungsbereich dieser Regelungen fallen (die RoHS-Erklärung von MOBOTIX finden Sie unter <u>www.mobotix.com</u> unter **Support > Download Center > Marketing & Dokumentation > Broschüren & Anleitungen > Zertifikate**).

#### Entsorgung

Elektrische und elektronische Produkte enthalten viele Wertstoffe. Entsorgen Sie deshalb die Produkte von MOBOTIX am Ende ihrer Lebensdauer gemäß den geltenden gesetzlichen Bestimmungen und Vorschriften (beispielsweise bei einer kommunalen Sammelstelle abgeben). Produkte von MOBOTIX dürfen nicht in den Hausmüll gegeben werden! Entsorgen Sie einen im Produkt evtl. vorhandenen Akku getrennt vom Produkt (die jeweiligen Produkthandbücher enthalten einen entsprechenden Hinweis, wenn das Produkt einen Akku enthält).

#### Haftungsausschluss

Die MOBOTIX AG haftet nicht für Schäden, die durch unsachgemäße Handhabung seiner Produkte, dem Nichtbeachten der Bedienungsanleitungen sowie der relevanten Vorschriften entstehen. Es gelten die Allgemeinen Geschäftsbedingungen. Sie finden die jeweils gültige Fassung der **Allgemeinen Geschäftsbedingungen** auf www.mobotix.com, indem Sie auf den entsprechenden Link unten auf jeder Seite klicken.

Der Benutzer ist dafür verantwortlich, dass er im Zusammenhang mit der Nutzung der Software und des Produkts alle geltenden lokalen, staatlichen, nationalen und ausländischen Gesetze, Vorschriften, Verträge und Bestimmungen einhält, einschließlich derjenigen, die sich auf den Datenschutz, den Health Insurance Portability and Accountability Act von 1996 (HIPPA), die internationale Kommunikation und die Übertragung technischer oder personenbezogener Daten beziehen.

#### FCC-Haftungsausschluss

Dieses Gerät wurde getestet und entspricht den Grenzwerten für digitale Systeme der Klasse A gemäß Part 15 der FCC-Vorschriften. Diese Grenzwerte sollen einen angemessenen Schutz vor schädlichen Störungen bieten, wenn das Gerät in einer gewerblichen Umgebung betrieben wird. Dieses Gerät erzeugt und verwendet Hochfrequenzenergie und kann diese abstrahlen. Wenn es nicht gemäß der Bedienungsanleitung installiert und verwendet wird, kann es schädliche Störungen der Funkkommunikation verursachen. Der Betrieb dieses Geräts in einem Wohngebiet verursacht wahrscheinlich schädliche Störungen. In diesem Fall muss der Benutzer die Störungen auf eigene Kosten beheben.

## Hinweise zur Systemsicherheit

Um die Kamera vor datentechnischen Sicherheitsrisiken zu schützen, werden nach Abschluss der Installation die folgenden Maßnahmen empfohlen:

MxManagementCenter:

- Menü View > Wizards & Tools > Secure System (Ansicht > Assistenten und Extras > System absichern):
  - Change camera factory default password: (Werkseitiges Standardkennwort der Kamera ändern): √
  - Enable encrypted HTTPS (Verschlüsseltes HTTPS aktivieren):  $\sqrt{}$
  - Öffentlichen Zugriff deaktivieren: √
  - Benutzerverwaltung (für alle Benutzer):
    - Force Complex Password (Komplexes Kennwort erzwingen): √
    - Abmelden bei Inaktivität: Nach 5 Min.

Benutzeroberfläche der Kamera im Browser:

- Admin Menu > Network Setup > Web Server (Menü Admin > Netzwerkeinrichtung > Webserver):
  - MxWeb aktivieren: –
  - Enable intrusion detection (Eindringungserkennung aktivieren):  $\sqrt{}$
  - Notification threshold (Benachrichtigungsschwellenwert): 10
  - **Zeitüberschreitung**: 60 Min.
  - IP-Adresse blockieren:  $\sqrt{}$

Weitere Informationen zu dieser neuen Funktion finden Sie in «Anleitung für Cyber-Schutz» auf www.mobotix.com (unter Support > Download-Center > Dokumentation > Broschüren und Anleitungen > Cyber-Sicherheit).

# 1

## Bohrschablone

Öffnen Sie diese Datei in einem PDF-Betrachter (Acrobat Reader, Foxit Reader o. ä.) und drucken Sie die Datei **in Originalgröße (ohne Skalierung)** aus.

HINWEIS! Laden Sie die Bohrvorlage aus dem der Website MOBOTIX herunter: www.mobotix.com > Support > Download Center > Marketing & Dokumentation > Bohrschablonen.

**VORSICHT!** Drucken oder kopieren Sie die Bohrschablone immer in 100% der Originalgröße!

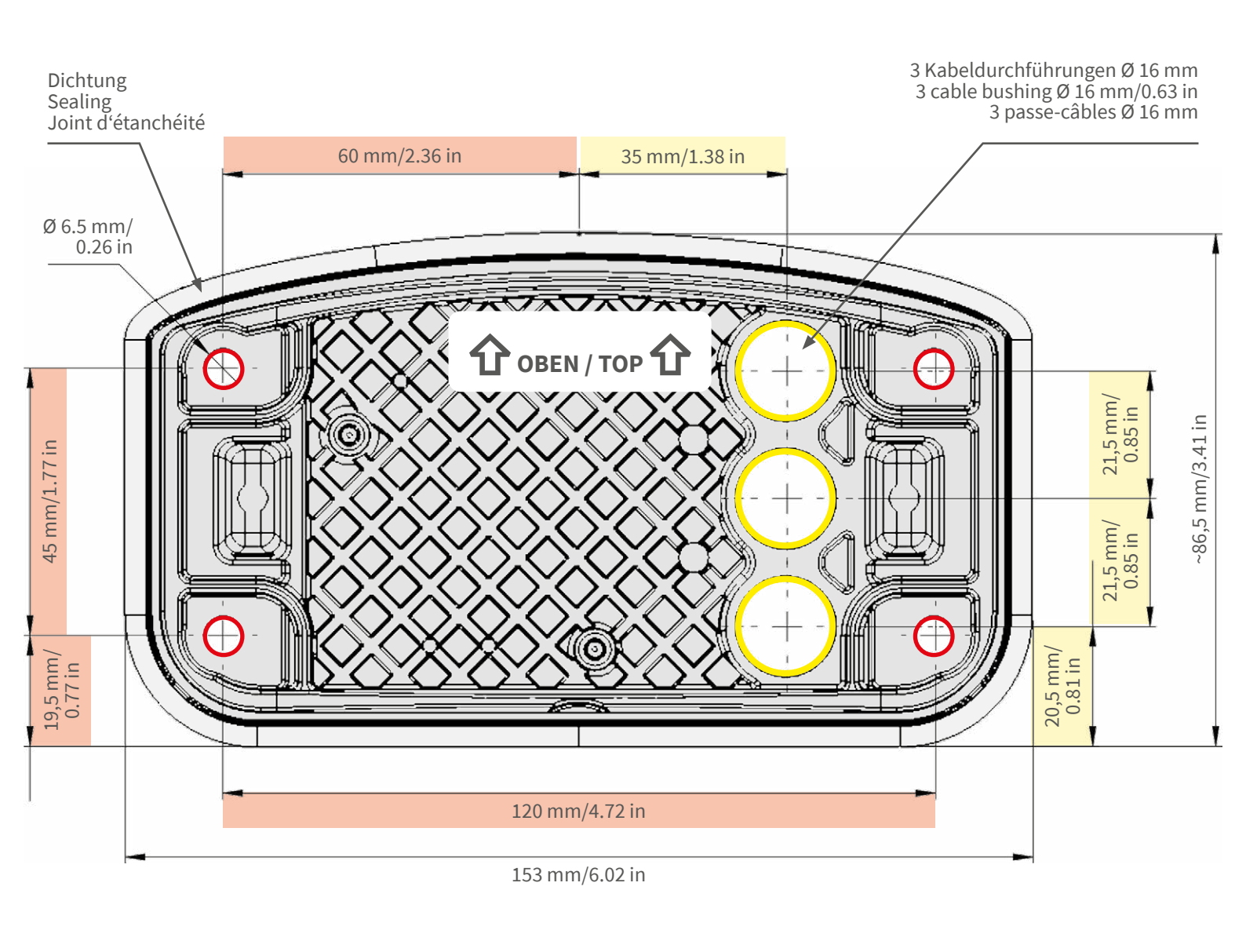

- Bohrungen für Befestigungsschrauben Ø 5 mm
- Holes for mounting screws 5 mm diameter
- Trous pour les vis de montage de 5 mm diamètre

Kabeldurchführungen Ø 16 mm

- Cable bushings 16 mm/0.63 in diameter
- Passe-câbles de 6 mm diamètre

Installation nur auf ebener Fläche! Unebenheiten dürfen 0,5 mm nicht überschreiten!

Installation only on level surface! Unevenness must not exceed 0.5 mm/0.02 in!

Montage uniquement sur une surface plane ! Les inégalités ne doivent pas dépasser 0,5 mm !

CEFCC

## Nur in Originalgröße kopie-ren oder ausdrucken!

Always copy or print at 100% of original size!

Copier ou imprimer uniquement aux dimensions d'origine !

MOBOTIX ist ein eingetragenes Warenzeichen der MOBOTIX AG in der Europäischen Union, den USA und in anderen Ländern. Änderungen vorbehalten. MOBOTIX übernimmt keine Haftung für technische Fehler, Druckfehler oder Auslassungen. Alle Rechte vorbehalten. © MOBOTIX AG 2019 www.mobotix.com > Support > Download Center > Dokumentation > Zertifikate & Konformitätserklärungen

MOBOTIX is a trademark of MOBOTIX AG registered in the European Union, the U.S.A., and in other countries. Subject to change without notice. MOBOTIX do not assume any liability for technical or editorial errors or omissions contained herein. All rights reserved. • © MOBOTIX AG 2019

www.mobotix.com > Support > Download Center > Documentation > Certificates & Declarations of Conformity

MOBOTIX est une marque déposée de MOBOTIX AG en Union Européenne, aux États-Unis et dans d'autres pays. Susceptible de modification sans préavis. MOBOTIX ne se tient responsable d'aucune erreur technique ou de rédaction, ni d'omission dans le présent document. Tous droits réservés. • © MOBOTIX AG 2019 www.mobotix.com > Support > Centre de téléchargement > Documentation > Certificats & Déclarations de conformité

MOBOTIX AG Kaiserstrasse D-67722 Langmeil Germany Tel.: +49 6302 9816-0 Fax: +49 6302 9816-190 info@mobotix.com / sales@mobotix.com www.mobotix.com

MOBOTIX

# 2

## Lieferumfang

Dieser Abschnitt enthält die folgenden Informationen:

| M73: Lieferumfang                | 14 |
|----------------------------------|----|
| Connector Box RJ45: Lieferumfang | 16 |
| Connector Box LSA: Lieferumfang  | 17 |
| Montagezubehör: Lieferumfang     | 19 |

## M73: Lieferumfang

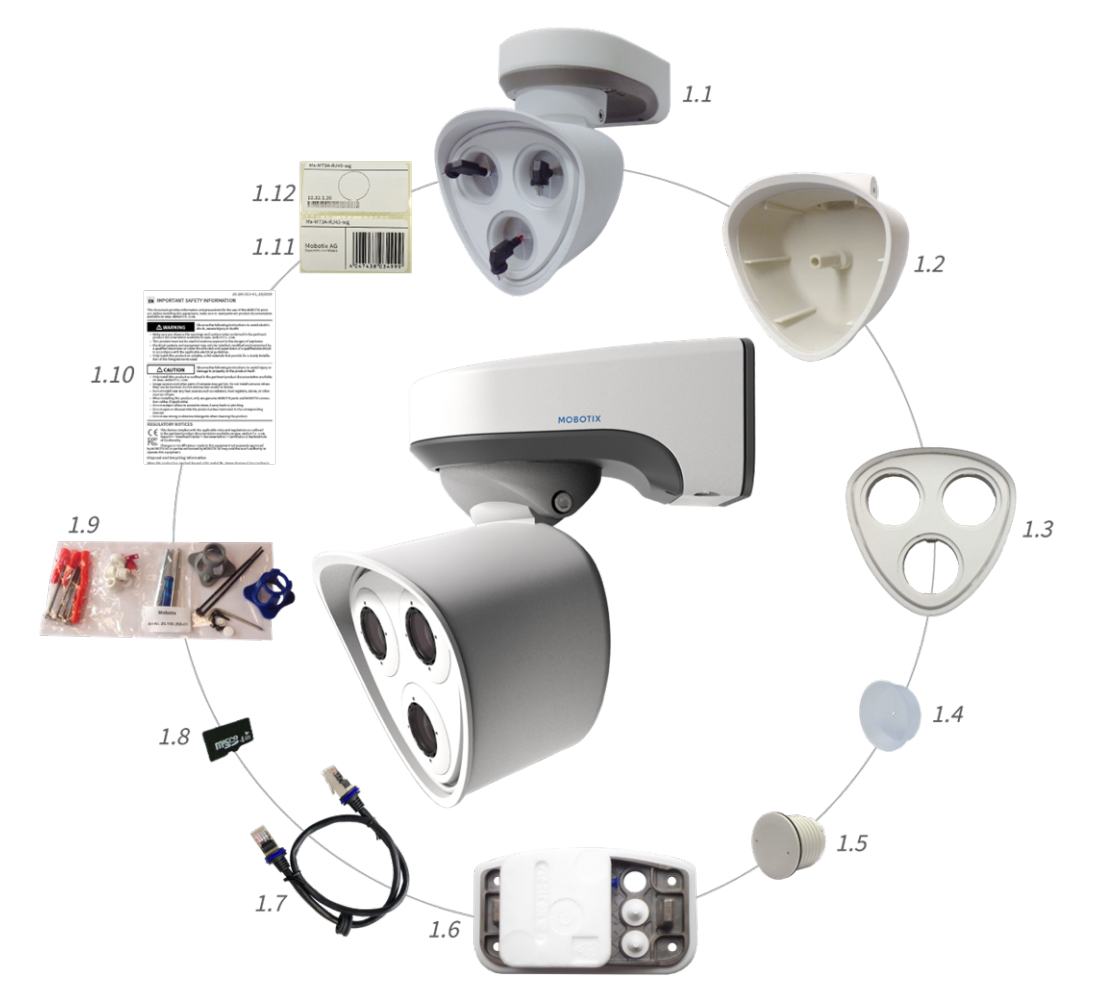

Abb. 1: Lieferumfang MOBOTIX M73-Gehäuse

#### Lieferumfang M73-Gehäuse

| Element | Anzahl | Beschreibung                                                                  |
|---------|--------|-------------------------------------------------------------------------------|
| 1.1.    | 1      | M73-Gehäuse mit Modulgehäuse, Front-<br>platte und Transportstopfen, komplett |
| 1.2     | 1      | Modulgehäuse                                                                  |
| 1.3     | 1      | Frontplatte                                                                   |
| 1.4     | 3      | Transportstopfen                                                              |

#### Lieferumfang M73-Gehäuse

| Element | Anzahl | Beschreibung                                                                                                    |
|---------|--------|----------------------------------------------------------------------------------------------------|
| 1.5     | 1      | Blindmodul (muss bei Verwendung von<br>nur zwei Sensormodulen installiert wer-<br>den)                                |
| 1.6     | 1      | Montageplatte mit Wanddichtung (instal-<br>liert), zwei Standardstopfen (installiert)<br>und eingesetzte Anschlussbox |
| 1.7     | 1      | MOBOTIX-Ethernet-Patchkabel, 50 cm,<br>mit Dichtung                                                                   |
| 1.8     | 1      | SD-Karte, 8 GB (installiert)                                                                                          |
| 1.9     | 1      | Montagezubehör (siehe Lieferumfang<br>MOBOTIX M73 Montagezubehör, p. 19)                                              |
| 1.10    | 1      | Wichtige Sicherheitsinformationen                                                                                     |
| 1.11    | 1      | Aufkleber mit EAN-Nummer der Kamera                                                                                   |
| 1.12    | 1      | Aufkleber mit IP-Adresse der Kamera                                                                                   |

## **Connector Box RJ45: Lieferumfang**

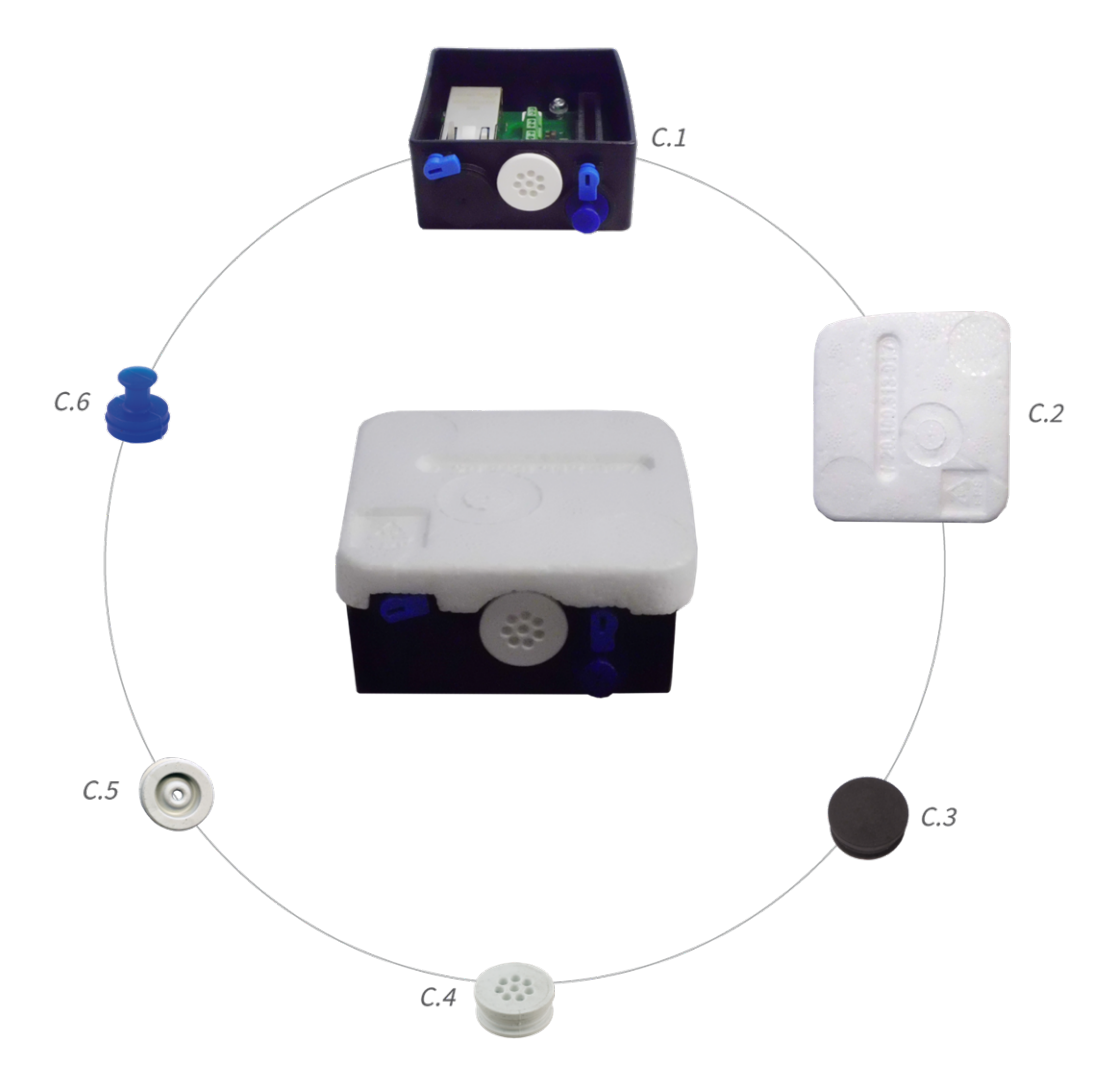

#### Lieferumfang M73 Connector Box RJ45

| Element | Anzahl | Beschreibung                                                                                                    |
|---------|--------|----------------------------------------------------------------------------------------------------|
| C.1     | 1      | RJ45-Anschlussbox, schwarz; mit Gum-<br>mistopfen, schwarz; Gummistopfen ein-<br>adrig, weiß; USB-Stecker, blau<br>(installiert) |
| C.2     | 1      | Schutzabdeckung für Anschlussbox,<br>Polystyrol, weiß (installiert)                                                              |
| C.3     | 1      | Gummistopfen, schwarz (installiert)                                                                                              |

| Lieferumfang M73 Connector Box RJ45 |        |                                                                      |
|-------------------------------------|--------|----------------------------------------------------------------------|
| Element                             | Anzahl | Beschreibung                                                         |
| C.4                                 | 1      | Gummistopfen, einadrig, weiß (instal-<br>liert)                      |
| C.5                                 | 1      | Gummistopfen Kabel, Durchmesser<br>3,5 mm, weiß (als Ersatz für C.5) |
| C.6                                 | 1      | USB-Anschlussbox, blau (installiert)                                 |

## **Connector Box LSA: Lieferumfang**

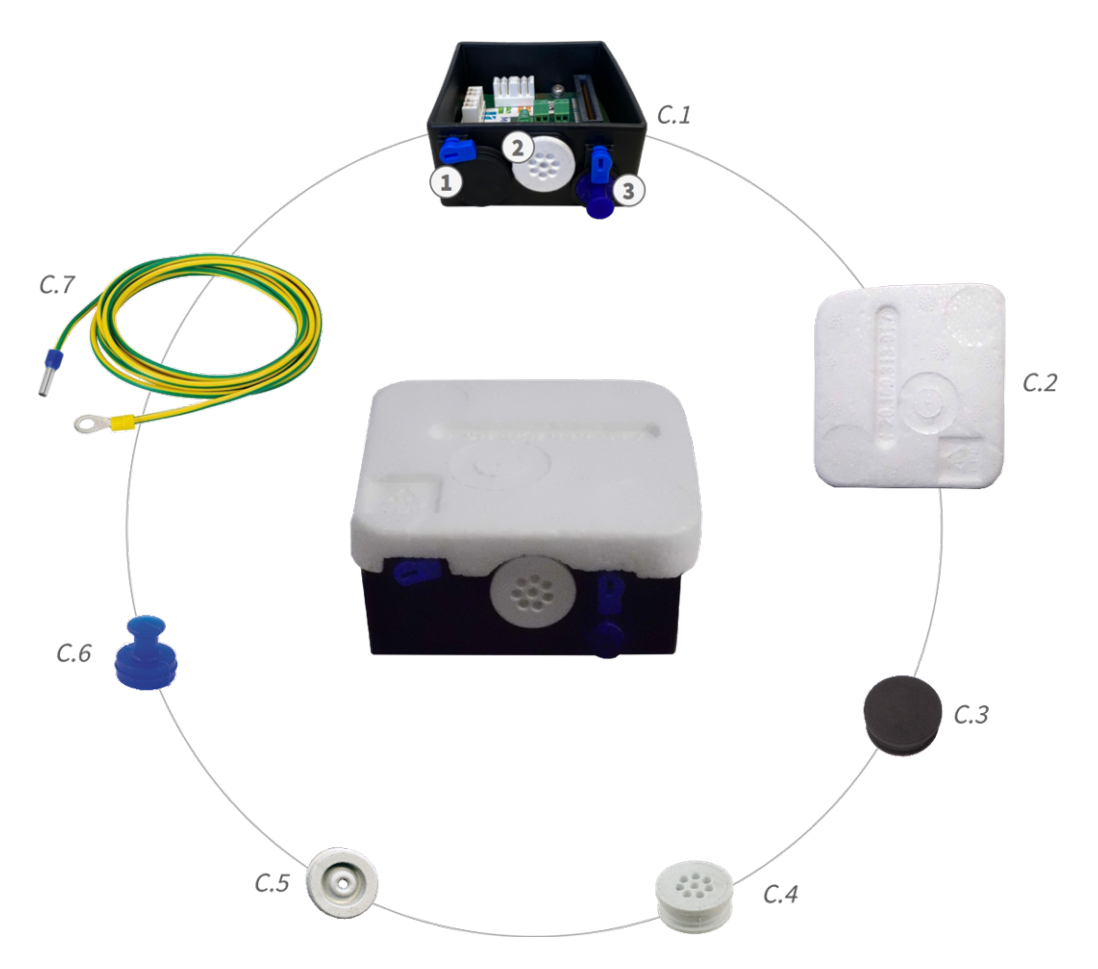

Abb. 2: Lieferumfang MOBOTIX M73 Connector Box LSA

Lieferumfang Connector Box LSA: Lieferumfang

#### Lieferumfang M73 Connector Box LSA

| Element | Anzahl | Beschreibung                                                                                                    |
|---------|--------|----------------------------------------------------------------------------------------------------|
| C.1     | 1      | Connector Box LSA, schwarz; mit Gum-<br>mistopfen, schwarz; Gummistopfen ein-<br>adrig, weiß; USB-Stecker, blau<br>(installiert) |
| C.2     | 1      | Schutzabdeckung für Anschlussbox,<br>Polystyrol, weiß (installiert)                                                              |
| C.3     | 1      | Gummistopfen, schwarz (installiert)                                                                                              |
| C.4     | 1      | Gummistopfen, einadrig, weiß (instal-<br>liert)                                                                                  |
| C.5     | 1      | Gummistopfen Kabel, Durchmesser<br>3,5 mm, weiß (als Ersatz für C.5)                                                             |
| C.6     | 1      | USB-Anschlussbox, blau (installiert)                                                                                             |
| C.7     | 1      | Masseleitung (für Überspannungsschutz)                                                                                           |

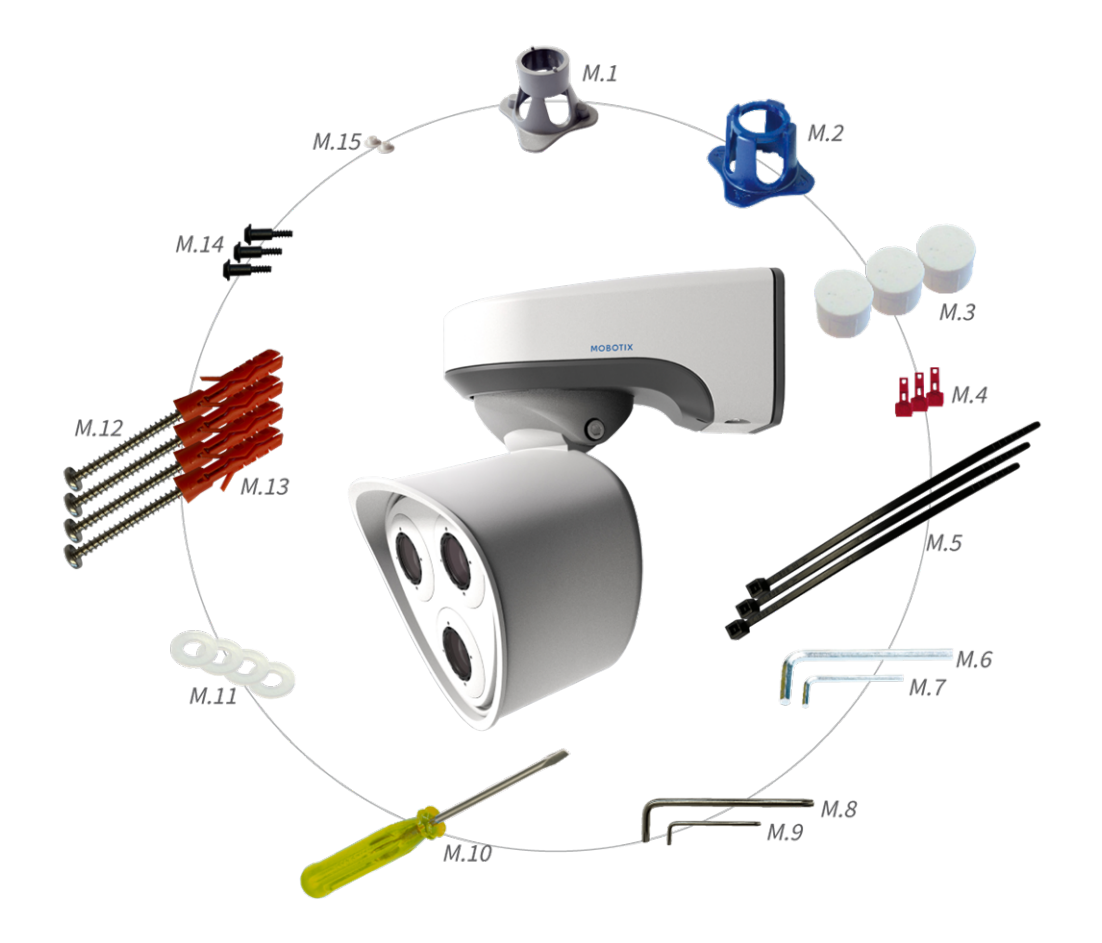

## Montagezubehör: Lieferumfang

#### Abb. 3: Lieferumfang MOBOTIX M73 Montagezubehör

#### Lieferumfang M73 Montagezubehör

| Element | Anzahl | Beschreibung                      |
|---------|--------|-----------------------------------|
| M.1     | 1      | Modulschlüssel (grau)             |
| M.2     | 1      | Linsenschlüssel (blau)            |
| M.3     | 3      | Gehäusestopfen, Silikon, weiß     |
| M.4     | 3      | Sicherheitsclips, Kunststoff, rot |
| M.5     | 2      | Kabelbinder, schwarz              |
| M.6     | 1      | Innensechskantschlüssel 5 mm      |
| M.7     | 1      | Innensechskantschlüssel 2,5 mm    |
| M.8     | 1      | Torx-Schlüssel TX20               |
| M.9     | 1      | Torx-Schlüssel TX10               |

#### Lieferumfang M73 Montagezubehör

| Element | Anzahl | Beschreibung                                                                |
|---------|--------|-----------------------------------------------------------------------------|
| M.10    | 1      | Schraubendreher, gelb                                                       |
| M.11    | 4      | Unterlegscheibe Ø 6,4 mm, Kunststoff,<br>weiß                               |
| M.12    | 4      | Holzschraube 4,5x60 mm                                                      |
| M.13    | 4      | Dübel S8                                                                    |
| M.14    | 3      | Linsenschraube mit Schaft 2,5 x 6,5 mm,<br>Edelstahl, schwarz (vormontiert) |
| M.15    | 2      | Abdeckung für Schraube, Kunststoff,<br>weiß                                 |

# 3

## **Technische Spezifikationen**

Dieser Abschnitt enthält die folgenden Informationen:

| Bestellinformationen                  |    |
|---------------------------------------|----|
| Hardware                              |    |
| Bild- und Videoeigenschaften          |    |
| Allgemeine Softwarefunktionen         |    |
| Videoanalyse                          | 27 |
| Videomanagement-Software              |    |
| Sensormodule                          |    |
| Funktionsmodule                       |    |
| Connector Box LSA/ Connector Box RJ45 |    |
| Abmessungen                           |    |

## Bestellinformationen

NameMOBOTIX M73Bestellcode:Mx-M73

## Hardware

| Feature                                         | Eigenschaften                                                                                |
|-------------------------------------------------|----------------------------------------------------------------------------------------------|
| Bildsensor (Farb- oder Schwarzweiß-Sen-<br>sor) | - Bis zu 4K UHD 3840 x 2160, 16:9, 1/1,8"                                                    |
| Lichtempfindlichkeit                            | Farbsensor (Tag): 0,1 lx bei 1/60 s; 0,005 lx bei 1 s.                                       |
|                                                 | <ul> <li>Schwarzweiß-Sensor (Nacht): 0,02 lx bei 1/60 s; 0,001 lx bei<br/>1 s.</li> </ul>    |
| Belichtungssteuerung                            | Manueller und automatischer Modus<br>1 s bis 1/16.000 s.                                     |
| IK-Schutzklasse                                 | IK10 (Gehäuse)                                                                               |
| IP/NEMA-Schutzklasse                            | IP66/NEMA 4X                                                                                 |
| Betriebstemperaturbereich                       | -40 bis 65 °C                                                                                |
| Min. Kaltstarttemperatur                        | -30 °C                                                                                       |
| Relative Luftfeuchtigkeit                       | 95 % nicht kondensierend                                                                     |
| Interner DVR-Speicher                           | Interne microSD-Karte (SDHC/SDXC), 8 GB im Lieferumfang ent-<br>halten, max. 1 TB.           |
| E/As                                            | siehe Connector Box LSA/ Connector Box RJ45, p. 34                                           |
| Mikrofon/Lautsprecher                           | <ul> <li>Audio-Funktionsmodul, max. 4,5 Watt (siehe Funk-<br/>tionsmodule, p. 33)</li> </ul> |
|                                                 | Mikrofonempfindlichkeit: -35 +/- 4 dB (0 dB = 1 V/pa, 1 kHz)                                 |
|                                                 | Lautsprecher: 0,9 W bei 8 Ohm                                                                |
| Passiver Infrarotsensor (PIR)                   | Erhältlich mit Funktionsmodul, max. 4,5 Watt (siehe Funk-<br>tionsmodule, p. 33)             |

#### Technische Spezifikationen Hardware

| Feature                                | Eigenschaften                                                                                                    |
|----------------------------------------|----------------------------------------------------------------------------------------------------|
| Infrarotbeleuchtung                    | Drei funktionale Module für Weitwinkel-, Standard- und Tele-<br>objektive                                                                                                    |
| Reichweite der Infrarotbeleuchtung     | Bis zu 30 m (je nach Szene auch mehr)                                                                                                    |
| Stoßdetektor (Manipulationserkennung)  | Ja                                                                                                    |
| Max. Leistungsaufnahme                 | max. 25 W                                                                                                    |
| Schutz vor Überspannung                | Integriert in MOBOTIX integriert in Connector Box LSA (nicht Teil des Lieferumfangs)                                                                                                    |
| PoE-Standard                           | PoE Plus (802.3at-2009)/Klasse 4                                                                                                    |
| Schnittstellen                         | Ethernet 1000BaseT                                                                                                    |
|                                        | <ul> <li>Mini USB/USB 2.0 High-Speed (V<sub>out</sub> = 5,1 V, I<sub>out</sub> = 0,9 A, P<sub>out</sub> = 4,5 W)</li> </ul>                                                                                                    |
| Montageoptionen                        | Wand- oder Mastmontage (mit Zubehör für Mastmontage)                                                                                                    |
| Abmessungen<br>(Höhe x Breite x Tiefe) | 228 x 153 x 232 mm                                                                                                    |
| Gewicht ohne Sensormodule              | Etwa 2,5 kg                                                                                                    |
| Gehäuse                                | Aluminium, PBT-30GF                                                                                                    |
| Standardzubehör                        | Siehe M73: Lieferumfang, p. 14                                                                                                    |
| Neigbarkeit der Kamera                 | Horizontal: 2 x 180 Grad<br>Vertikal: 110 Grad                                                                                                    |
| Detaillierte technische Dokumentation  | www.mobotix.com > Support > Download Center > Marketing<br>& Dokumentation                                                                                                    |
| MTBF                                   | 80.000 Stunden                                                                                                    |
| Zertifikate                            | EN 50121-4, EN 55032, EN 55035, EN 61000-6-1, EN 61000-6-2, EN<br>61000-6-3, EN 61000-6-4, EN 62368-1, EN 63000, AS/NZS CISPR32,<br>47 CFR Teil 15b                                                                                             |
| Protokolle                             | DHCP (Client und Server), DNS, ICMP, IGMP v3, IPv4, IPv6, HTTP,<br>HTTPS, FTP, FTPS, NFS, NTP (Client und Server), RTP, RTCP, RTSP,<br>SFTP, SIP (Client und Server), SMB/CIFS, SNMP, SMTP, SSL/TLS<br>1.3, TCP, UDP, VLAN, VPN, Zeroconf/mDNSS |
| Herstellergarantie                     | 5 Jahre                                                                                                    |

### Durchschnittliche Leistungsaufnahme

#### M73 – Gehäuse

Durchschnittliche Leistungsaufnahme: 8,5 W

#### M73 – Tag/Nacht, IR, AUDIO

Module: M1: IR 850 nm breit M2: ULL Tag/Nacht DN280 M3: Audio Durchschnittliche Leistungsaufnahme: 15,4 W

#### M73 - Tag/Nacht, IR, MultiSense

Module:

M1: IR 850 nm breit M2: ULL Tag/Nacht DN280 M3: MultiSense Durchschnittliche Leistungsaufnahme: 14,1 W

#### M73 – Tag/Nacht, Thermal, Audio

Module:

M1: Thermografischer Sensor 336R100 M2: ULL Tag/Nacht DN280 M3: Audio

HINWEIS! Thermalbild-Überlagerung wird als Live-Ansicht verwendet.

Durchschnittliche Leistungsaufnahme: 12,2 W

#### M73 - Tag/Nacht, Thermal, MultiSense

Module:

M1: Thermografischer Sensor 336R100

M2: ULL Tag/Nacht DN280

M3: MultiSense

HINWEIS! Thermalbild-Überlagerung wird als Live-Ansicht verwendet.

Durchschnittliche Leistungsaufnahme: 11,5 W

#### M73 – Tag/Nacht, Thermal, IR

Module:

M1: Thermografischer Sensor 336R100

- M2: ULL Tag/Nacht DN280
- M3: IR 850 nm breit

HINWEIS! Thermalbild-Überlagerung wird als Live-Ansicht verwendet.

Durchschnittliche Leistungsaufnahme: 16,5 W

## **Bild- und Videoeigenschaften**

| Feature                       | Eigenschaften                                                                             |
|-------------------------------|-------------------------------------------------------------------------------------------|
| Verfügbare Videocodecs        | H.264, H.265                                                                              |
|                               | MxPEG+                                                                                    |
|                               | MJPEG                                                                                     |
| Bildauflösungen               | VGA 640x360, XGA 1024x576, HD 1280x720, FullHD 1920x1080, QHD 2560x1440, 4K UHD 3840x2160 |
| Multi-Streaming               | H.264, H.265 mit Dreifach-Streaming                                                       |
| Multicast-Stream über<br>RTSP | Ja                                                                                        |
| Max. H.264-Bildauflösung      | Ein Sensor:                                                                               |
|                               | 4K UHD, 3840 x 2160 (8 MP)                                                                |
|                               | <ul> <li>Beide Sensoren (Doppelbild):</li> <li>2x 4K UHD, 7680 x 2160 (16 MP)</li> </ul>  |
| Max. Bildfrequenz             | MxPEG: 20@4K, H.264: 30@4K, H.265: 30@4K                                                  |

## **Allgemeine Softwarefunktionen**

| Merkmal                     | Eigenschaften                                                                                                    |
|-----------------------------|----------------------------------------------------------------------------------------------------|
| WDR                         | Bis zu 120 dB                                                                                                    |
| Software-Features           | <ul> <li>H.264, H.265 Multistreaming</li> </ul>                                                                          |
|                             | <ul> <li>Multicast-Stream über RTSP</li> </ul>                                                                           |
|                             | <ul> <li>Digitales Schwenken, Neigen, Zoomen/vPTZ (bis zu 8-facher Zoom)</li> </ul>                                      |
|                             | Integration des Genetec-Protokolls                                                                                       |
|                             | Programmierbare Belichtungszonen                                                                                         |
|                             | <ul> <li>Schnappschuss-Aufzeichnung (Bilder vor/nach dem Alarm)</li> </ul>                                               |
|                             | <ul> <li>Daueraufzeichnung</li> </ul>                                                                                    |
|                             | Ereignisaufzeichnung                                                                                                    |
|                             | <ul> <li>Zeitgesteuerte flexible Ereignislogik</li> </ul>                                                                |
|                             | <ul> <li>Wöchentliche Zeitpläne f ür Aufzeichnungen und Aktionen</li> </ul>                                              |
|                             | <ul> <li>Video- und Bildübertragung von Ereignissen ber FTP und E-Mail</li> </ul>                                        |
|                             | <ul> <li>Wiedergabe und QuadView über den Webbrowser</li> </ul>                                                          |
|                             | <ul> <li>Animierte Logos im Bild</li> </ul>                                                                              |
|                             | <ul> <li>Master/Slave-Funktionalität</li> </ul>                                                                          |
|                             | <ul> <li>Zeitgesteuerte Privatzone</li> </ul>                                                                            |
|                             | <ul> <li>Fernalarmierung (Netzwerkmeldung)</li> </ul>                                                                    |
|                             | <ul> <li>Programmierschnittstelle (HTTP-API)</li> </ul>                                                                  |
|                             | MxMessageSystem                                                                                                    |
| ONVIF-Kompatibilität        | Profil G, S, T, (M mit späterer Firmware-Version)                                                                        |
| Master/Slave-Funktionalität | Ja                                                                                                    |
| Fernalarmierung             | E-Mail, Netzwerknachrichten (HTTP/HTTPS), SNMP, MxMessageSystem, MQTT                                                    |
| DVR/Bildspeicherverwaltung  | <ul> <li>Auf interner microSD-Karte</li> </ul>                                                                           |
|                             | <ul> <li>Auf externen USB- und NAS-Geräten</li> </ul>                                                                    |
|                             | <ul> <li>Verschiedene Streams f ür Livebild und Aufzeichnung</li> </ul>                                                  |
|                             | Nur MxPEG+                                                                                                    |
|                             | <ul> <li>MxFFS mit gepuffertem Archiv, Vor- und Nachalarmbildern, Spei-<br/>cherüberwachung mit Fehlermeldung</li> </ul> |

| Merkmal                     | Eigenschaften                                                                                                    |
|-----------------------------|----------------------------------------------------------------------------------------------------|
| Kamera- und Datensicherheit | Benutzer- und Gruppenverwaltung, SSL-Verbindungen, IP-basierte Zugangs-<br>kontrolle, IEEE 802.1X, Einbruchserkennung, digitale Bildsignatur |
| Digital signierte Firmware  | Ja (um Manipulationen an der Firmware-Datei zu verhindern)                                                                                   |

## Videoanalyse

| Merkmal                  | Eigenschaften                                      |
|--------------------------|----------------------------------------------------|
| Video-Bewegungserkennung | Ja                                                 |
| MxActivitySensor         | Version 1.0, 2.1 und objektbasierte MxAnalytics Al |
| MxAnalytics              | Ja, mit einer späteren Firmware-Version            |
| Unterstützt MOBOTIX Apps | Ja, mit einer späteren Firmware-Version            |

## Videomanagement-Software

| Merkmal                              | Eigenschaften                                                                                                   |
|--------------------------------------|----------------------------------------------------------------------------------------------------|
| MOBOTIX HUB                          | Ja<br>www.mobotix.com > Support > Download Center > Software-Downloads                                          |
| MxManagementCenter                   | Ja (neueste Version empfohlen) <u>www.mobotix.com &gt; Support &gt; Download Center &gt; Software-Downloads</u> |
| MOBOTIX Cloud                        | Streaming & Ereignisse unterstützt                                                                              |
| MOBOTIX LIVE-App                     | Ja (verfügbar im Google Play Store (Android) und im Apple App Store (iOS)).                                     |
| VMS-Software von Drit-<br>tanbietern | siehe Spezifikation der ONVIF-Profile S, T und G                                                                |

## Sensormodule

## Abmessungen der Sensormodule

Abmessungen (Höhe x Breite) 58 x 42,5 (50 mm)

### Gewicht der Sensormodule

| Sensormodul           | Gewicht    |
|-----------------------|------------|
| Standard-Sensormodule | Max. 150 g |
| Funktionsmodule       | Max. 150 g |
| Thermalsensormodul    | 380 g      |
| PTMount Thermal       | 890 g      |

### Unterstützte Bildsensormodule

| Sensormodul                          | Bestellnummer     |
|--------------------------------------|-------------------|
| Sensormodul mit 45°-Standardobjektiv | Mx-O-M7SA-8DN100* |
|                                      | Mx-O-M7SA-8D100   |
|                                      | Mx-O-M7SA-8N100*  |
|                                      | Mx-O-M7SA-4DN100  |
| Sensormodul mit Teleobjektiv 30°     | Mx-O-M7SA-8DN150* |
|                                      | Mx-O-M7SA-8D150   |
|                                      | Mx-O-M7SA-8N150*  |
|                                      | Mx-O-M7SA-4DN150  |
|                                      | Mx-O-M7SA-8L150   |

| Sensormodul                                        | Bestellnummer      |
|----------------------------------------------------|--------------------|
| Sensormodul mit Teleobjektiv 15°                   | Mx-O-M7SA-8DN280*  |
|                                                    | Mx-O-M7SA-8D280    |
|                                                    | Mx-O-M7SA-8N280*   |
|                                                    | Mx-O-M7SA-4DN280   |
|                                                    | Mx-O-M7SA-8L280    |
| Sensormodul mit Teleobjektiv 8°                    | Mx-O-M7SA-8D500    |
|                                                    | Mx-O-M7SA-8N500    |
|                                                    | Mx-O-M7SA-8L500    |
| Sensormodul mit Weitwinkelobjektiv 60°             | Mx-O-M7SA-8DN080*  |
|                                                    | Mx-O-M7SA-8D080    |
|                                                    | Mx-O-M7SA-8N080*   |
|                                                    | Mx-O-M7SA-4DN080   |
| Sensormodul mit Super-Weitwinkelobjektiv 95°       | Mx-O-M7SA-8DN050*  |
|                                                    | Mx-O-M7SA-8D050    |
|                                                    | Mx-O-M7SA-8N050*   |
|                                                    | Mx-O-M7SA-4DN050   |
| Sensormodul mit Ultra-Weitwinkelobjektiv 120° 4K   | Mx-O-M7SA-8DN040*  |
|                                                    | Mx-O-M7SA-8D040    |
|                                                    | Mx-O-M7SA-8N040*   |
|                                                    | Mx-O-M7SA-4DN040   |
|                                                    | Mx-O-M7SA-8L040    |
| Sensormodul mit halbkugelförmiger Linse 180° 12 MP | Mx-O-M7SA-12DN016* |

\* auch in Schwarz erhältlich.

**HINWEIS!** Bitte beachten Sie etwaige Einschränkungen bezüglich des Objektivs. Beispielsweise ist die Kennzeichenerkennung mit einem halbkugelförmigen Objektiv nicht möglich.

Eine vollständige Liste der Objektive für die Kameras von MOBOTIX finden Sie im Dokument "Objektivtabelle für die MOBOTIX 7-Modelle" auf <u>www.mobotix.com > Support > Download Center > Marketing & Doku-</u><u>mentation > Objektivtabelle</u>.

# Unterstützte Thermalsensormodule (vormontiert auf thermischer Frontplatte)

| Sensormodul                           | Bestellnummer            |
|---------------------------------------|--------------------------|
| CIF Thermal 45° x 35°                 | MX-O-M73TB-336T100       |
| CIF Thermal 25° x 19°                 | Mx-O-M73TB-336T150       |
| CIF Thermal 17° x 13°                 | Mx-O-M73TB-336T280       |
| CIF-Thermo-Radiometrie<br>45° x 35°   | Mx-O-M73TB-336R100       |
| CIF-Thermo-Radiometrie<br>25° x 19°   | Mx-O-M73TB-336R150       |
| CIF-Thermo-Radiometrie<br>17° x 13°   | Mx-O-M73TB-336R280       |
| CIF-Thermo-Radiometrie<br>9,3° x 7,1° | Mx-O-M73TB-336R500 (BTO) |
| VGA Thermal 90° x 69°                 | Mx-O-M73TB-640T050       |
| VGA Thermal 69° x 56°                 | Mx-O-M73TB-640T080       |
| VGA Thermal 45° x 37°                 | Mx-O-M73TB-640T100       |
| VGA Thermal 32° x 26°                 | Mx-O-M73TB-640T150       |
| VGA-Thermo-Radiometrie<br>90° x 69°   | Mx-O-M73TB-640R050       |
| VGA-Thermo-Radiometrie<br>69° x 56°   | Mx-O-M73TB-640R080       |
| VGA-Thermo-Radiometrie<br>45° x 37°   | Mx-O-M73TB-640R100       |
| VGA-Thermo-Radiometrie<br>32° x 26°   | Mx-OM73TB-640R150        |
| VGA-Thermo-Radiometrie<br>18° x 14°   | Mx-O-M73TB-640R280 (BTO) |

Die Varianten der **Thermo-Radiometrie (TR)** geben automatisch einen Alarm aus, wenn die Temperatur die definierten Grenzwerte überschreitet oder unterschreitet. Dies ist entscheidend für die Erkennung von Feueroder Wärmequellen. Bis zu 20 verschiedene Temperaturereignisse können gleichzeitig in sogenannten TR- Fenstern oder über das gesamte Sensorbild über einen Temperaturbereich von Hohe Empfindlichkeit: -40 bis 170 °C – geringe Empfindlichkeit: 40 bis 550 °C konfiguriert werden.

Die **Thermal (nicht TR)**-Varianten messen nur in der Mitte des Bildes (Thermalpunkt, 2 x 2 Pixel).

### Merkmale von Wärmebild-Sensoren

| Feature                                                                                                    | Eigenschaften                                                                                                    |                                                                                                    |  |
|----------------------------------------------------------------------------------------------------|----------------------------------------------------------------------------------------------------|----------------------------------------------------------------------------------------------------|--|
| Thermische Emp-<br>findlichkeit                                                                                                | Typ. 50 mK, IR-Bereich 7,5 bis 13,5 μm                                                                                                    |                                                                                                    |  |
| Temperaturmessbereich<br>(einstellbar)                                                                                         | Hohe Empfindlichkeit: -40 bis 170 °C – geringe Empfindlichkeit: 40 bis 550 °C                                                                                                    |                                                                                                    |  |
| Wärmebild-Sensor                                                                                                    | Ungekühltes Mikrobolometer,<br>CIF: 336 x 256 Pixel/VGA: 640 x 480                                                                                                    |                                                                                                    |  |
| Abmessungen                                                                                                    | 336/640: 48,5 x 48,5 x 70 mm, 170 g ohne Frontplatte/265 g mit Frontplatte                                                                                                    |                                                                                                    |  |
| Max. Bildauflösung                                                                                                    | Kann auf bis zu 3072 x 2048 (6 MP) und automatisch auf die Größe des MX-Sen-<br>sormoduls skaliert werden                                                                                                    |                                                                                                    |  |
| Max. Bildfrequenz                                                                                                    | 9 fps (SCHNELLE Version 25/30 fps auf Anfrage)                                                                                                    |                                                                                                    |  |
| Pixelabstand                                                                                                    | 17 µm                                                                                                    |                                                                                                    |  |
| Sichtfeld                                                                                                    | Sensormodul                                                                                                    | Sichtfeld                                                                                                    |  |
|                                                                                                    | 336 xx 100                                                                                                    | 45 x 35°; 2,27 mr, Brennweite 7,5 mm, f/1.25                                                                                                    |  |
|                                                                                                    | 336 xx 150                                                                                                    | 25 x 19°; 1,31 mr, Brennweite 13 mm, f/1.25                                                                                                    |  |
|                                                                                                    | 336 xx 280                                                                                                    | 17 x 13°; 0,90 mr, Brennweite 19 mm, f/1.25                                                                                                    |  |
|                                                                                                    | 336 xx 500                                                                                                    | 9 x 7°; 0,486 mr, Brennweite 35 mm, f/1.5                                                                                                    |  |
|                                                                                                    | 640 xx 050                                                                                                    | 90 x 69°; 2,27 mr, Brennweite 7,5 mm, f/1.4                                                                                                    |  |
|                                                                                                    | 640 xx 080                                                                                                    | 69 x 56°; 1,89 mr, Brennweite 9 mm, f/1.4                                                                                                    |  |
|                                                                                                    | 640 xx 100                                                                                                    | 45 x 37°; 1,31 mr, Brennweite 13 mm, f/1.25                                                                                                    |  |
|                                                                                                    | 640 xx 150                                                                                                    | 32 x 26°; 0,90 mr, Brennweite 19 mm, f/1.25                                                                                                    |  |
|                                                                                                    | 640 xx 280                                                                                                    | 18 x 14°; 0,486 mr, Brennweite 35 mm, f/1.5                                                                                                    |  |
| Betriebstemperatur                                                                                                    | -40 bis +65 °C/40 bis 149 °F;                                                                                                    |                                                                                                    |  |
|                                                                                                    | 5 bis 95 %, nicht kondensierend                                                                                                    |                                                                                                    |  |
| Leistungsaufnahme                                                                                                    | CIF: 1 W                                                                                                    |                                                                                                    |  |
|                                                                                                    | VGA: 1,2 W                                                                                                    |                                                                                                    |  |
| Abmessungen<br>Max. Bildauflösung<br>Max. Bildfrequenz<br>Pixelabstand<br>Sichtfeld<br>Betriebstemperatur<br>Leistungsaufnahme | 336/640: 48,5 x 48,5<br>Kann auf bis zu 3072<br>sormoduls skaliert w<br>9 fps (SCHNELLE Ver<br>17 μm<br>Sensormodul<br>336 xx 100<br>336 xx 150<br>336 xx 280<br>336 xx 280<br>336 xx 500<br>640 xx 050<br>640 xx 050<br>640 xx 080<br>640 xx 100<br>640 xx 100 | <ul> <li>x 70 mm, 170 g ohne Frontplatte/265 g mit Frontplatte</li> <li>2 x 2048 (6 MP) und automatisch auf die Größe des MX-Senverden</li> <li>rsion 25/30 fps auf Anfrage)</li> <li>Sichtfeld</li> <li>45 x 35°; 2,27 mr, Brennweite 7,5 mm, f/1.25</li> <li>25 x 19°; 1,31 mr, Brennweite 13 mm, f/1.25</li> <li>17 x 13°; 0,90 mr, Brennweite 19 mm, f/1.25</li> <li>9 x 7°; 0,486 mr, Brennweite 35 mm, f/1.4</li> <li>69 x 56°; 1,89 mr, Brennweite 13 mm, f/1.25</li> <li>32 x 26°; 0,90 mr, Brennweite 19 mm, f/1.25</li> <li>18 x 14°; 0,486 mr, Brennweite 35 mm, f/1.5</li> </ul> |  |

| Feature                                 | Eigenschaften                               |
|-----------------------------------------|---------------------------------------------|
| MTBF                                    | 80.000 Stunden                              |
| IP-Schutzart                            | IP67                                        |
| IK-Einstufung                           | IK04                                        |
| Material                                | PBT-30GF (Gehäuse); Germanium (Objektiv)    |
| Software (im Lieferumfang<br>enthalten) | Videomanagement-Software MxManagementCenter |

### Merkmale von ECO-Wärmebild-Sensoren

| Feature                         | Eigenschaften                                                                                                    |
|---------------------------------|----------------------------------------------------------------------------------------------------|
| Thermische Emp-<br>findlichkeit | Typ. 65 mK, IR-Bereich 7,8 bis 14 μm                                                                                                    |
| Temperaturmessbereich           | -40 bis 330 °C                                                                                                    |
| Sichtfeld                       | T040: 105 x 75°; 5,23 mr, Brennweite 2,2 mm, f/1.05                                                                                                    |
|                                 | T080: 56 x 42°; 3,00 mr, Brennweite 4,0 mm, f/1.00                                                                                                    |
| Wärmebild-Sensor                | Ungekühltes Mikrobolometer,<br>CIF: 320 x 240 Pixel                                                                                                    |
| Abmessungen                     | 58 x 42,5 mm (Durchm. 50 mm), 65 g                                                                                                    |
| Pixelabstand                    | 12 μm                                                                                                    |
| Max. Bildauflösung              | Kann auf bis zu 3072 x 2048 (6 MP) und automatisch auf die Größe des MX-Sen-<br>sormoduls skaliert werden                                                                 |
| Max. Bildfrequenz               | 9 Bilder pro Sekunde (Bei Anzeige eines MX-Sensormoduls und eines Ther-<br>malsensormoduls wird die Gesamtbildfrequenz der Kamera auf 9 Bilder pro<br>Sekunde reduziert.) |
| Betriebstemperatur              | -40 bis +65 °C/40 bis 149 °F;                                                                                                    |
|                                 | 5 bis 95 %, nicht kondensierend                                                                                                    |
| Leistungsaufnahme               | 600 mW                                                                                                    |
| IP-Schutzart                    | IP66                                                                                                    |
| IK-Einstufung                   | IK04                                                                                                    |

| Feature                                 | Eigenschaften                               |
|-----------------------------------------|---------------------------------------------|
| Material                                | PBT-30GF (Gehäuse); Chalkogenid (Objektiv)  |
| Software (im Lieferumfang<br>enthalten) | Videomanagement-Software MxManagementCenter |

## Funktionsmodule

| Funktionsmodul                       | Bestellnummer | Anmerkung                                                           |
|--------------------------------------|---------------|---------------------------------------------------------------------|
| Audiomodul                           | Mx-F-AUDA     | Audiomodul mit Mikrofon und Laut-<br>sprecher                       |
| Funktionales MultiSense-<br>Modul    | Mx-F-MSA      | mit PIR-Sensor, Temperatursensor,<br>Beleuchtungssensor             |
| Funktionale Infrarotlicht-<br>Module | Mx-F-IRA-W    | für Super-Weitwinkelobjektiv-Sen-<br>sormodule (95°)                |
|                                      | Mx-F-IRA-S    | für Standard- und Weitwinkelobjektiv-<br>Sensormodule (45° und 60°) |
|                                      | Mx-F-IRA-T    | für Teleobjektiv-Sensormodule (15° und<br>30°)                      |
|                                      |               | Leistungsaufnahme der IR-Lichtmodule:<br>4,2 W bei 100 % Helligkeit |
| Weißlichtmodule                      | Mx-F-WLA-W    | für Super-Weitwinkelobjektiv-Sen-<br>sormodule (95°)                |
|                                      | Mx-F-WLA-S    | für Standard- und Weitwinkelobjektiv-<br>Sensormodule (45° und 60°) |
|                                      | Mx-F-WLA-T    | für Teleobjektiv-Sensormodule (15° und<br>30°)                      |
|                                      |               | Leistungsaufnahme der Weiß-<br>lichtmodule:                         |
|                                      |               | 3,2 W bei 100 % Helligkeit.                                         |

## **Connector Box LSA/ Connector Box RJ45**

| Schnittstelle                                                                                           | Eigenschaften                                                                                                    |                                                                                                    |  |
|----------------------------------------------------------------------------------------------------|----------------------------------------------------------------------------------------------------|----------------------------------------------------------------------------------------------------|--|
| Netzwerk                                                                                                | 100/1000 MBit/s                                                                                                    |                                                                                                    |  |
| Zulässige Kabe-<br>labmessungen für Kabel,<br>die mit den Lei-<br>terplattenklemmen ver-<br>bunden sind | <i>Leiterquerschnitt</i><br>AWG<br>Starr<br>Flexible<br>Flexibel mit Aderendhülse                                                                                                    | 20–26<br>0,14 mm <sup>2</sup> –0,5 mm <sup>2</sup><br>0,14 mm <sup>2</sup> –0,5 mm <sup>2</sup><br>0,25 mm <sup>2</sup> –0,34 mm <sup>2</sup> |  |
| Line In                                                                                                 | Standard-Line-In: (0 dB) Veff=1 V                                                                                                    |                                                                                                    |  |
| Line Out                                                                                                | Kopfhörer mit 20 mW bei 16 Ohm oder 32 Ohm.<br>Audioeingänge als Line-Out-Funktion bis 10 kOhm Impedanz des Empfängers.<br>Audiopegel entspricht bei Anschluss an 10 kOhm –10 dBV                                                                                          |                                                                                                    |  |
| IN/OUT                                                                                                  | <ul> <li>EINGANG</li> <li>Kontaktschluss (keine galvanische Trennung erforderlich) oder bis zu 50 V AC/DC</li> <li>max. Länge für Kabel: 50 m</li> <li>AUSGANG</li> </ul>                                                                                                  |                                                                                                    |  |
|                                                                                                    | <ul> <li>erfordert Pullup-Widerstand und externe Spannungsversorgung<br/>(10 mA/max. 50 V DC – kein AC)</li> <li>Ausgang kann mit max. 50 m A geladen werden</li> <li>max. Länge für Kabel: abhängig von der Schleifenimpedanz des ange-<br/>schlossenen Kabels</li> </ul> |                                                                                                    |  |

## Abmessungen

HINWEIS! Laden Sie die Bohrvorlage aus dem der Website MOBOTIX herunter: <u>www.mobotix.com > Sup</u>port > Download Center > Marketing & Dokumentation > Bohrschablonen.

**VORSICHT!** Drucken oder kopieren Sie die Bohrschablone immer in 100% der Originalgröße!

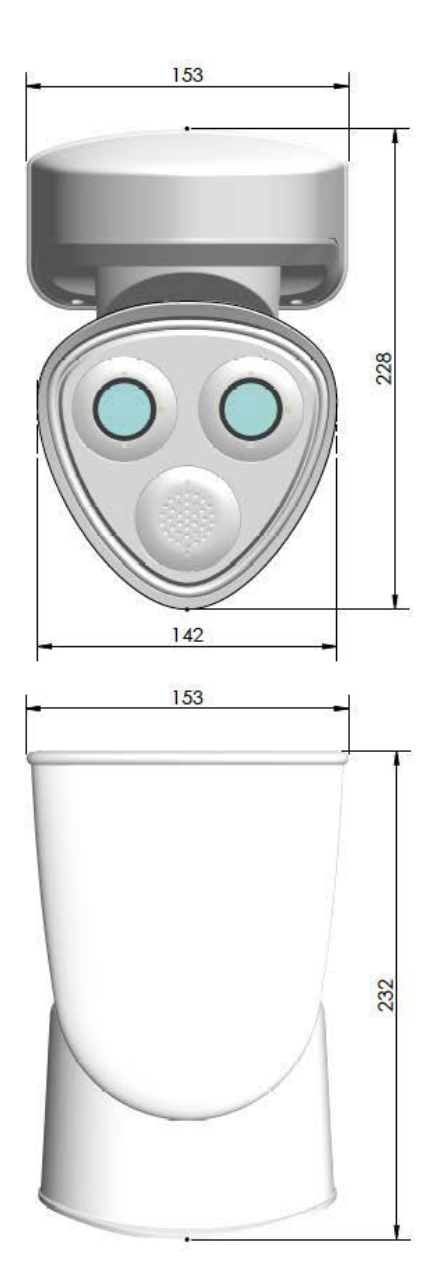

Abb. 4: MOBOTIX M73: Alle Maßangaben in mm

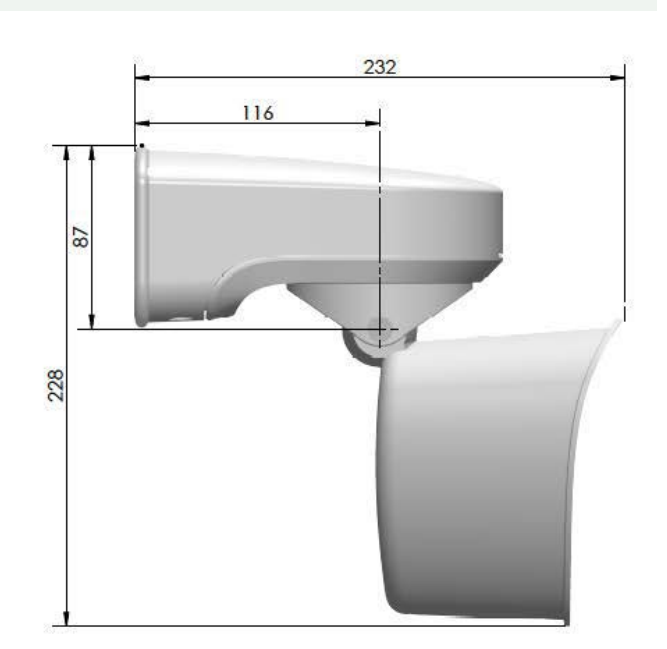

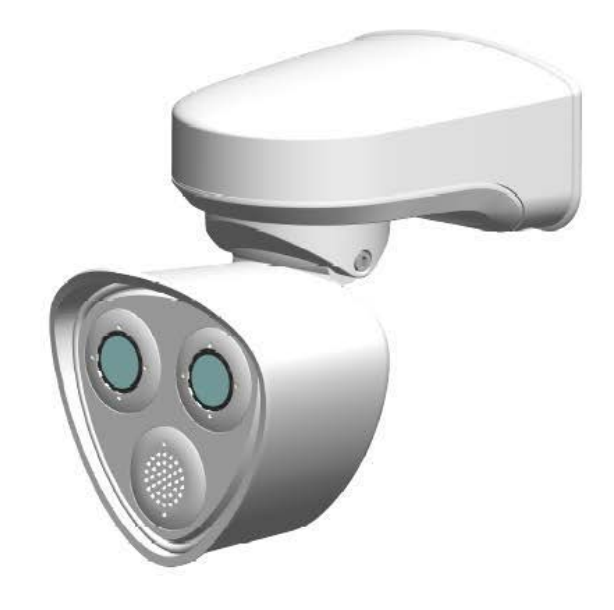
# 4

# Montagehalterung

Dieser Abschnitt enthält die folgenden Informationen:

| Vor der Montage der Kamera          | 38  |
|-------------------------------------|-----|
| Installieren der Sensormodule       | .40 |
| Thermal-Frontplatte installieren    | 50  |
| Sicherheitsschrauben anbringen      | 59  |
| Montageoptionen                     | 61  |
| Anschließen der Kamera              | 70  |
| Installation der Kamera abschließen | 82  |

# Vor der Montage der Kamera

**VORSICHT!** Achten Sie vor der Montage der Kamera darauf, die IP-Adresse ① auf der Rückseite des Kame-

ragehäuses oder auf der Kameraverpackung zu notieren! Sie benötigen diese Adresse, um die Kamera später im Browser zu konfigurieren (siehe Kamera-Software im Browser, p. 101).

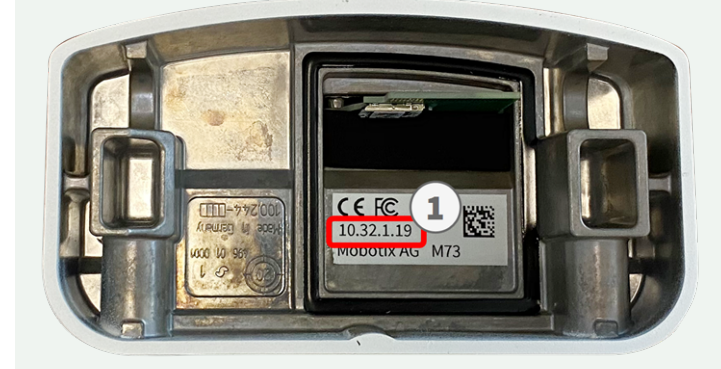

Abb. 5: IP-Adresse auf der Rückseite des Kameragehäuses

Die MOBOTIX M73 wurde für die Wandmontage entwickelt. Mit dem Mastmontagezubehör können Sie die Kamera auch an einem Mast montieren (siehe Montageoptionen, p. 61).

**HINWEIS!** Laden Sie die Bohrvorlage aus dem der Website MOBOTIX herunter: <u>www.mobotix.com > Sup</u>port > Download Center > Marketing & Dokumentation > Bohrschablonen.

VORSICHT! Drucken oder kopieren Sie die Bohrschablone immer in 100% der Originalgröße!

Vor der Montage der MOBOTIX M73 sollten die folgenden Fragen beantwortet werden:

- Wo und wie wird die Kamera montiert?
- Wie eben ist die Montagefläche?
- Welche anderen Montageoptionen sind verfügbar?
- Welches Zubehör ist möglicherweise erforderlich?
- Wie ist die Kamera mit dem Netzwerk verbunden und wie wird die Stromversorgung hergestellt?
- Wie sind die Anschlüsse auf Gebäudeseite eingerichtet?
- Welche Verkabelungsüberlegungen sind erforderlich?
- Möchten Sie eine größere SD-Karte verwenden (siehe Austauschen der microSD-Karte, p. 111?

Die folgenden Abschnitte beantworten diese Fragen. Wenn Sie weitere Fragen haben, wenden Sie sich an Ihren MOBOTIX-Partner oder an den MOBOTIX-Support unter **www.mobotix.com > Support > Help Desk**.

# Schutzmaßnahmen

**WARNUNG!** Bei der Verlegung von Kabeln im Innen- und Außenbereich sind stets die aktuellen Vorschriften für Kabelverlegung, Blitzschlag und Brandschutz zu beachten.

Kameras und Geräte von MOBOTIX sind durch eine Reihe von Maßnahmen vor den Auswirkungen kleinerer Überspannungen geschützt. Diese Maßnahmen können jedoch nicht verhindern, dass größere Spannungsstöße Schäden an der Kamera verursachen. Bei der Installation der Kameras im Freien ist daher besonders auf Blitzschutz und die mit Blitzschlag verbundenen Gefahren für das Gebäude und die Netzwerkinfrastruktur zu achten.

Im Allgemeinen sollten Sie Kameras und Geräte von MOBOTIX nur von zertifizierten Fachfirmen installieren lassen, die mit der Installation und dem sicheren Betrieb von Netzwerksystemen und den zugrunde liegenden Vorschriften für Blitz- und Brandschutz sowie der aktuellen Technologie zur Verhinderung von Schäden durch Überspannung vertraut sind.

### Hinweise zur Kabelverlegung

 Datenkabel: Es dürfen nur doppelt geschirmte CAT5-Kabel oder besser (S/STP) als Datenkabel für die Ethernet-Schnittstelle verwendet werden.

**HINWEIS!** Für den Einsatz im Außenbereich gelten besondere Anforderungen für die zu verwendenden Kabel und den Blitzschutz.

- **Kabellänge:** Die einzelnen Kabelabschnitte dürfen die maximal zulässige Länge nicht überschreiten, um eine perfekte Datenübertragung zu gewährleisten.
- Vermeidung von Induktion: Datenkabel dürfen nur parallel zu Strom- oder Hochspannungsleitungen verlegt werden, wenn die vorgeschriebenen Mindestabstände eingehalten werden.
- Es dürfen nur MOBOTIX-Originalkabel zum Anschluss der Sensormodule, Patchkabel und USB-Kabel verwendet werden, um die Wetterbeständigkeit gemäß IP66 zu gewährleisten. Die mitgelieferten Stopfen müssen verwendet werden, wenn zusätzliche Kabel erforderlich sind (z. B. Audio).

# Brandschutz

Beim Verlegen von Kabeln für die Stromversorgung sind die jeweiligen landesspezifischen Vorschriften (z. B. VDE in Deutschland) und die am Installationsort gültigen Brandschutzbestimmungen zu beachten.

# Blitz- und Überspannungsschutz

Es sollten stets Maßnahmen ergriffen werden, um das Gerät vor Schäden durch Überspannung zu schützen.

**HINWEIS!** Elektrischer Überspannungsschutz ist in die Connector Box LSA integriert (siehe Netzwerkanschluss der Connector Box LSA, p. 71), die als Zubehör erhältlich ist.

Weitere Informationen zur Vermeidung von Schäden durch Blitzschlag und Überspannung erhalten Sie von Herstellern von Blitzschlag- und Überspannungsschutzsystemen.

# Installieren der Sensormodule

**WARNUNG!** Stellen Sie sicher, dass die Stromversorgung der Kamera getrennt ist, bevor Sie Sensormodule installieren oder austauschen.

**WARNUNG!** Achten Sie beim Einbauen der Sensormodule bzw. beim Schließen des Modulgehäuses darauf, dass die Sensormodulkabel nicht beschädigt oder geknickt werden.

**VORSICHT!** Bedienen Sie die Kamera erst, wenn alle drei Aufnahmen mit Sensor- oder Blindmodulen besetzt sind.

**HINWEIS!** Bei Auslieferung sind die Aufnahmen für das Sensormodul in der Frontplatte <u>1.3</u> mit Transportstopfen <u>1.4</u> besetzt. Beim Betrieb der Kamera müssen sie entweder durch Sensor- oder Blindmodule <u>1.5</u> besetzt werden. Dadurch wird die Frontplatte geschlossen und die Kamera vor Fremdkörpern, Tieren und Wasser geschützt.

### Verfahren

 Sensormodul vorbereiten: Entfernen Sie den Bajonettverschluss, indem Sie ihn gegen den Uhrzeigersinn drehen. Entfernen Sie dann den blauen Gummistopfen.

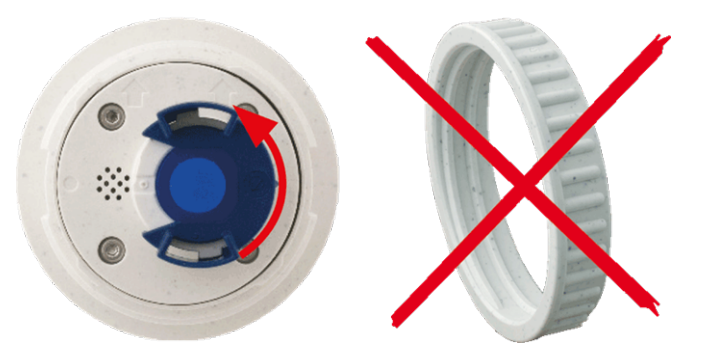

**HINWEIS!** Wenn die Kunststoffmutter montiert wurde, entfernen Sie sie. Diese Mutter wird bei der Montage **nicht** mehr verwendet.  Transportstopfen entfernen: Ziehen Sie die Transportstopfen vorsichtig aus den Aufnahmen des Sensormoduls. Ziehen Sie die Stopfen von den Kabeln des Sensormoduls ab.

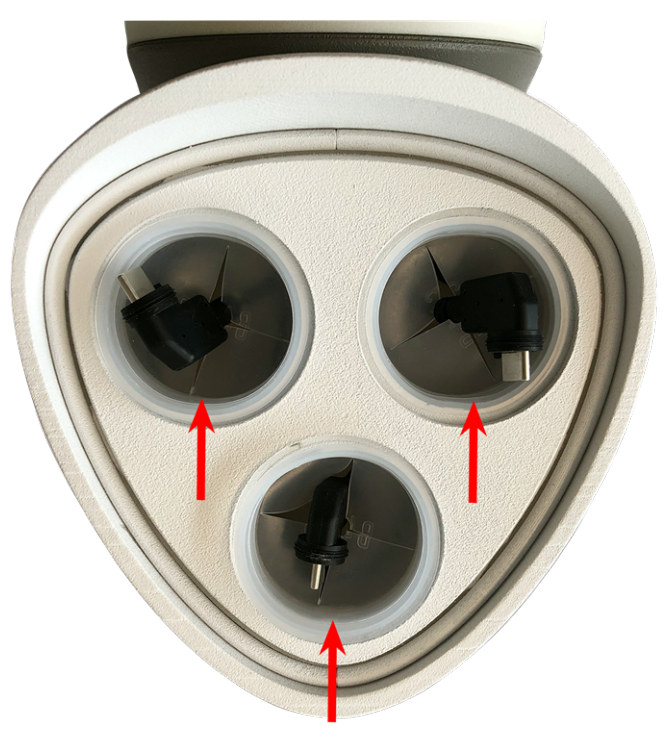

**VORSICHT!** Um Schäden zu vermeiden, ziehen Sie die Sensormodulkabel vorsichtig bis zum Anschlag aus dem Gehäuse.

#### 3. Sensormodulkabel richtig zuweisen

Die Sensormodulkabel sind nummeriert (kleine farbige Ringe neben den Steckverbindern).

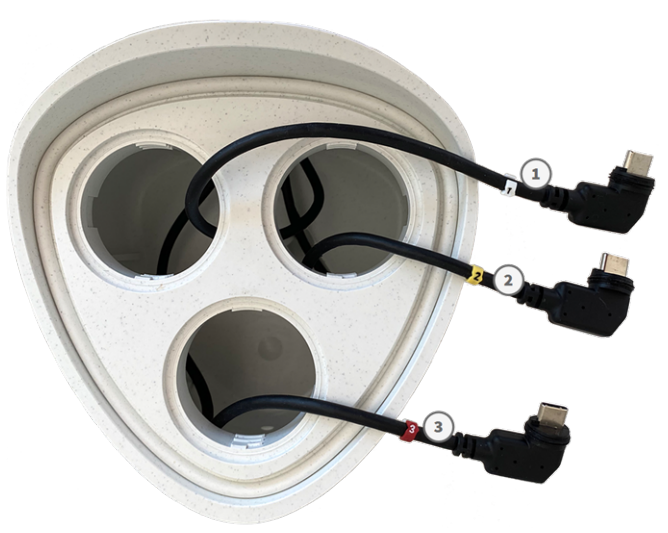

#### **VORSICHT!**

Beim Anschließen der Sensormodule müssen die folgenden Regeln eingehalten werden:

- Die MOBOTIX M73 kann mit folgenden Modultypen ausgestattet werden:
  - Es können maximal zwei Optikmodule verwendet werden.
  - Es können maximal zwei Funktionsmodule verwendet werden.
  - Anstelle eines Optikmoduls kann ein Thermalmodul verwendet werden (siehe Sensormodule an Thermal-Frontplatte installieren, p. 56).

Anwendbar auf neuere Thermalsensormodule Mx-O-M7SB-640R050, Mx-O-M7SB-640T050, Mx-O-M7SB-336R100, MX-O-M7SB-336T100 (siehe Technische Spezifikationen, p. 21):

- Verwenden Sie die folgenden Sensormodulkabel für diese Modultypen:
  - **Kabel und :** Optische Funktions- oder Thermalmodule. **Kein Audiomodul**.
  - Kabel ③: Funktions- oder Thermalmodule. Keine optischen Module.

Anwendbar auf andere Thermalsensormodultypen (siehe Technische Spezifikationen, p. 21):

- Verwenden Sie die folgenden Sensormodulkabel für diese Modultypen:
  - Kabel ① und ②: Optische oder funktionale Module. Keine Thermalmodule, kein Audiomodul.
  - Kabel ③ : Funktions- oder Thermalmodule. Keine optischen Module.

Bei der Positionierung der Module können Sie die einzelnen Modulpositionen auswählen (mit Ausnahme des Thermalsensormoduls, das auf einer speziellen Frontplatte vorinstalliert ist).

#### 4. Sensormodulkabel richtig anschließen:

Drücken Sie den Stecker jedes Sensormodulkabels **fest** in den Anschluss auf der Rückseite des Moduls, bis der Stecker vollständig in seinen Anschluss eingesetzt wurde und sich nicht mehr weiter hineinbewegt.

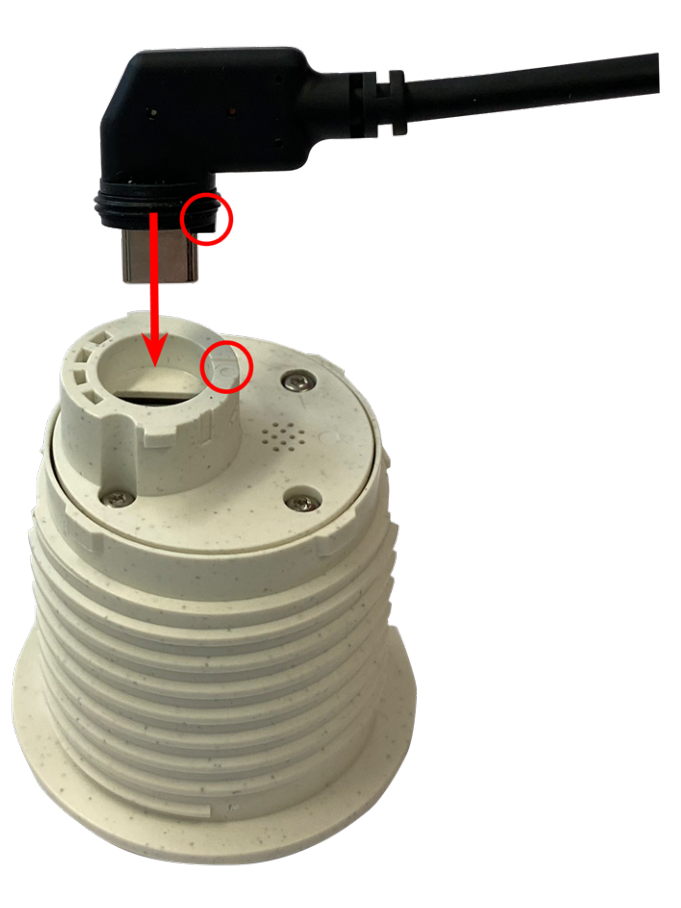

**VORSICHT!** Der Kabelschuh muss nach dem Anschließen zur Innenseite des Sensormoduls zeigen. Wenn das Modulkabel nicht richtig eingesteckt ist, erkennt die Kamera den Sensor nicht.

#### HINWEIS!

Bei Verwendung von Blindmodulen müssen Sie den Steckverbinder wie unten dargestellt in die Aufnahme stecken.

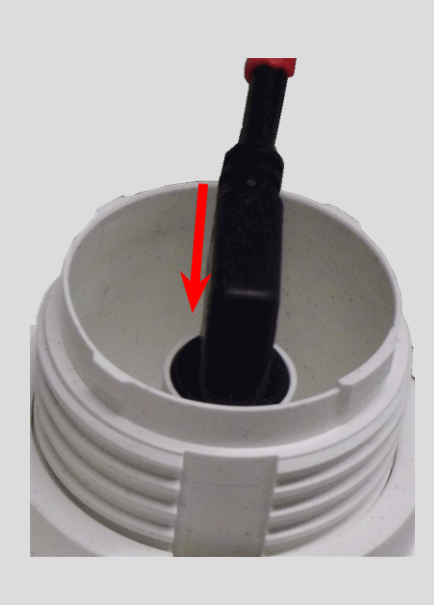

5. Verriegeln Sie das Kabel des Sensormoduls: Bringen Sie den blauen Bajonettverschluss wie dargestellt am Anschluss des Sensormoduls an und drehen Sie ihn im Uhrzeigersinn, bis er leicht einrastet.

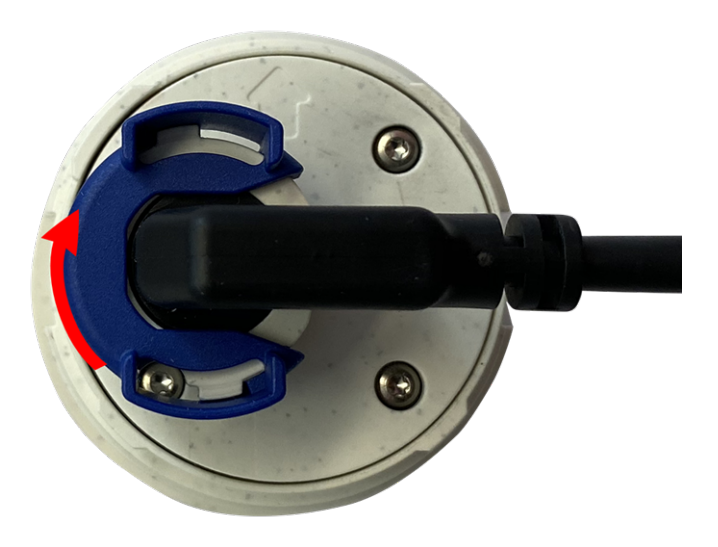

 Sensormodul einsetzen: Schieben Sie das Sensormodul in seine Aufnahme. Der Pfeil auf der Rückseite des Moduls zeigt auf 9 Uhr, wenn Sie das Modul wie dargestellt betrachten.

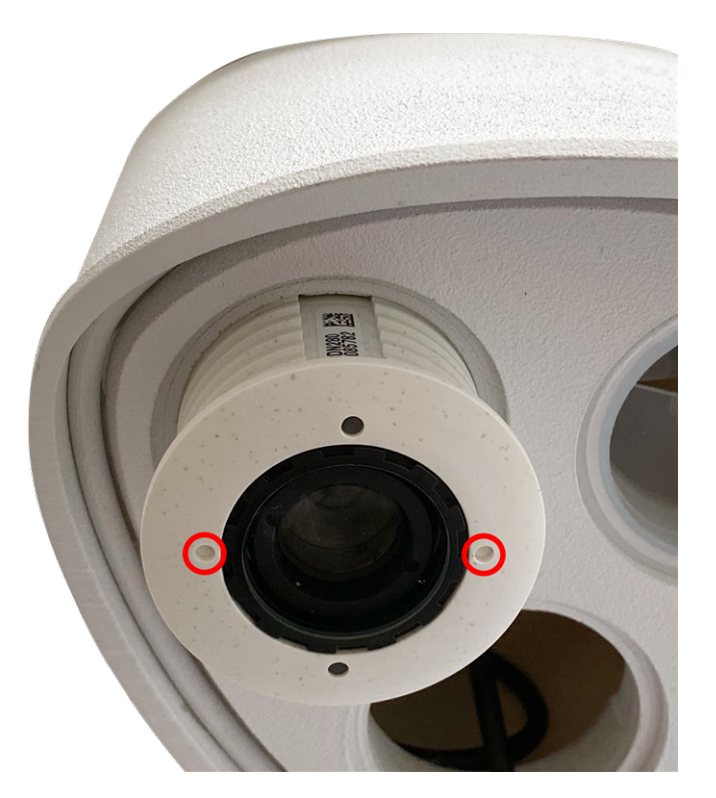

 Sensormodul verriegeln: Drehen Sie das Sensormodul mit dem grauen Modulschlüssel <u>M.1</u> bis zum Anschlag im Uhrzeigersinn.

**VORSICHT!** Wenn Sie das Sensormodul nicht drehen können, wurde es falsch eingesetzt! Entfernen Sie das Sensormodul, drehen Sie es um 180 Grad und setzen Sie es erneut ein.

8. Wiederholen Sie Schritt 3 bis 6 für die übrigen Sensormodule bzw. für das Blindmodul <u>1.5</u>.

#### VORSICHT!

Die Sensormodule sind noch nicht gegen Diebstahl und unerwünschtes Verdrehen (z. B. durch Schwingungen) geschützt. Daher wird dringend empfohlen, die Sicherheitsclips <u>M.4</u> zu installieren. Gehen Sie wie folgt vor:

- Modulgehäuse öffnen, p. 45
- Sicherheitsclips anbringen, p. 47
- Modulgehäuse schließen, p. 48

Wenn Sie die Sicherheitsclips **nicht** installieren möchten, fahren Sie mit der Auswahl der Montageoptionen, p. 61 fort.

# Modulgehäuse öffnen

Für die folgenden Arbeiten muss das Modulgehäuse geöffnet werden:

- Einsetzen der Sicherheitsclips am Sensormodul bzw. Blindmodul
- Austausch eines Sensors oder Blindmoduls bei Befestigung mit Sicherheitsclips
- Ersetzen der Standard-Frontplatte <u>1.3</u> durch eine Thermal-Frontplatte oder umgekehrt

1. Entfernen Sie den Gummistopfen an der Rückseite des Modulgehäuses (z. B. mit einem kleinen Schraubendreher).

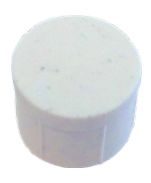

2. Lösen Sie mit dem mitgelieferten 5-mm-Innensechskantschlüssel M.6, p. 19 die Schraube an der Rückseite des Modulgehäuses. Lassen Sie die Schraube und die Unterlegscheibe im Modulgehäuse.

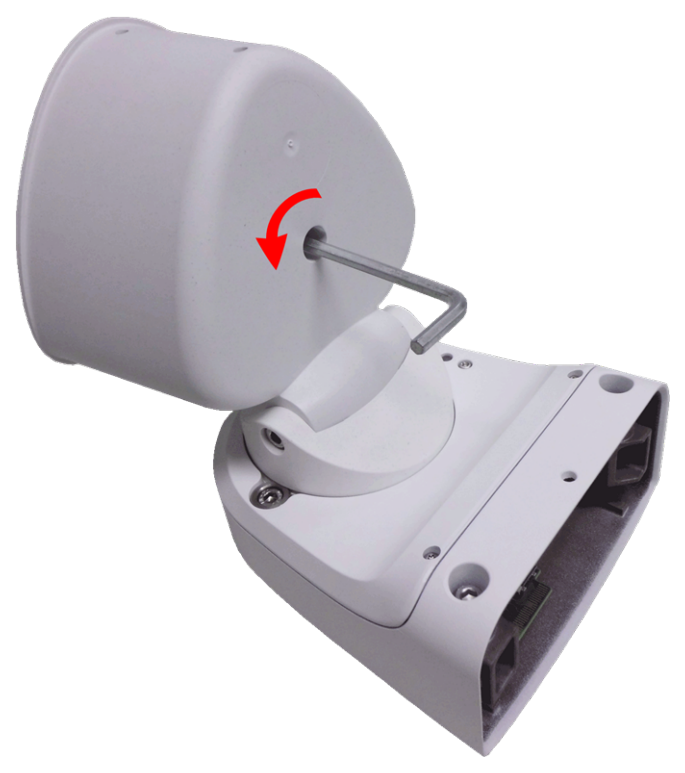

3. Drücken Sie mit dem Innensechskantschlüssel **vorsichtig** von hinten auf die Schraube, und schieben Sie die Frontplatte aus der Vorderseite des Gehäuses.

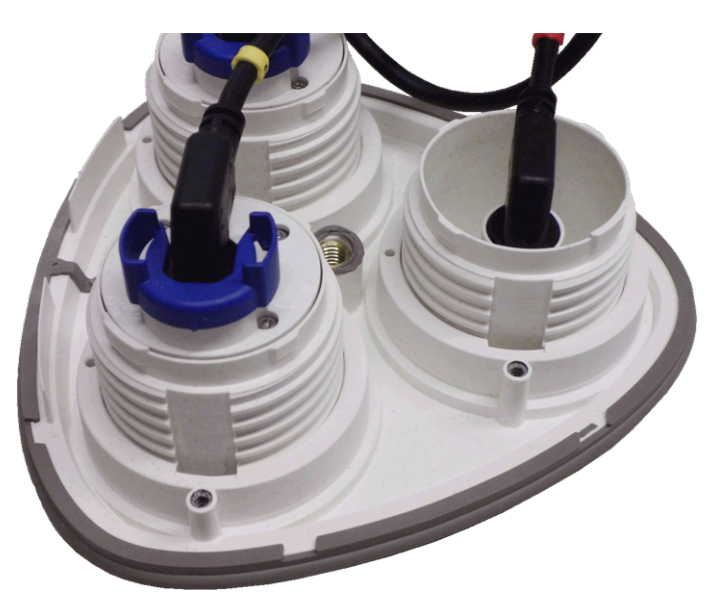

# Sicherheitsclips anbringen

#### **VORSICHT!**

Um ein Verdrehen oder Entfernen des Moduls zu verhindern, wird dringend empfohlen, die Sicherheitsclips anzubringen.

Die Sicherheitsclips M.4 schützen die Sensormodule bzw. das Blindmodul in der Frontplatte der MOBOTIX M73 vor Diebstahl und unerwünschtem Verdrehen (z. B. durch Schwingungen bei Mastmontage oder in Kfz).

#### **VORSICHT!**

Verwenden Sie nicht die mit den Sensormodulen gelieferten Kunststoffmuttern, um die Module zu sichern!

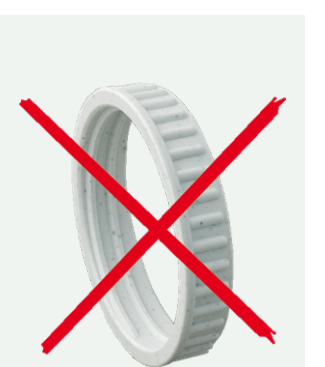

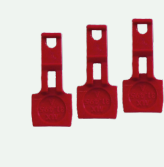

- 1. Öffnen Sie das Modulgehäuse (siehe Modulgehäuse öffnen, p. 45).
- 2. **Sicherheitsclips einsetzen:** Setzen Sie einen Sicherheitsclip in die Nut zwischen dem inneren und äußeren Gewinde des Sensormoduls ein. Drücken Sie ihn vollständig in die Nut und stellen Sie sicher, dass er unter dem Kopf der vormontierten Schraube ① einrastet.

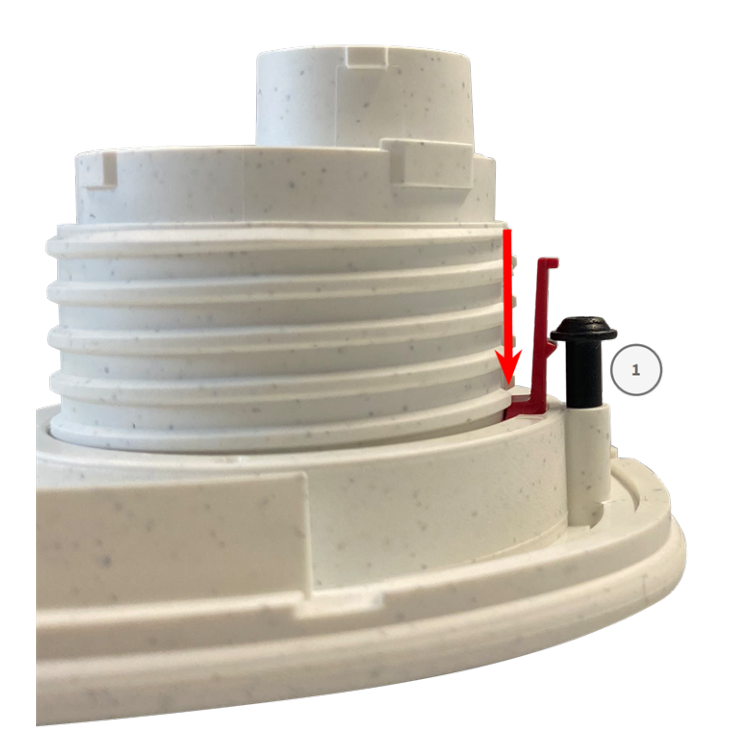

- 3. Wiederholen Sie Schritt 2 mit den Sicherheitsclips bei allen Modulen.
- 4. Modulgehäuse schließen: (siehe Modulgehäuse schließen, p. 48).

# Modulgehäuse schließen

Setzen Sie die Frontplatte der MOBOTIX M73 ein, um das Modulgehäuse zu schließen.

 Stellen Sie sicher, dass der Pfeil der Frontplatte (roter Kreis in Abbildung) nach oben zeigt, wenn Sie die Frontplatte in das Modulgehäuse einsetzen (Abbildung zeigt Frontplatte mit entfernten Kabeln).

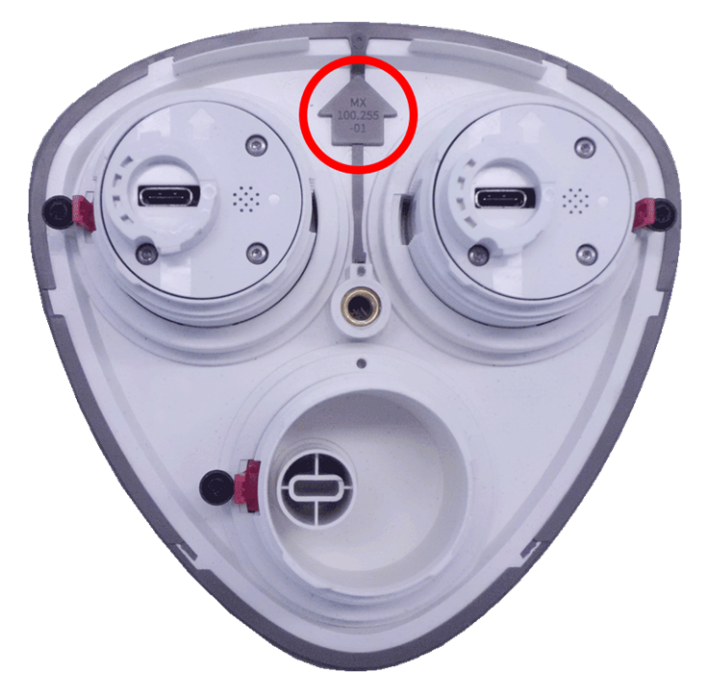

2. Schieben Sie die Frontplatte bis zum Anschlag in das Modulgehäuse.

**VORSICHT!** Achten Sie beim Einschieben der Frontplatte in das Modulgehäuse darauf, dass die Sensormodulkabel nicht beschädigt oder geknickt werden!

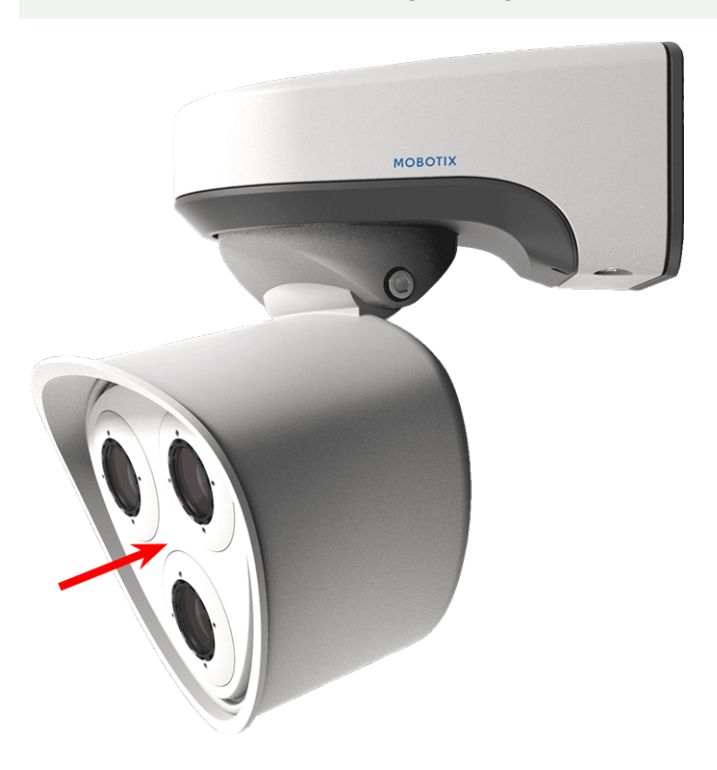

3. Ziehen Sie die Schraube an der Rückseite des Kameragehäuses mit dem mitgelieferten 5-mm-Innensechskantschlüssel M.6 fest. 4. Schieben Sie den Gummistopfen wieder in die Öffnung der Schraube, damit Feuchtigkeit und Schmutz nicht in die Kamera gelangen.

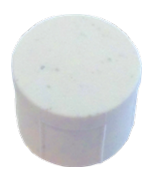

# Thermal-Frontplatte installieren

Da das Thermosensormodul fest an der thermischen Frontplatte befestigt ist, müssen Sie die gesamte Standard-Frontplatte austauschen.

Bei Auslieferung sind zwei von drei Aufnahmen für die Sensormodule in der Thermal-Frontplatte mit Transportstopfen <u>1.4</u> besetzt. Beim Betrieb der Kamera müssen sie entweder durch Sensor- oder Blindmodule <u>1.5</u> besetzt werden. Dadurch wird die Frontplatte geschlossen und die Kamera vor Fremdkörpern, Tieren und Wasser geschützt.

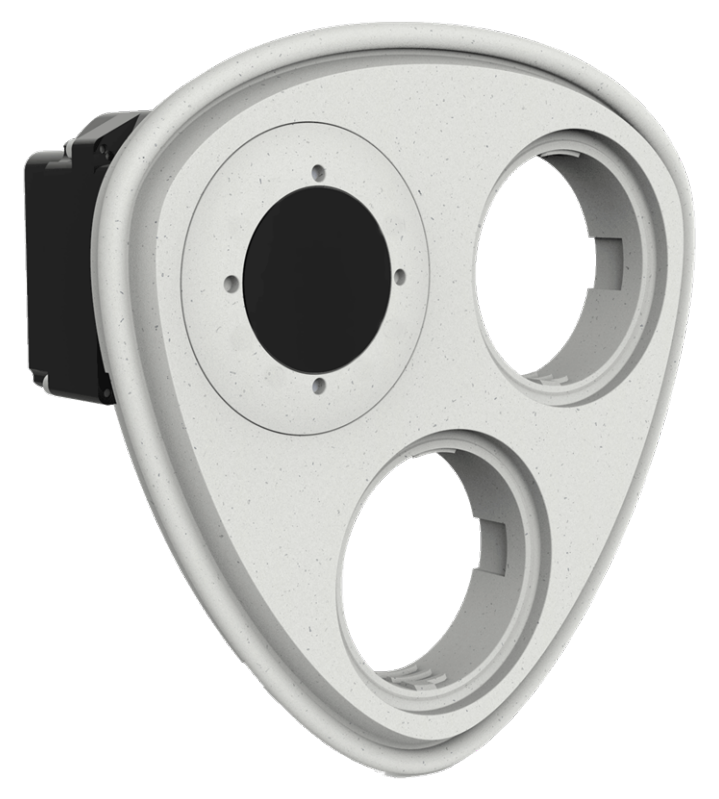

**WARNUNG!** Tauschen Sie die Sensormodule nur aus, wenn die Kamera von der Stromversorgung getrennt ist. Stellen Sie sicher, dass die Stromversorgung der Kamera getrennt ist, bevor Sie Sensormodule installieren oder austauschen. **VORSICHT!** Bedienen Sie die Kamera erst, wenn alle drei Aufnahmen mit Sensor- oder Blindmodulen besetzt sind.

**VORSICHT!** Beim Einbau der Sensormodule ist darauf zu achten, dass die Sensormodulkabel nicht beschädigt oder stark gebogen werden.

### Modulgehäuse öffnen

Um die werkseitig montierte Frontplatte zu entfernen, öffnen Sie das Kameragehäuse wie unter Modulgehäuse öffnen, p. 45 beschrieben.

# Sicherheitsclips entfernen

HINWEIS! Das unten beschriebene Verfahren gilt nur, wenn eine Thermal-Frontplatte zu einer normalen M73 hinzugefügt wird. Wenn dies nicht der Fall ist, können Sie mit Sensormodule an Thermal-Frontplatte installieren, p. 56 fortfahren.

Die Sicherheitsclips schützen die Sensormodule bzw. das Blindmodul in der Frontplatte der MOBOTIX M73 vor Diebstahl und unerwünschtes Verdrehen (z. B. durch Schwingungen bei Mastmontage oder in Kfz). Wenn sie installiert sind, müssen Sie sie entfernen, bevor Sie die Sensormodule entfernen können.

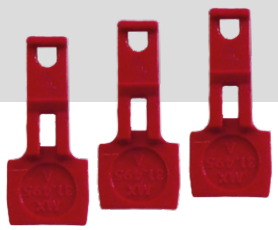

### Verfahren

- 1. Öffnen Sie das Modulgehäuse (siehe Modulgehäuse öffnen, p. 45).
- Sicherheitsclips entfernen: Drücken Sie den Sicherheitsclip leicht in Richtung Sensormodul ① und ziehen Sie ihn aus seiner Aufnahme ② heraus.

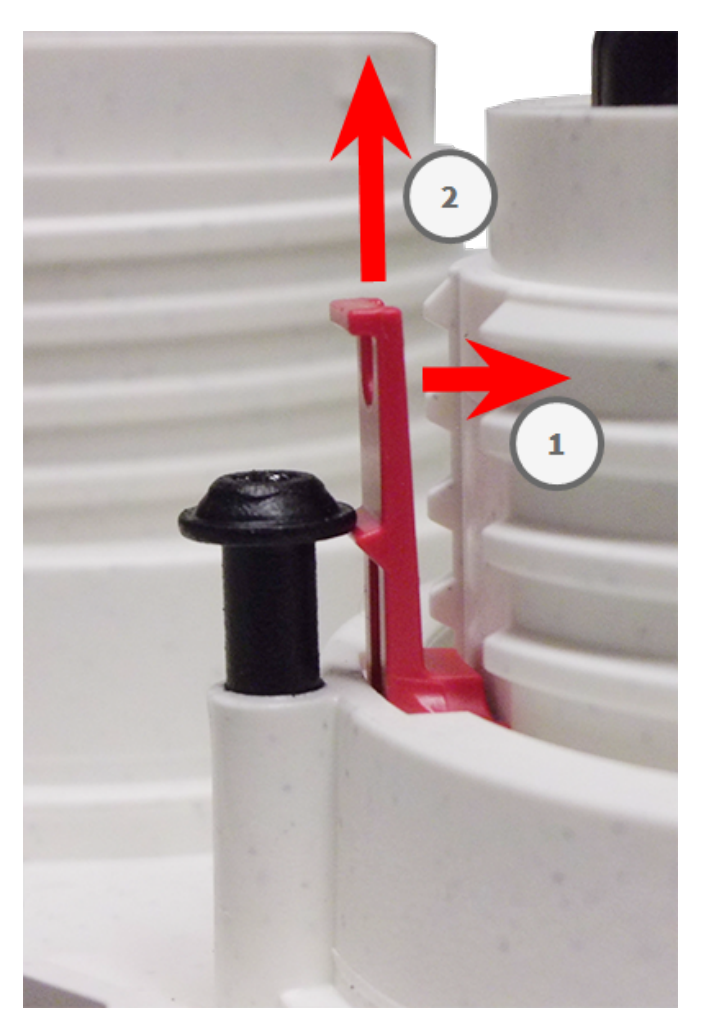

Abb. 6: Sicherungsclip entfernen

3. Wiederholen Sie Schritt 1 und 2, um die anderen Sicherheitsclips zu entfernen.

Fahren Sie mit Installierte Sensormodule entfernen, p. 52 fort.

# Installierte Sensormodule entfernen

In einigen Fällen, z. B. beim Austausch von Modulen, müssen Sie die Sensormodule entfernen. Für die Standard-Frontplatte und die Thermal-Frontplatte gilt jeweils das gleiche Verfahren. **VORSICHT!** Bedienen Sie die Kamera erst, wenn alle drei Aufnahmen mit Sensor- oder Blindmodulen besetzt sind.

**WARNUNG!** Tauschen Sie die Sensormodule nur aus, wenn die Kamera von der Stromversorgung getrennt ist. Stellen Sie sicher, dass die Stromversorgung der Kamera getrennt ist, bevor Sie Sensormodule installieren oder austauschen.

**WARNUNG!** Beim Einbau der Sensormodule ist darauf zu achten, dass die Sensormodulkabel nicht beschädigt oder stark gebogen werden.

### Verfahren

- 1. **Sicherheitsclips entfernen:** Wenn Sicherheitsclips angebracht sind, entfernen Sie sie (siehe Sicherheitsclips entfernen, p. 51).
- 2. **Sensormodulkabel entriegeln:** Drehen Sie den blauen Bajonettverschluss vom Anschluss des Sensormoduls gegen den Uhrzeigersinn, bis er sich löst, und entfernen Sie ihn.

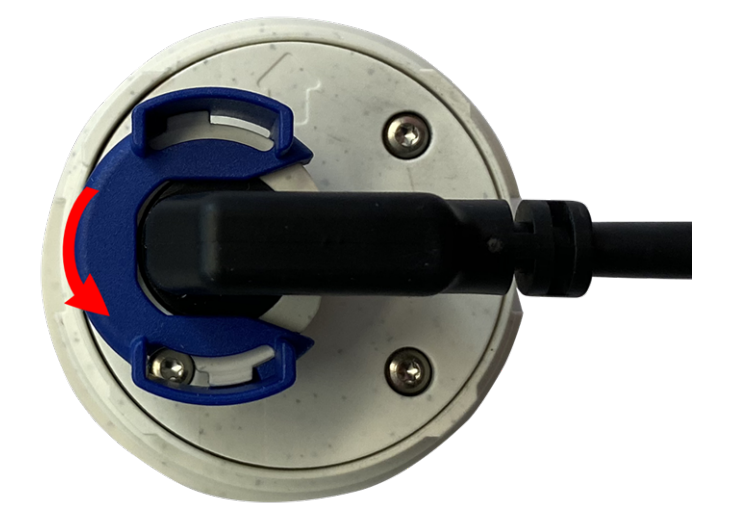

Abb. 7: Sensormodulkabel entriegeln

3. **Sensormodulkabel entfernen:** Ziehen Sie den Stecker des Sensormodulkabels aus dem Anschluss auf der Rückseite des Sensormoduls.

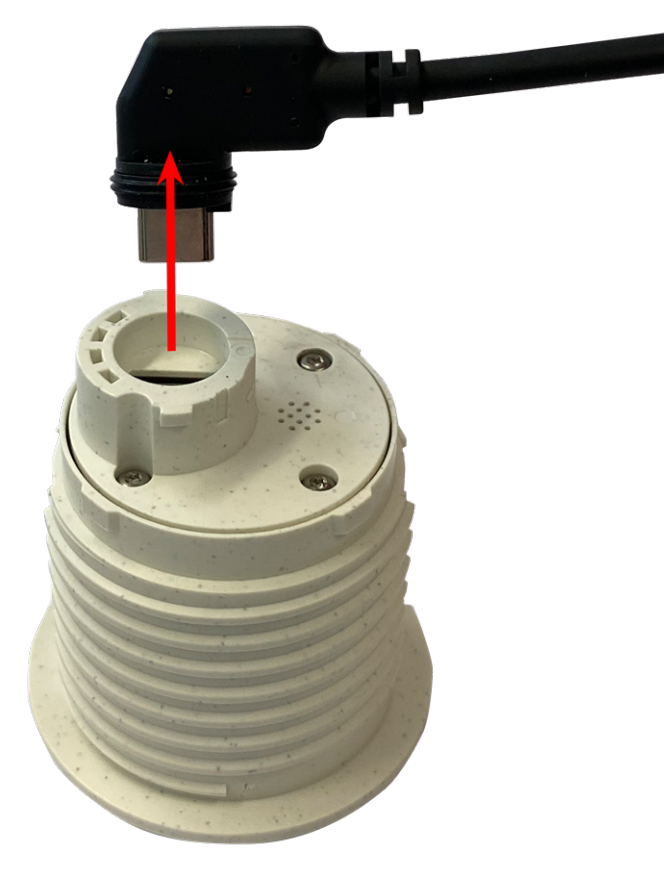

Abb. 8: Sensormodulkabel entfernen

4. **Sensormodul entriegeln:** Drehen Sie das Sensormodul mit dem grauen Modulschlüssel <u>M.1</u> gegen den Uhrzeigersinn bis zum Anschlag.

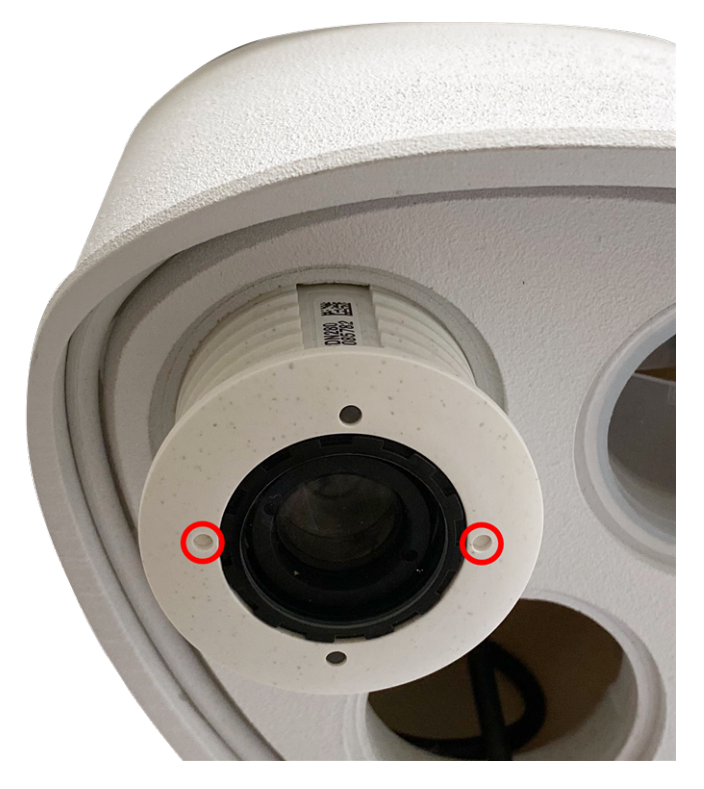

Abb. 9: Sensormodul entriegeln

5. **Sensormodul entfernen:** Ziehen Sie das Sensormodul aus seiner Aufnahme.

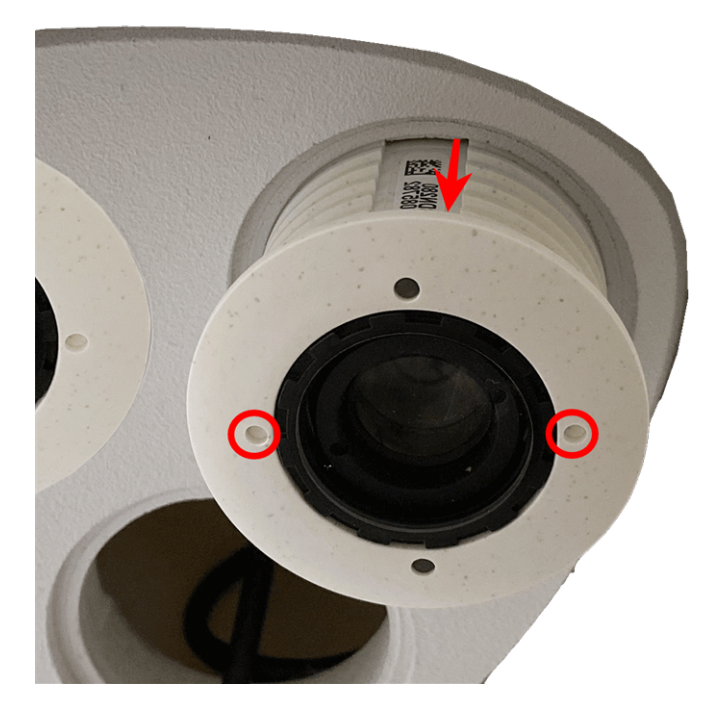

Abb. 10: Sensormodul aus Modulgehäuse entfernen

6. Wiederholen Sie Schritt 1 bis 3 für die übrigen Sensormodule.

# Sensormodule an Thermal-Frontplatte installieren

Da das Thermalmodul vorinstalliert ist, müssen Sie nur zusätzliche Sensormodule installieren (Funktionsoder Optikmodule).

1. **Sensormodul vorbereiten:** Entfernen Sie den Bajonettverschluss, indem Sie ihn gegen den Uhrzeigersinn drehen. Entfernen Sie dann den blauen Gummistopfen.

**VORSICHT!** Wenn die Kunststoffmutter montiert wurde, entfernen Sie sie. Diese Mutter wird bei der Montage **nicht** mehr verwendet.

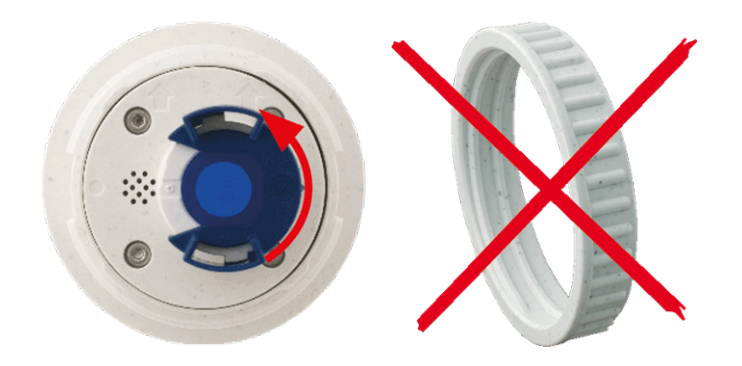

2. **Sensor-/Funktionsmodule in Thermal-Frontplatte einsetzen:** Schieben Sie das Sensormodul in seine Aufnahme. Der Pfeil auf der Rückseite des Moduls zeigt auf 9 Uhr, wenn Sie das Modul wie dargestellt betrachten.

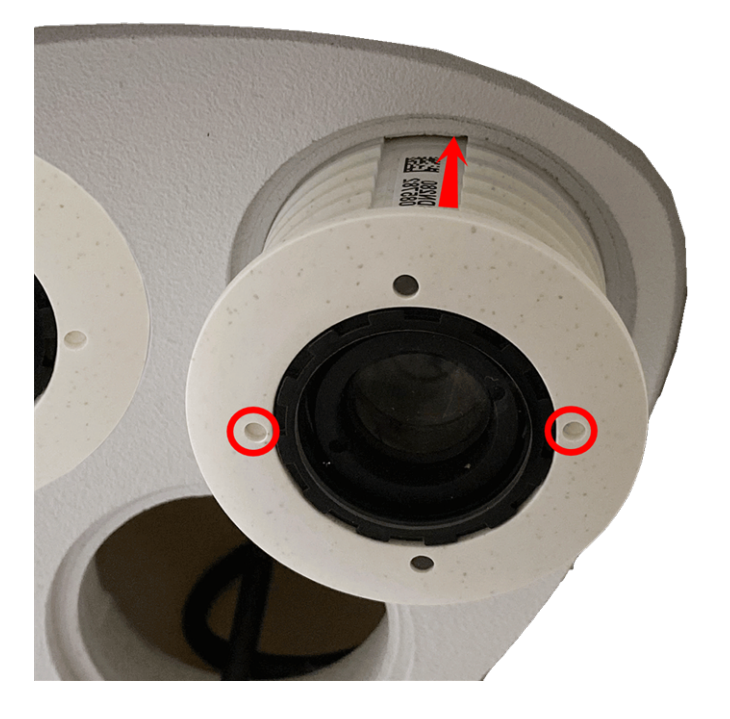

3. **Sensormodul verriegeln:** Drehen Sie das Sensormodul mit dem grauen Modulschlüssel <u>M.1</u> bis zum Anschlag im Uhrzeigersinn.

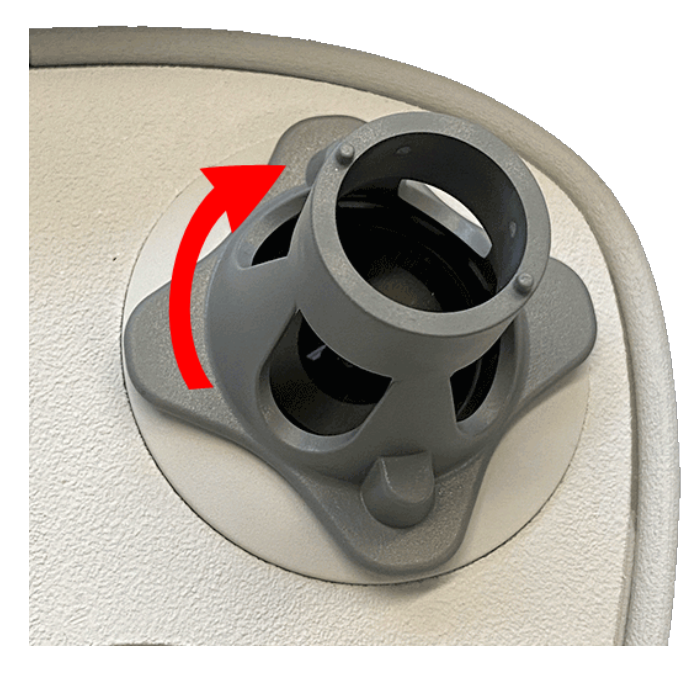

**VORSICHT!** Wenn Sie das Sensormodul nicht drehen können, wurde es falsch eingesetzt! Entfernen Sie das Sensormodul, drehen Sie es um 180 Grad und setzen Sie es erneut ein.

#### 4. Sensormodulkabel richtig anschließen:

Die Sensormodulkabel sind nummeriert (kleine farbige Ringe neben den Steckverbindern, siehe Abbildung unten).

#### **VORSICHT!**

Beim Anschließen der Sensormodule müssen die folgenden Regeln eingehalten werden:

- Die MOBOTIX MOBOTIX M73 kann mit folgenden Modultypen ausgestattet werden:
  - Es können maximal zwei Optikmodule verwendet werden.
  - Es können maximal zwei Funktionsmodule verwendet werden.
  - Anstelle eines Optikmoduls kann ein Thermalmodul verwendet werden (siehe Sensormodule an Thermal-Frontplatte installieren, p. 56).

Anwendbar auf neuere Thermalsensormodule Mx-O-M7SB-640R050, Mx-O-M7SB-640T050, Mx-O-M7SB-336R100, MX-O-M7SB-336T100 (siehe Technische Spezifikationen, p. 21):

- Verwenden Sie die folgenden Sensormodulkabel für diese Modultypen:
  - Kabel ① und ② : Optische Funktions- oder Thermalmodule. Kein Audiomodul.
  - Kabel ③: Funktions- oder Thermalmodule. Keine optischen Module.

Anwendbar auf andere Thermalsensormodultypen (siehe Technische Spezifikationen, p. 21):

- Verwenden Sie die folgenden Sensormodulkabel für diese Modultypen:
  - Kabel ① und ②: Optische oder funktionale Module. Keine Thermalmodule, kein Audiomodul.
  - Kabel ③ : Funktions- oder Thermalmodule. Keine optischen Module.

Bei der Positionierung der Module können Sie die einzelnen Modulpositionen auswählen (mit Ausnahme des Thermalsensormoduls, das auf einer speziellen Frontplatte vorinstalliert ist).

Drücken Sie den Stecker des jeweiligen Sensormodulkabels **fest** in den Anschluss auf der Rückseite des Moduls, bis der Stecker vollständig in seinem Sitz steckt. **Wenn dies nicht der Fall ist, drücken Sie den Stecker erneut fest in seinen Sitz, bis er nicht tiefer geht.** 

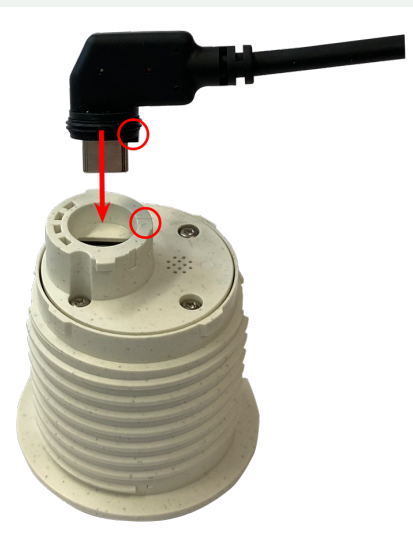

5. Verriegeln Sie das Kabel des Sensormoduls: Bringen Sie den blauen Bajonettverschluss wie dargestellt am Anschluss des Sensormoduls an und drehen Sie ihn im Uhrzeigersinn, bis er leicht einrastet.

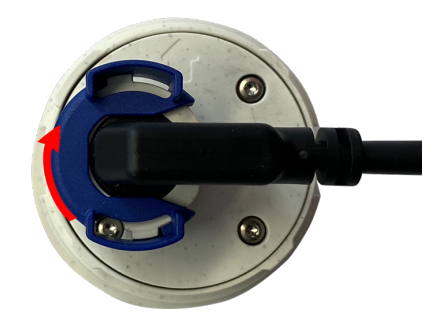

6. Wiederholen Sie Schritt 3 bis 6 für die übrigen Sensormodule bzw. für das Blindmodul <u>1.5</u>.

**VORSICHT!** Die Sensormodule sind noch nicht gegen Diebstahl und unerwünschtes Verdrehen (z. B. durch Schwingungen) geschützt. Daher wird dringend empfohlen, die Sicherheitsclips <u>M.4</u> zu installieren. Fahren Sie wie unter Sicherheitsclips anbringen, p. 47 beschrieben fort.

7. Fahren Sie mit Modulgehäuse schließen, p. 48 fort.

# Sicherheitsschrauben anbringen

Zum Diebstahlschutz können die Standardgehäuseschrauben durch Sicherheitsschrauben ersetzt werden.

**HINWEIS!** Die Sicherheitsschrauben sind nicht im Lieferumfang enthalten und können separat bestellt werden (Bestellnummer: Mx-M-SEC-SCREWS-SET).

Das Set enthält insgesamt 7 Sicherheitsschrauben mit Stift, ein Spezialwerkzeug zum Lösen der Sicherheitsschrauben und 4 Abdeckkappen (2 für die direkte Montage und 2 als Ersatz).

**WARNUNG!** Stellen Sie sicher, dass die Stromversorgung der Kamera getrennt ist, bevor Sie die Sicherheitsschrauben anbringen oder austauschen.

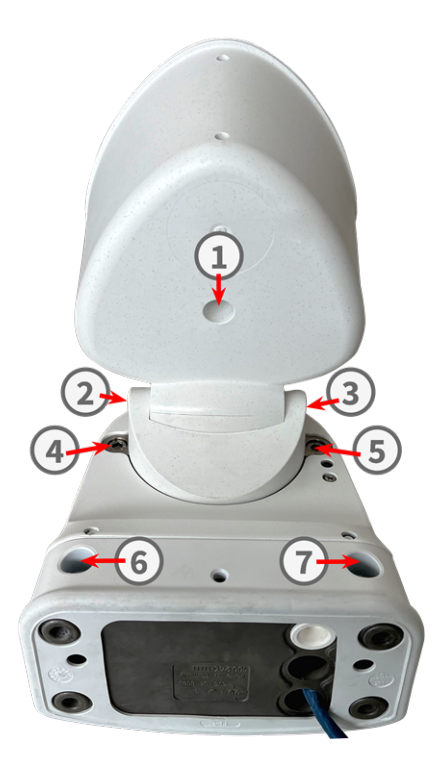

**HINWEIS!** Um die grundlegende Stabilität der Kamera während des Austauschvorgangs zu gewährleisten, sollten Sie jeweils eine Schraube ersetzen.

- 1. Entfernen Sie gegebenenfalls den Gummistopfen von den entsprechenden Gehäuseschrauben (siehe Abbildung oben).
- 2. Entfernen Sie die Schraube mit dem mitgelieferten 5-mm-Innensechskantschlüssel M.6, p. 19.
- 3. Verwenden Sie das Spezialwerkzeug, um die Standardschraube durch eine Sicherheitsschraube gleicher Größe zu ersetzen.
- 4. Wiederholen Sie die Schritte für die übrigen Standardgehäuseschrauben.
- 5. Um das Eindringen von Feuchtigkeit und Schmutz in die Kamera zu verhindern, drücken Sie die Gummistopfen wieder in die Öffnungen der Schrauben ① , ⑥ und ⑦ .

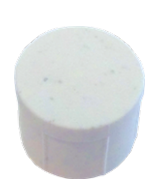

6. Drücken Sie die neuen Kunststoffstopfen in die Öffnungen der Schrauben ② und ③.

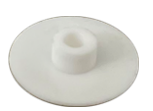

# Montageoptionen

Sie können die MOBOTIX M73 an jeder beliebigen ebenen Oberfläche an einer Wand oder mit der Masthalterung (Zubehör) an Masten bis 180 mm Durchmesser montieren. Die verdeckte Verkabelung erhöht die Sicherheit der Installation.

**VORSICHT!** Installation nur auf einer ebenen Fläche! Unebenheiten dürfen 0,5 mm nicht überschreiten! Verwenden Sie nur die originalen MOBOTIX-Patchkabel, um die Wetterfestigkeit zu gewährleisten!

Die <u>Montageplatte C.1</u> wurde so dimensioniert, dass herkömmliche Unterputzsteckdosen (ohne Rahmen) oder Hohlwanddosen vollständig abgedeckt werden.

**HINWEIS!** Ermitteln Sie vor der Montage der Kamera die ideale Position und stellen Sie sicher, dass das Sichtfeld in keiner Weise behindert wird. Sobald die Kamera montiert wurde, können Sie die Feinabstimmung des Bilds vornehmen. Wenn sich der überwachte Bereich ändert oder die Kamera an einem anderen Ort installiert werden muss, können Sie einfach die Sensormodule austauschen.

# Mögliche Neigung im montierten Zustand

- horizontal: 2 x 180 Grad
- vertikal: 110 Grad

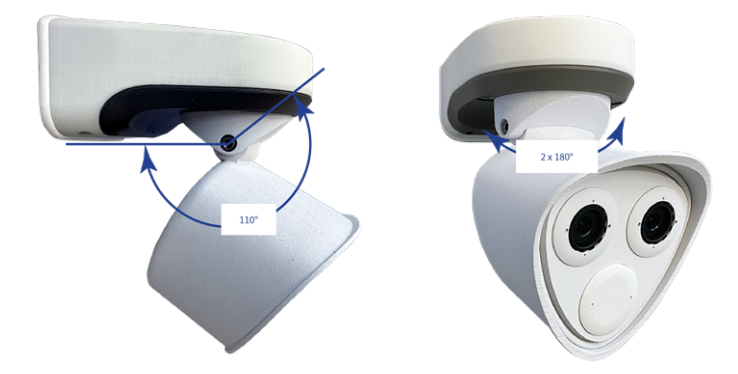

# Wandmontage

Stellen Sie vor der Montage der Kamera sicher, dass an der Montageposition eine Netzwerkverbindung mit Stromversorgung gemäß dem PoE Plus (802.3at-2009)-Standard verfügbar ist (siehe Verbinden der Kamera mit dem Netzwerk, p. 71).

HINWEIS! Laden Sie die Bohrvorlage aus dem der Website MOBOTIX herunter: <u>www.mobotix.com > Sup</u>port > Download Center > Marketing & Dokumentation > Bohrschablonen. **VORSICHT!** Drucken oder kopieren Sie die Bohrschablone immer in 100% der Originalgröße!

**HINWEIS!** Verwenden Sie die Dübel nicht, wenn die Montagefläche aus Holz besteht. Verwenden Sie nur die Schrauben, um die Befestigungsplatte direkt auf der Oberfläche zu befestigen. Um das Einschrauben in Holz zu erleichtern, sollten die Positionen zunächst mit einem 2-mm-Bohrer vorgebohrt werden (Bohrtiefe etwas geringer als Schraubenlänge).

### Vorbereiten der Wand

- 1. Markieren Sie die Bohrungen mit der Bohrschablone (siehe Bohrschablone, p. 11). Verwenden Sie beim Bohren einen geeigneten 8-mm-Bohrer und bohren Sie mindestens 60 mm tief.
- 2. Stecken Sie die Dübel M.13 vollständig in die gebohrten Löcher.

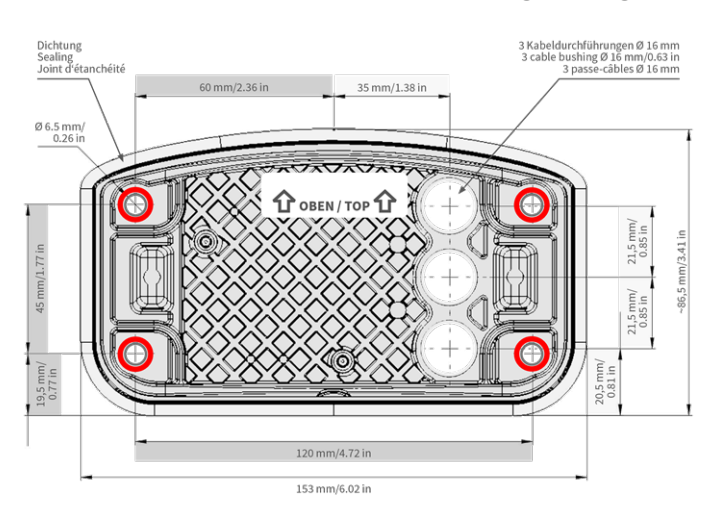

### Montageplatte bei Verwendung der Connector Box RJ45 vorbereiten

1. Verbinden Sie das mitgelieferte Patchkabel 1.4 der Kamera mit dem gebäudeseitigen Netzwerkanschluss (siehe Verbinden der Kamera mit dem Netzwerk, p. 71).

**VORSICHT!** Um Schäden durch Kondensation zu vermeiden, ist die Verwendung des mitgelieferten Patchkabels 1.4 mit Dichtung obligatorisch.

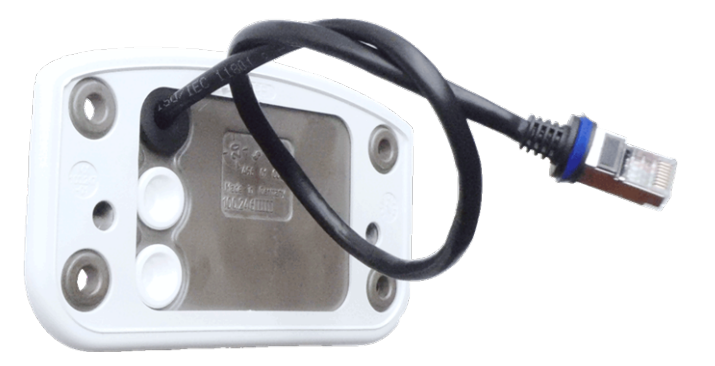

 Das mitgelieferte Netzwerkkabel 1.4 hat eine integrierte Gummidichtung. Schieben Sie das Netzwerkkabel durch die obere Öffnung der Montageplatte, sodass der Trichter des Gummistopfens ① zur Kamera zeigt.

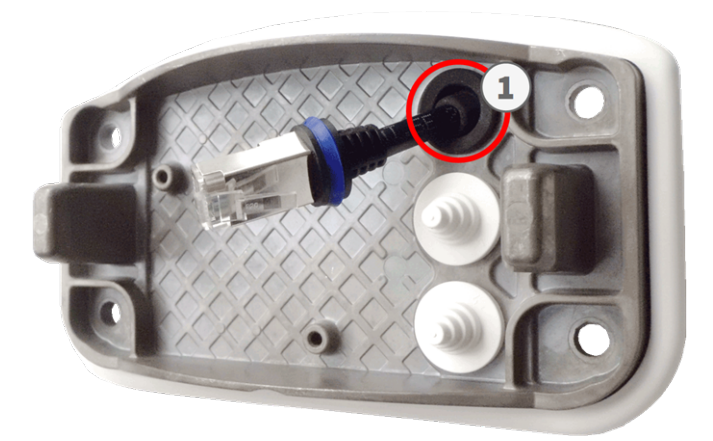

### Montageplatte bei Verwendung der Connector Box LSA vorbereiten

 Schneiden Sie die Spitze des oberen weißen Stopfens in der Montageplatte ① ab. Schneiden Sie zwei Stufen des unteren weißen Stopfens in der Montageplatte ② ab:

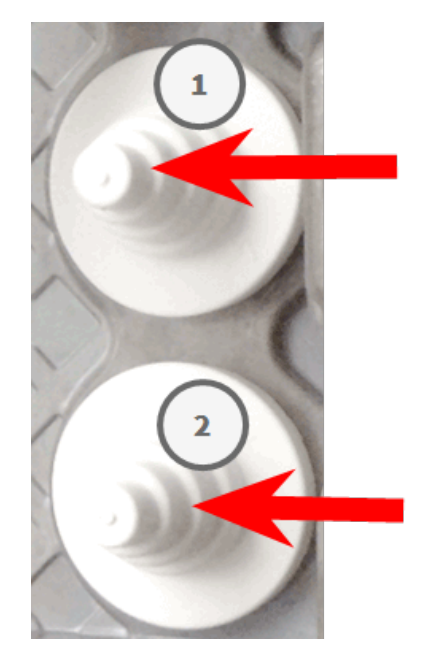

- 2. Ordnen Sie die Stopfen in der Montageplatte nach Bedarf neu an.
- 3. Führen Sie die Masseleitung wie dargestellt durch den oberen Kabelstopfen ① und das Netzwerkkabel durch den unteren Kabelstopfen ② der Montageplatte:

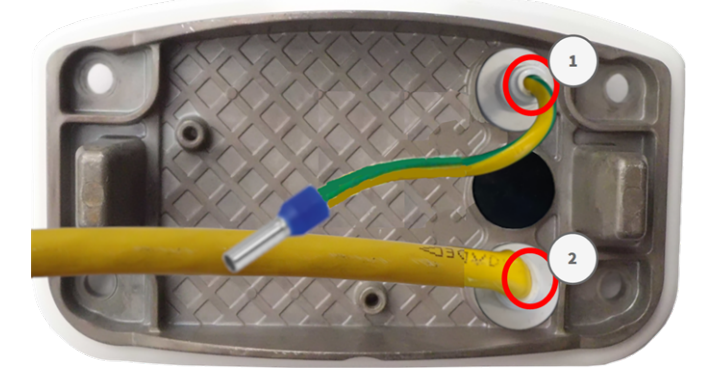

### Installation der Montageplatte

Setzen Sie die Montageplatte über die gebohrten Löcher (rote Kreise in den Abbildungen unten). Verwenden Sie die vier Schrauben M.12 mit je einer Unterlegscheibe M.11 und den Torx-Schlüssel TX20 M.8, um die Platte an der Wand zu montieren.

**VORSICHT!** Nur auf flacher Oberfläche installieren. Unebenheiten dürfen 0,5 mm nicht überschreiten.

#### **Connector Box RJ45**

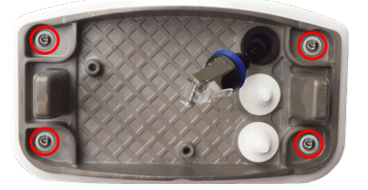

Abb. 11: Installiert und bereit für Connector Box RJ45

#### **Connector Box LSA**

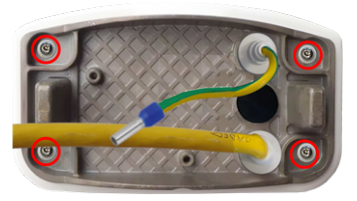

Abb. 12: Installiert und bereit für Connector Box LSA

### Mastmontage

**VORSICHT!** Stellen Sie vor der Montage der Kamera sicher, dass an der Montageposition eine Netzwerkverbindung mit Stromversorgung gemäß dem PoE Plus (802.3at-2009)-Standard verfügbar ist (siehe Verbinden der Kamera mit dem Netzwerk, p. 71).

**VORSICHT!** Der Mast sollte einen Durchmesser von 60 bis 180 mm haben.

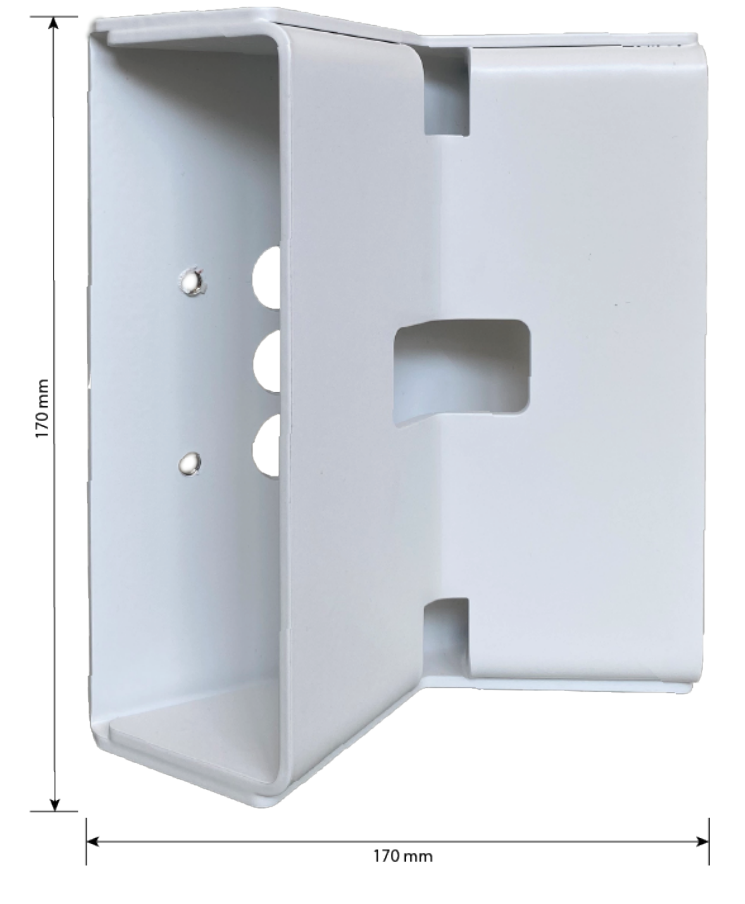

#### Abmessungen der MOBOTIX M73-Masthalterung

Abb. 13: Abmessungen M73 Masthalterung – Rückansicht

Montagehalterung

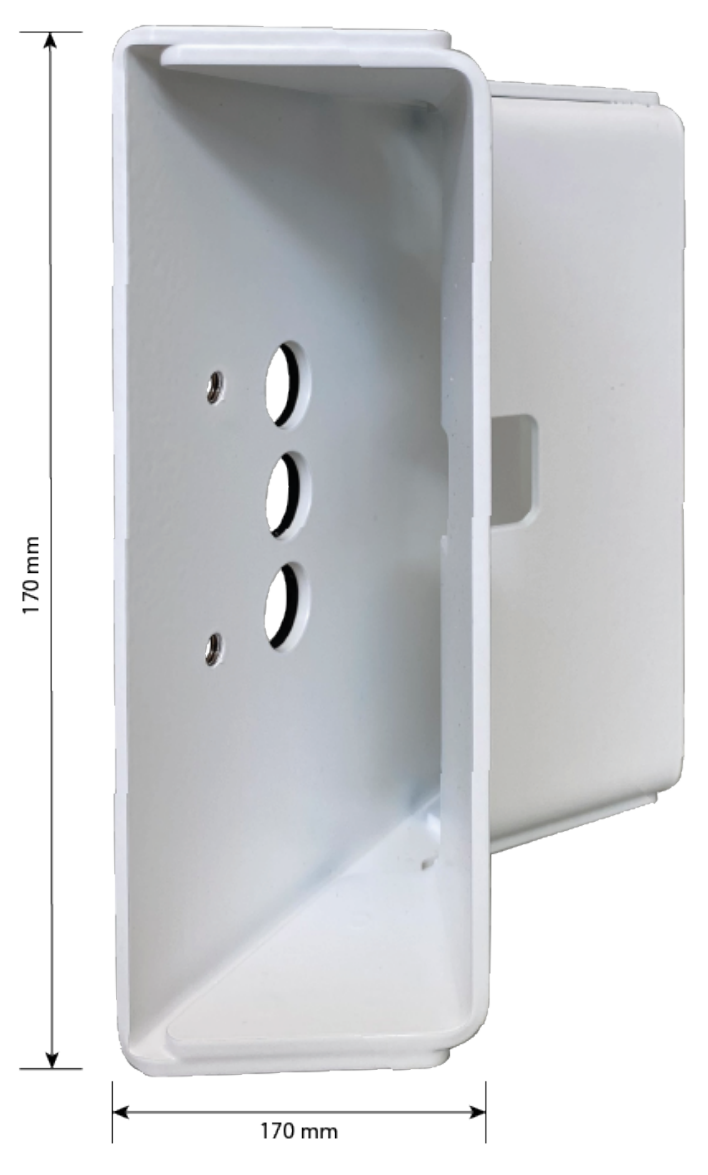

# Masthalterung vorbereiten

1. Führen Sie die mitgelieferten Edelstahlbänder entlang der Aussparungen in der Masthalterung, siehe Abbildung.

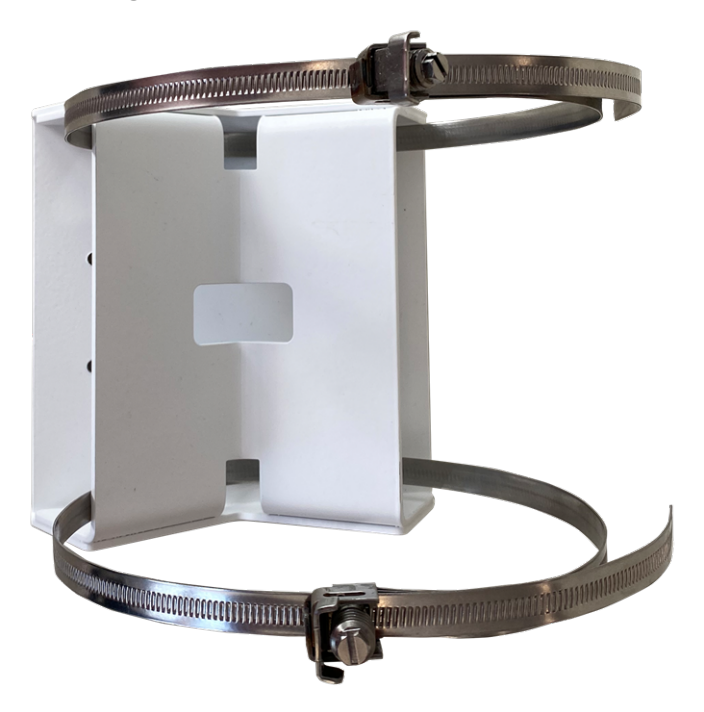

2. Ziehen Sie die Edelstahlbänder an der Masthalterung mit einem Schraubendreher fest. Bei Bedarf können die Enden der Bänder abgeschnitten werden.

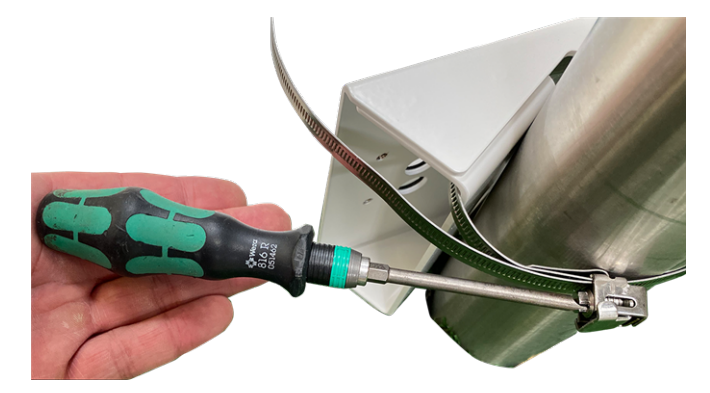

**Connector Box RJ45** 

3. Stecken Sie das mitgelieferte Netzwerkkabel (Connector Box RJ45) durch die obere Öffnung ① oder das gelbe Netzwerkkabel (Connector Box LSA) durch die untere Öffnung ② in der Montageplatte.

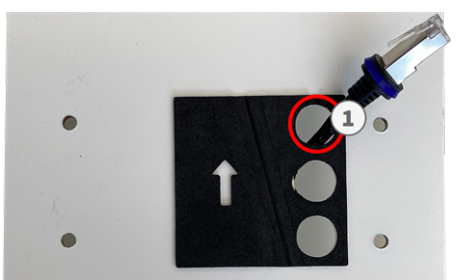

Abb. 14: Vorbereitet für Connector Box RJ45

#### **Connector Box LSA**

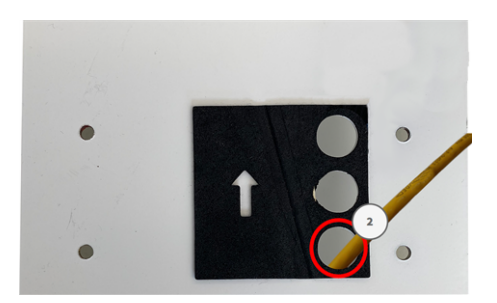

Abb. 15: Vorbereitet für Connector Box LSA

# Montageplatte bei Verwendung der Connector Box RJ45 vorbereiten

1. Verbinden Sie das mitgelieferte Patchkabel 1.4 der Kamera mit dem gebäudeseitigen Netzwerkanschluss (siehe Verbinden der Kamera mit dem Netzwerk, p. 71).

VORSICHT! Um Schäden durch Kondensation zu vermeiden, ist die Verwendung des mitgelieferten Patchkabels 1.4 mit Dichtung obligatorisch.

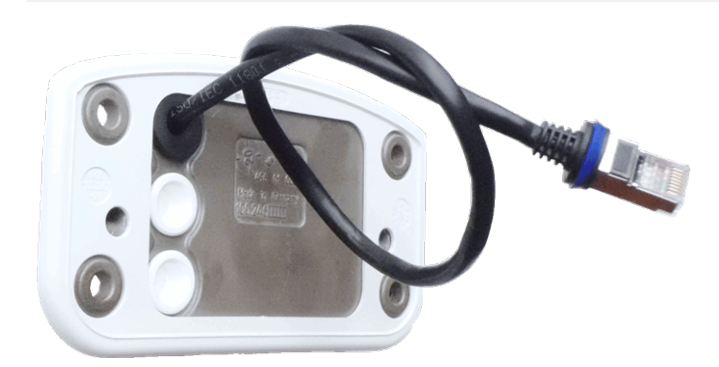

 Das mitgelieferte Netzwerkkabel 1.4 hat eine integrierte Gummidichtung. Schieben Sie das Netzwerkkabel durch die obere Öffnung der Montageplatte, sodass der Trichter des Gummistopfens ① zur Kamera zeigt.

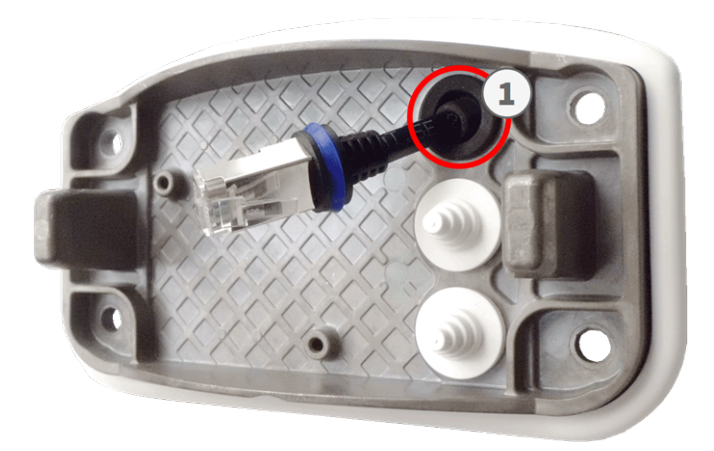

### Montageplatte bei Verwendung der Connector Box LSA vorbereiten

 Schneiden Sie die Spitze des oberen weißen Stopfens in der Montageplatte ① ab. Schneiden Sie zwei Stufen des unteren weißen Stopfens in der Montageplatte ② ab:

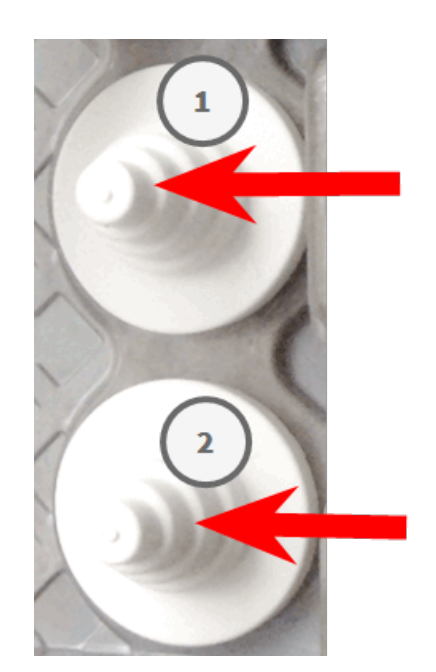

2. Ordnen Sie die Stopfen in der Montageplatte nach Bedarf neu an.

3. Führen Sie die Masseleitung wie dargestellt durch den oberen Kabelstopfen ① und das Netzwerkkabel durch den unteren Kabelstopfen ② der Montageplatte:

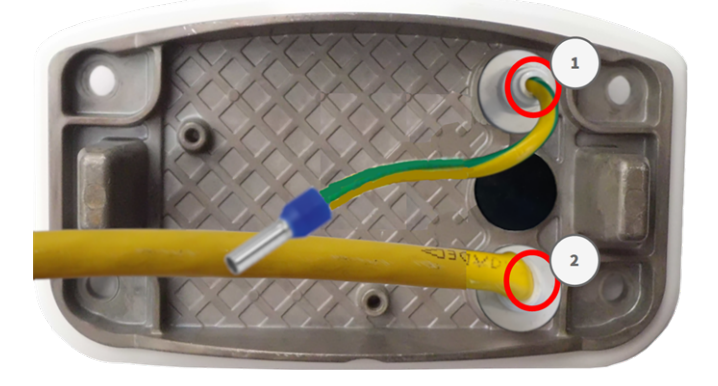

### Installation der Montageplatte

Setzen Sie die Montageplatte über die gebohrten Löcher (rote Kreise in den Abbildungen unten). Verwenden Sie die vier Schrauben M.12 mit je einer Unterlegscheibe M.11 und den Torx-Schlüssel TX20 M.8, um die Platte an der Wand zu montieren.

**VORSICHT!** Nur auf flacher Oberfläche installieren. Unebenheiten dürfen 0,5 mm nicht überschreiten.

#### **Connector Box RJ45**

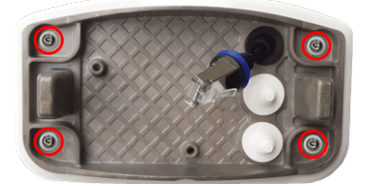

Abb. 16: Installiert und bereit für Connector Box RJ45

#### Connector Box LSA

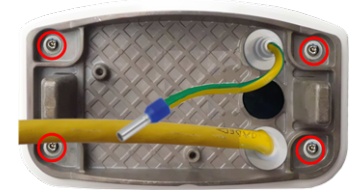

Abb. 17: Installiert und bereit für Connector Box LSA

# Anschließen der Kamera

Alle Verbindungen zur Kamera (Netzwerk, Stromversorgung, Ein-/Ausgänge) können direkt an der Anschlussbox der Kamera vorgenommen werden. Hierfür ist kein weiteres Zubehör erforderlich. Ein PoE-Switch versorgt die Kamera mit Strom.

# Verbinden der Kamera mit dem Netzwerk

Es gibt zwei Möglichkeiten, die Kamera mit dem Netzwerk zu verbinden – über Connector Box RJ45 oder Connector Box LSA. Ein PoE-Switch versorgt die Kamera mit Strom.

#### **HINWEIS!**

- Es muss eine EN54-4-zertifizierte Stromversorgung verwendet werden.
- Der PoE-Switch muss Klasse 4 gemäß PoE Plus (802.3at-2009) sowie die 100-/1000-MBit/s-Ethernet-Schnittstelle der Kamera bereitstellen.
- Die maximal zulässige Länge des Netzwerkkabels für eine externe Stromversorgung beträgt 100 m.

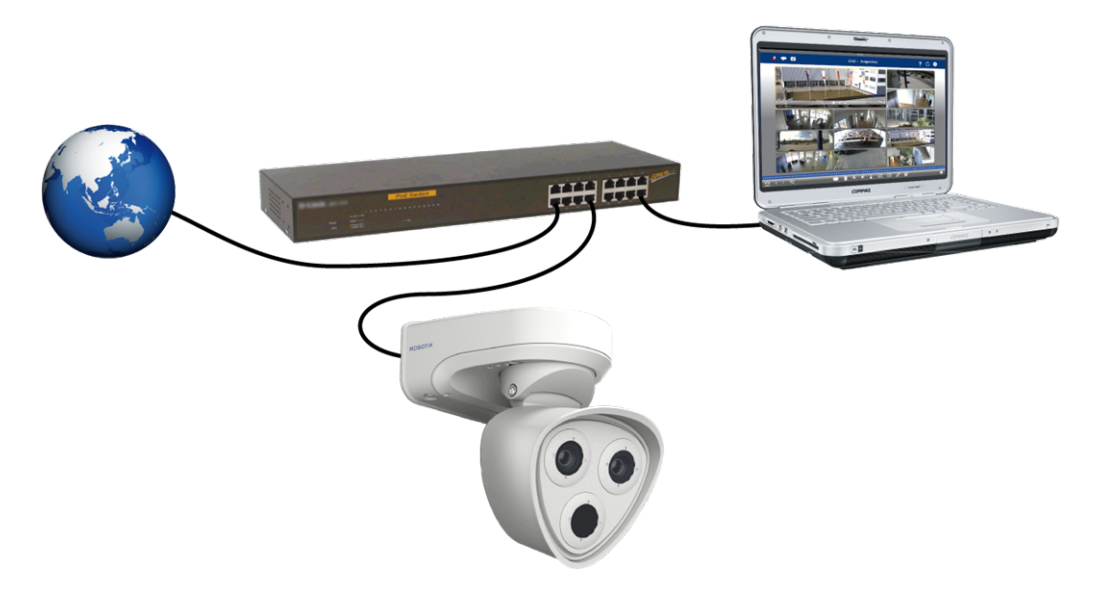

Abb. 18: Stromversorgung über PoE-Switch gemäß PoE Plus (802.3at-2009).

# Netzwerkanschluss der Connector Box LSA

Eine Connector Box LSA wird benötigt, um die Kamera an das Netzwerk anzuschließen, die Stromversorgung über PoE zu gewährleisten und die Kamera vor Stromstößen zu schützen. Die Connector Box LSA gehört nicht zum Lieferumfang (siehe Gelieferte Teile und Abmessungen) und muss zusätzlich zur Kamera bestellt werden.

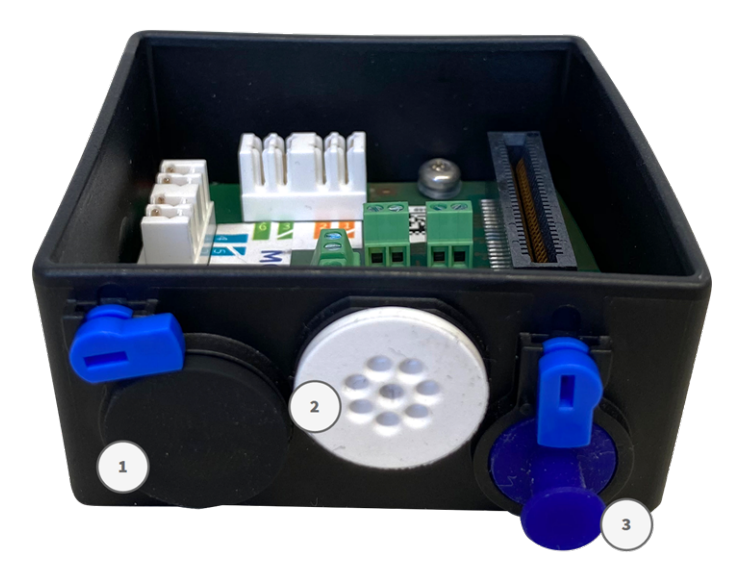

Abb. 19: Connector Box LSA mit Gummistopfen, schwarz C.3 ① ; Gummistopfen, einadrig C.4 ② ; USB-Stecker ③ und zwei blauen Verriegelungen

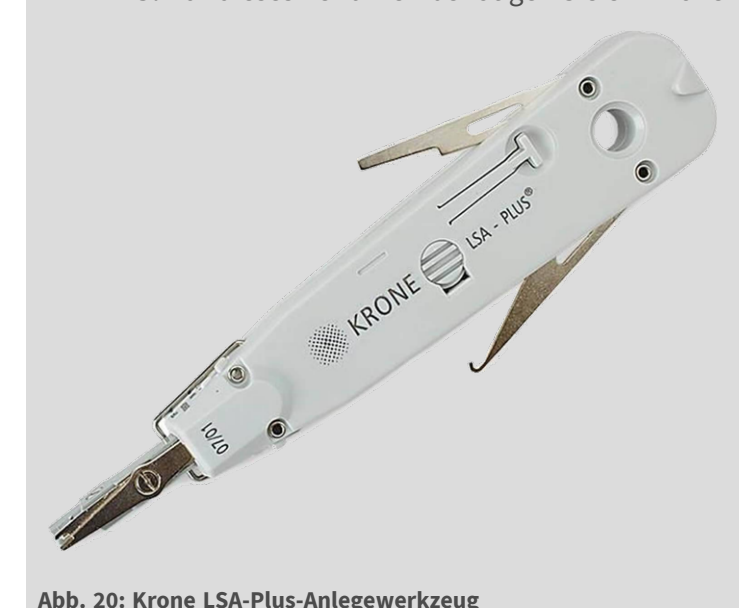

HINWEIS! Für dieses Verfahren benötigen Sie ein Krone LSA-Plus-Anlegewerkzeug:

Abb. 20: Krone LSA-Plus-Anlegewerkzeug
#### Montageplatte und Kabel vorbereiten

 Schneiden Sie die Spitze des oberen weißen Stopfens in der Montageplatte ① ab. Schneiden Sie zwei Stufen des unteren weißen Stopfens in der Montageplatte ① ab:

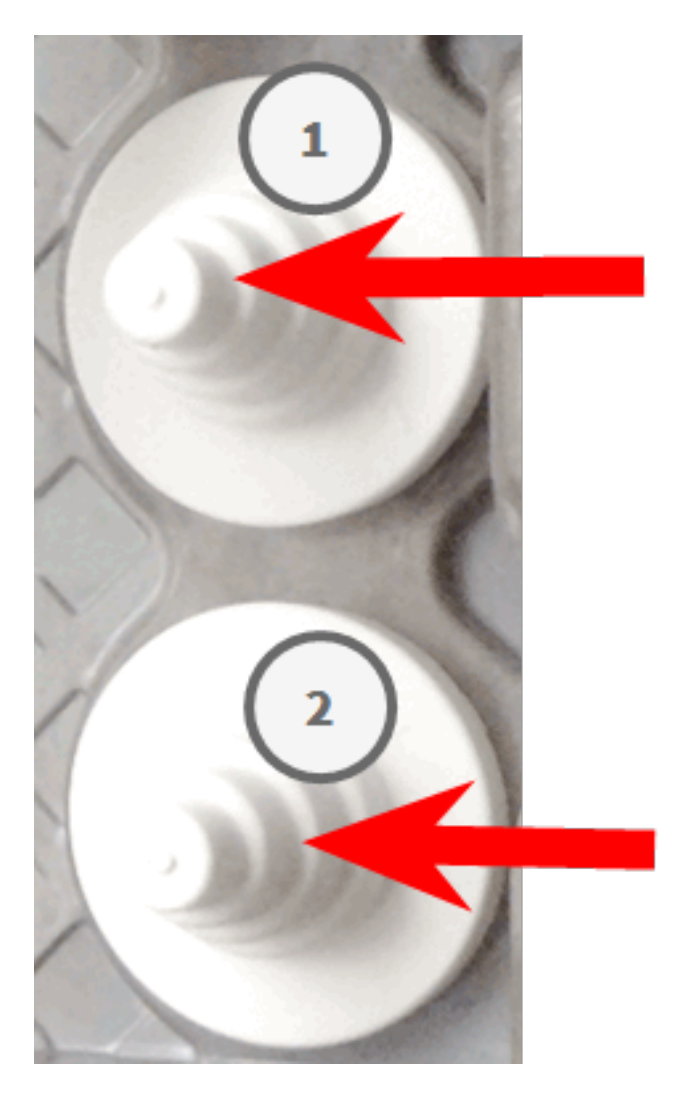

2. Ordnen Sie die Stopfen in der Montageplatte nach Bedarf neu an.

3. Führen Sie die Masseleitung wie dargestellt durch den oberen Kabelstopfen und das Netzwerkkabel durch den unteren Kabelstopfen der Montageplatte:

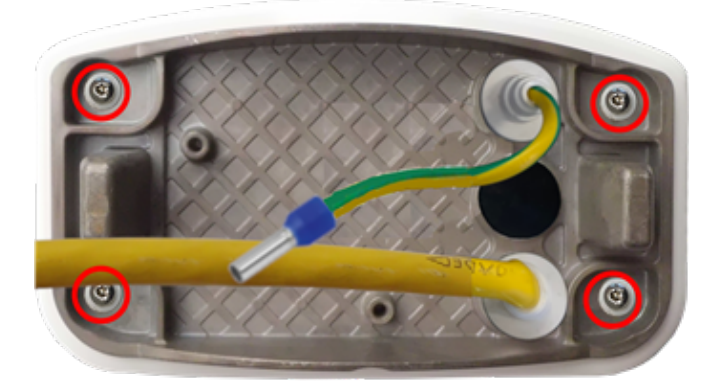

Abb. 21: Montageplatte mit Masseleitung und Netzwerkkabel

4. Stecken Sie das Netzwerkkabel in den weißen Gummistopfen C.5:

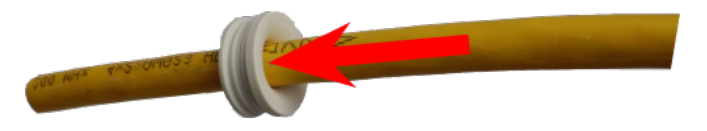

#### Abb. 22: Netzwerkkabel mit Gummistopfen C.5

5. Entfernen Sie die Isolierung vom Netzwerkkabel, wie unten dargestellt:

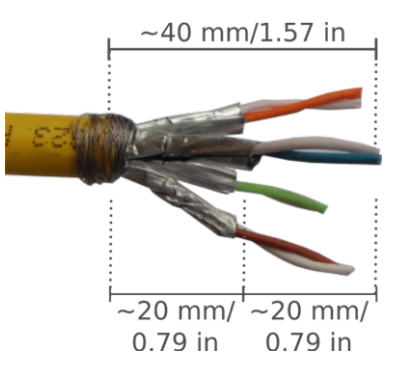

#### Netzwerkkabel an Anschlussbox anschließen

1. Entfernen Sie den schwarzen Stopfen aus der linken Öffnung (Stopfen ① in Connector Box LSA mit Gummistopfen, schwarz C.3 ①; Gummistopfen, einadrig C.4 ②; USB-Stecker ③ und zwei blauen Verriegelungen, p. 72. 2. Stecken Sie das Netzwerkkabel in die Anschlussbox und stellen Sie sicher, dass der Gummistopfen richtig um die Öffnung herum sitzt:

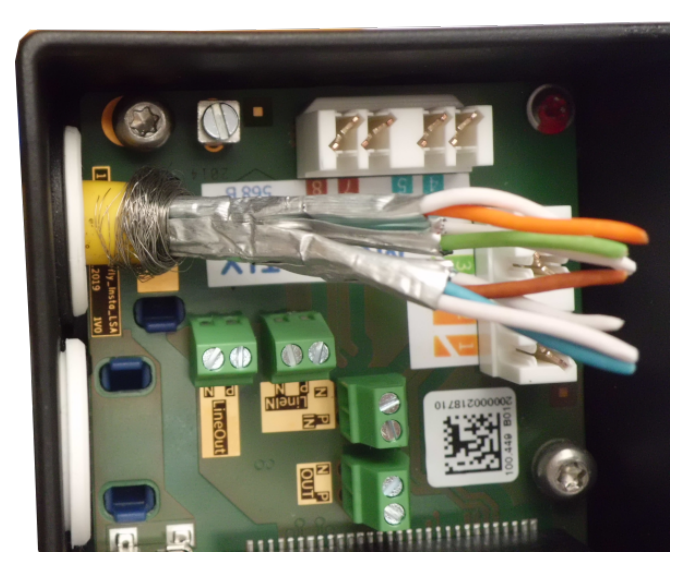

Abb. 23: Netzwerkkabel eingesteckt, Stopfen richtig eingesetzt

3. Führen Sie den Kabelbinder in die blauen Führungen ein und befestigen Sie das Netzwerkkabel an der kupferfarbenen Erdungsplatte:

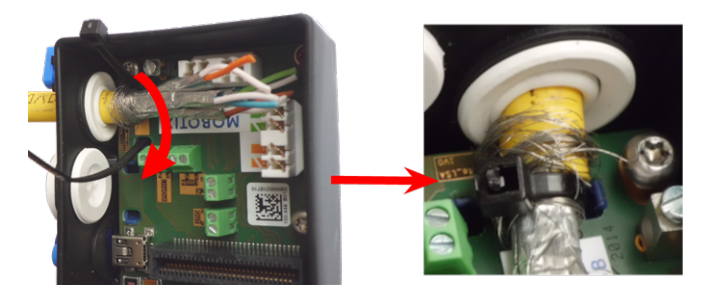

Abb. 24: Kabelbinder unter Netzwerkkabel eingeführt

4. Bereiten Sie das Krone LSA-Plus-Anlegewerkzeug vor:

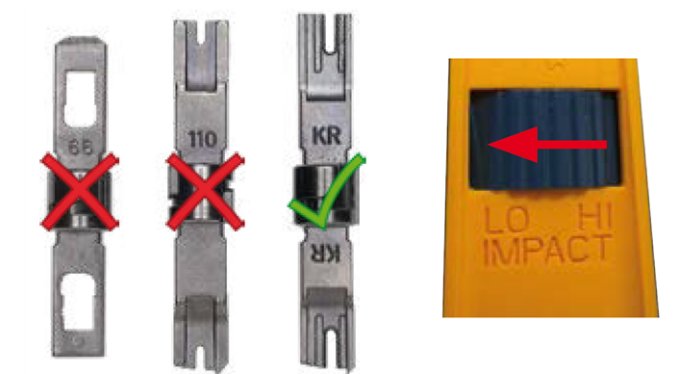

Abb. 25: Krone LSA-Plus-Anlegewerkzeug auf GERINGE Kraft eingestellt

**VORSICHT!** Verwenden Sie immer die richtige Krone LSA-Plus-Klinge und **stellen Sie das Werkzeug auf GERINGE Kraft ein**.

5. Schließen Sie die Litzen des Netzwerkkabels mit dem Krone LSA-Plus-Anlegewerkzeug gemäß dem Farbcodeaufkleber im Karton an:

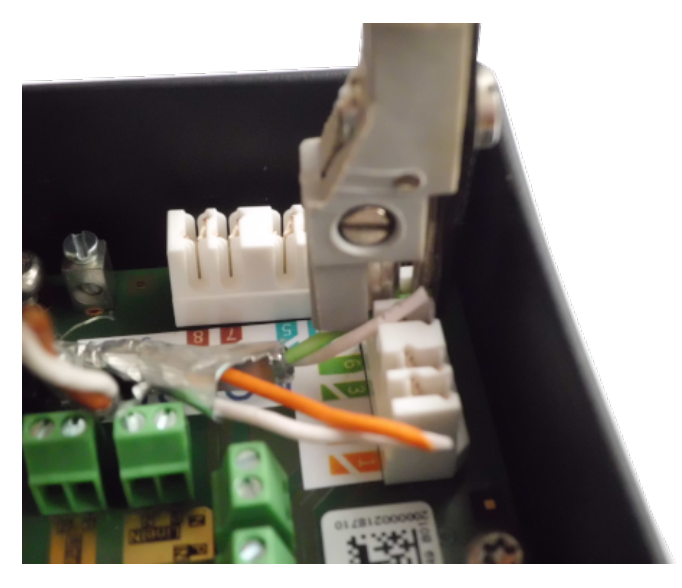

Abb. 26: Mit Krone LSA-Plus-Anlegewerkzeug angeschlossenes Netzwerkkabel

VORSICHT! Entfernen Sie alle abgeschnittenen Drahtenden, um Kurzschlüsse zu vermeiden!

6. Stecken Sie die Masseleitung in den weißen einadrigen Gummistopfen C.4:

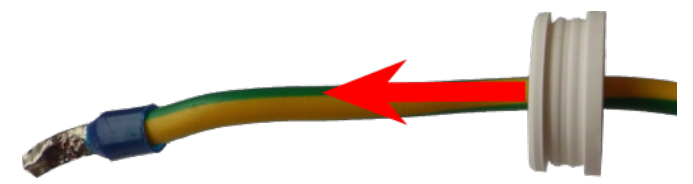

Abb. 27: Masseleitung mit einadrigem Gummistopfen C.4

WARNUNG! Für den Überspannungsschutz wird dringend empfohlen, das Erdungskabel anzubringen!

Die maximale Länge des Erdungskabels sollte 1 m zum Erdungspotenzial betragen (z. B. eine Potenzialausgleichsschiene, ein geerdeter Pol oder ein Erdleiter).

7. Stecken Sie die Masseleitung in die Anschlussbox und stellen Sie sicher, dass der Gummistopfen richtig um die Öffnung herum sitzt:

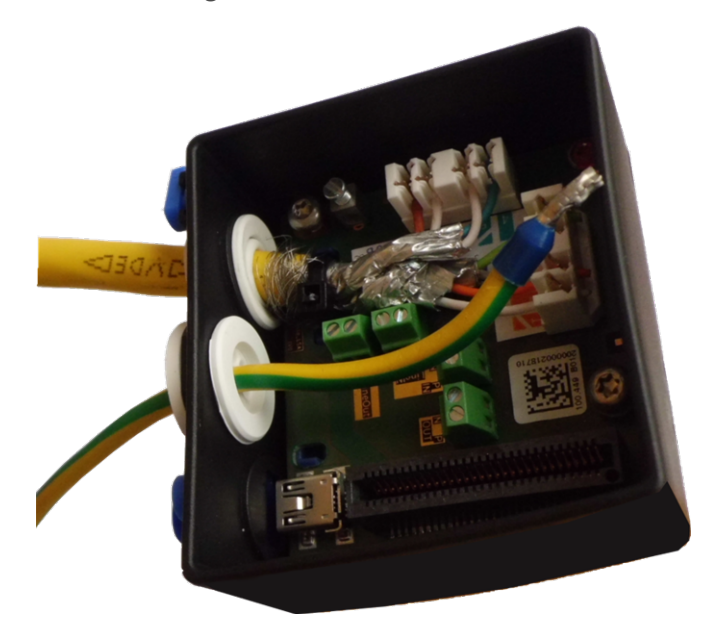

Abb. 28: Masseleitung eingesteckt, Stopfen richtig eingesetzt

8. Lösen Sie die Schraube der Masseleitungsklemme, führen Sie die Masseleitung ein und ziehen Sie die Klemmenschraube ordnungsgemäß fest:

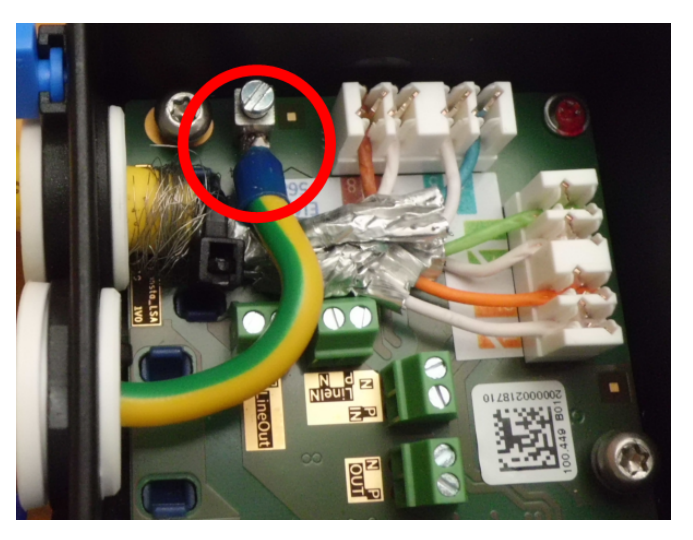

Abb. 29: Masseleitung mit Klemme verbunden

9. Befestigen Sie die Anschlussbox mit dem <u>Torx-Schlüssel TX10 M.9</u> und den beiden vormontierten Schrauben (in der Abbildung rot hervorgehoben) auf der Montageplatte:

**HINWEIS!** Es handelt sich um selbstschneidende Schrauben. Stellen Sie sicher, dass Sie sie ordnungsgemäß festziehen, aber nicht überspannen.

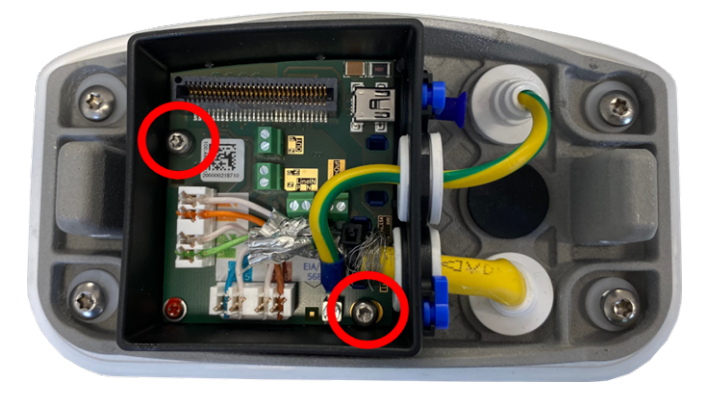

Abb. 30: Connector Box LSA (Draufsicht) mit zwei Schrauben (rot hervorgehoben) an Montageplatte montieren

**VORSICHT!** Stellen Sie sicher, dass die Anschlussbox wie oben dargestellt ordnungsgemäß auf der Montageplatte befestigt ist. Andernfalls kann die Hauptplatine der Kamera beschädigt werden!

Fahren Sie mit Installation der Kamera abschließen, p. 82 fort.

#### Netzwerkanschluss der Connector Box RJ45

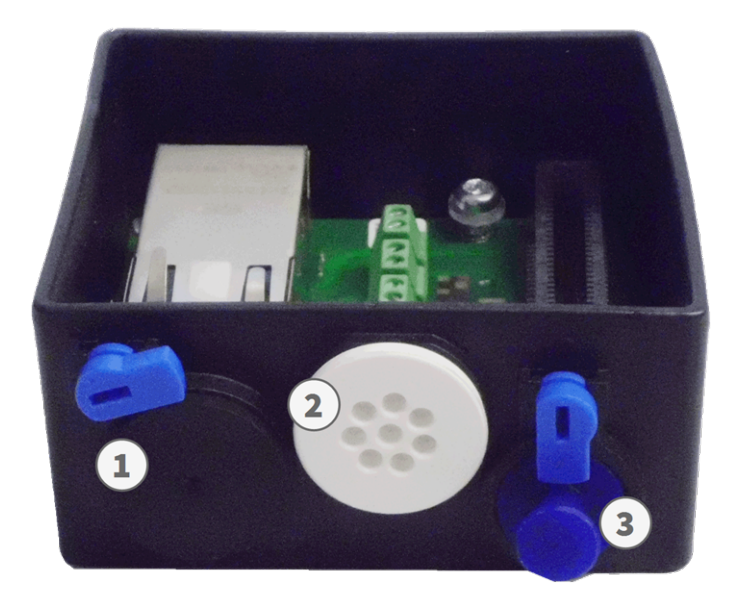

- 1. Entfernen Sie den schwarzen Stopfen aus der linken Öffnung 1 .
- 2. Schließen Sie das mitgelieferte Netzwerkkabel 1.4 an den Netzwerkanschluss ① der Anschlussbox an.
- 3. Schließen Sie die anderen Kabel nach Bedarf an (Eingänge/Ausgänge, USB).
- 4. Befestigen Sie den Steckverbinder des Netzwerkkabels, indem Sie die blaue Verriegelung wie in der Abbildung im Uhrzeigersinn drehen:

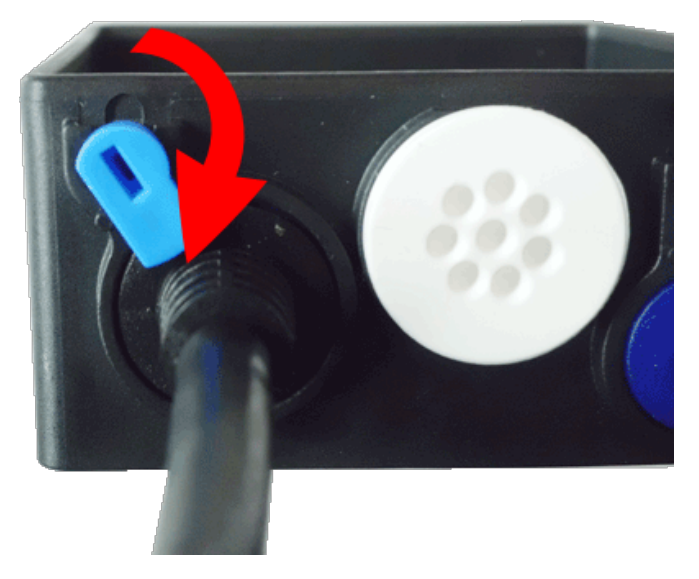

5. Befestigen Sie die Anschlussbox mit dem M.9 und den beiden vormontierten Schrauben (in der Abbildung rot hervorgehoben) auf der Montageplatte:

**HINWEIS!** Es handelt sich um selbstschneidende Schrauben. Stellen Sie sicher, dass Sie sie ordnungsgemäß festziehen, aber nicht überspannen.

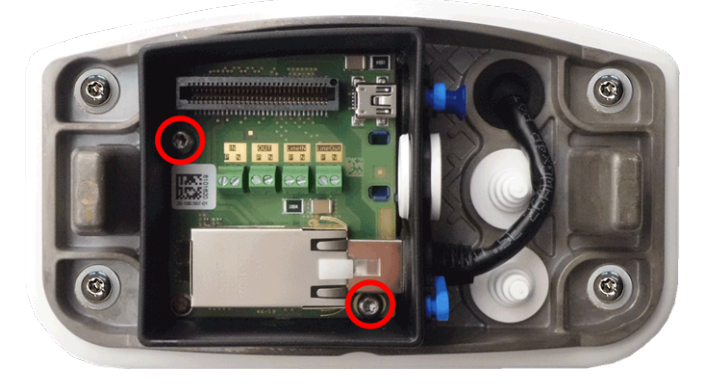

**VORSICHT!** Stellen Sie sicher, dass die Anschlussbox wie oben dargestellt ordnungsgemäß auf der Montageplatte befestigt ist. Andernfalls kann die Hauptplatine der Kamera beschädigt werden!

Fahren Sie mit Installation der Kamera abschließen, p. 82 fort.

## Anschlüsse

Alle Verbindungen zur Kamera (Netzwerk, Stromversorgung, Ein-/Ausgänge) können direkt an der Anschlussbox der Kamera hergestellt werden. Ein PoE-Switch versorgt die Kamera mit Strom (siehe Verbinden der Kamera mit dem Netzwerk, p. 71).

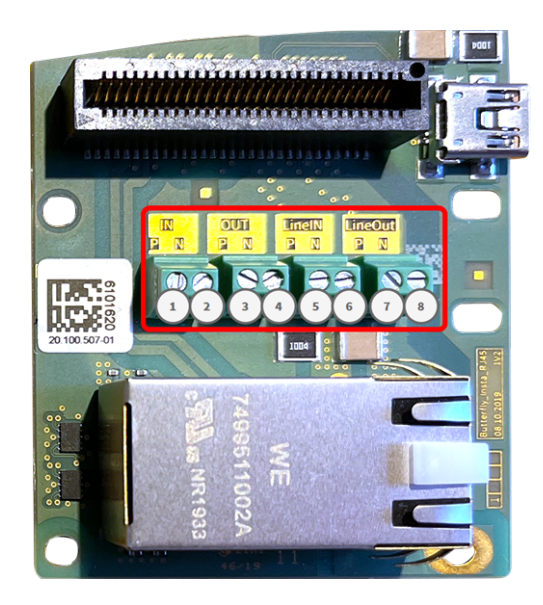

Connector Box RJ45-Anschlüsse

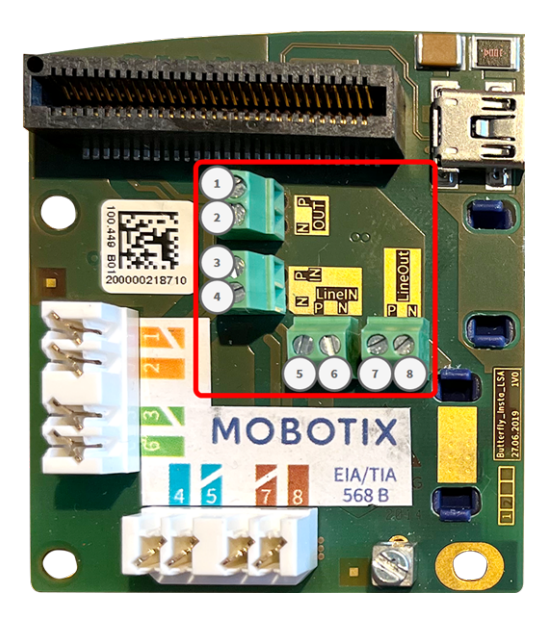

Connector Box LSA-Anschlüsse

| Zulässige Kabelabmessunge | n für Kabel, die mit der | n Leiterplattenklemmer | verbunden sind |
|---------------------------|--------------------------|------------------------|----------------|
|---------------------------|--------------------------|------------------------|----------------|

| AWG                       | 20–26                                      |
|---------------------------|--------------------------------------------|
| Starr                     | 0,14 mm <sup>2</sup> -0,5 mm <sup>2</sup>  |
| Flexible                  | 0,14 mm <sup>2</sup> -0,5 mm <sup>2</sup>  |
| Flexibel mit Aderendhülse | 0.25 mm <sup>2</sup> -0.34 mm <sup>2</sup> |

| Terminal | Anmerkung                                                                                                    |
|----------|----------------------------------------------------------------------------------------------------|
| Line In  | Standard-Line-In: (0 dB) Veff=1 V                                                                                                  |
| Line Out | Kopfhörer mit 20 mW bei 16 Ohm oder 32 Ohm.                                                                                        |
|          | Audioeingänge als Line-Out-Funktion bis 10 kOhm Impedanz des Empfängers.<br>Audiopegel entspricht bei Anschluss an 10 kOhm –10 dBV |
| IN       | <ul> <li>Kontaktschluss (keine galvanische Trennung erforderlich) oder bis zu<br/>50 V AC/DC</li> </ul>                            |
|          | max. Länge für Kabel: 50 m                                                                                                    |
| OUT      | <ul> <li>erfordert Pullup-Widerstand und externe Spannungsversorgung<br/>(10 mA/max. 50 V DC – kein AC)</li> </ul>                 |
|          | Ausgang kann mit max. 50 m A geladen werden                                                                                        |
|          | <ul> <li>max. Länge für Kabel: abhängig von der Schleifenimpedanz des ange-<br/>schlossenen Kabels</li> </ul>                      |

#### Beispiel: Betätigen einer LED-Leuchte über die P7-Ausgänge

Die Ausgänge der M73Schnittstellenkarte nutzen einen Optokoppler mit offenem Kollektor.

- Die Ausgänge erfordern die Verwendung einer externen Gleichstromversorgung bis zu 50 Volt.
- Der optimale Ausgangsstrom des Optokopplung-Ausgangs liegt bei ca. 10 mA.
- Der maximale Grenzwert des Ausgangsstroms beträgt 50 mA.
- Dies muss durch einen externen Pull-up-Widerstand aufrechterhalten werden.

**HINWEIS!** Die Ausgänge können keine potentialfreien Kontakte schließen oder direkt mit Netzstrom verwendet werden.

Das Beispiel zeigt eine einfache Niederspannungs-Anwendung mit niedrigem Strom, z. B. das Betätigen einer LED-Leuchte über die P7-Ausgänge. Der Wert des Pull-up-Widerstands hängt von der Durchlassspannung der LED bei dem spezifischen Strom ab, den Sie durchleiten möchten.

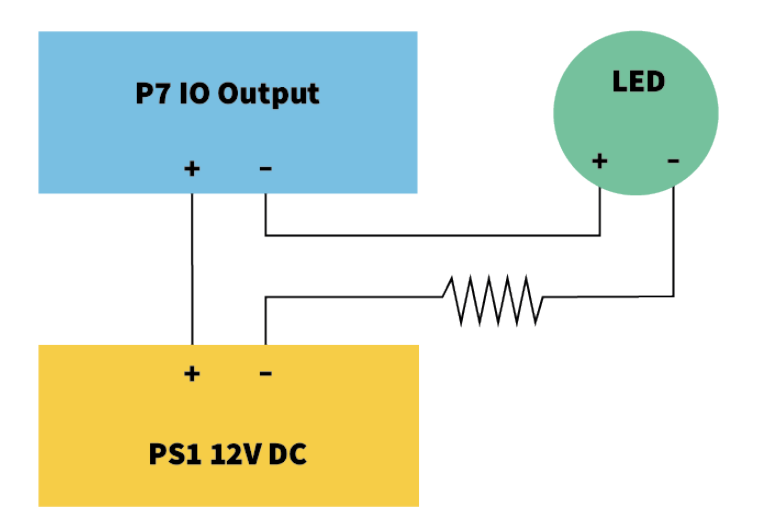

#### **BEISPIEL:**

- Stromstärke durch LED: 10 mA
- LED-Durchlassspannung bei 10 mA: 2 V
- Stromversorgung: 12 V DC
- Widerstandswert =  $(12 V 2 V) / 10 mA = 1 k\Omega$

**HINWEIS!** Weitere Beispiele finden Sie in der MOBOTIX Online-Community: https://community.mobotix.com/

## Installation der Kamera abschließen

Um die Installation der MOBOTIX M73 abzuschließen, wird die gesamte Kamera mit den beiden Sicherungsschrauben auf der Montageplatte montiert. Die Verbindungen der Kamera werden automatisch hergestellt. Die Installation wird durch Anbringen der verbleibenden Verschlussstopfen abgeschlossen, um die Wasserfestigkeit des Gehäuses sicherzustellen.

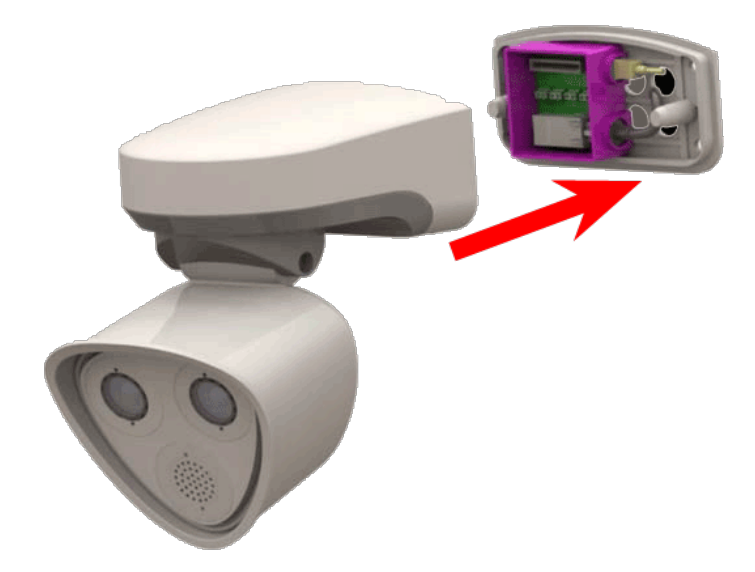

#### Sie benötigen:

- Innensechskantschlüssel 5 mm M.6
- 2 Gehäusestopfen, Silikon, weiß M.3
- 2 Kappen für Schraube, Kunststoff, weiß M.15

1. Drücken Sie das Kameragehäuse auf die installierte Montageplatte, sodass die Wanddichtung das Kameragehäuse gut abdichtet.

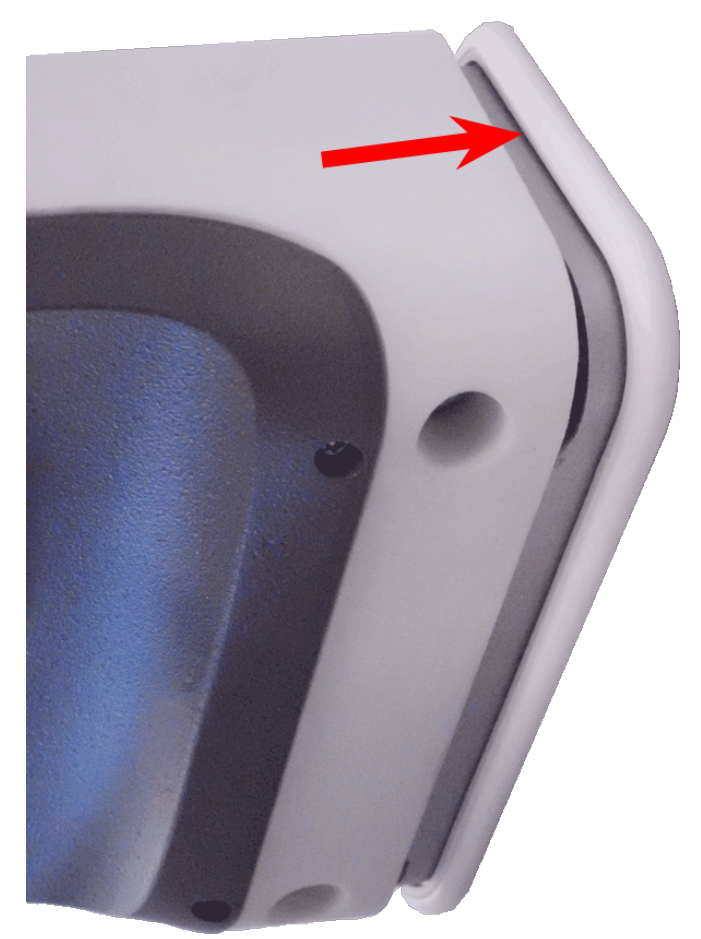

2. Ziehen Sie die beiden Innensechskantschrauben mit dem Innensechskantschlüssel M.6 fest.

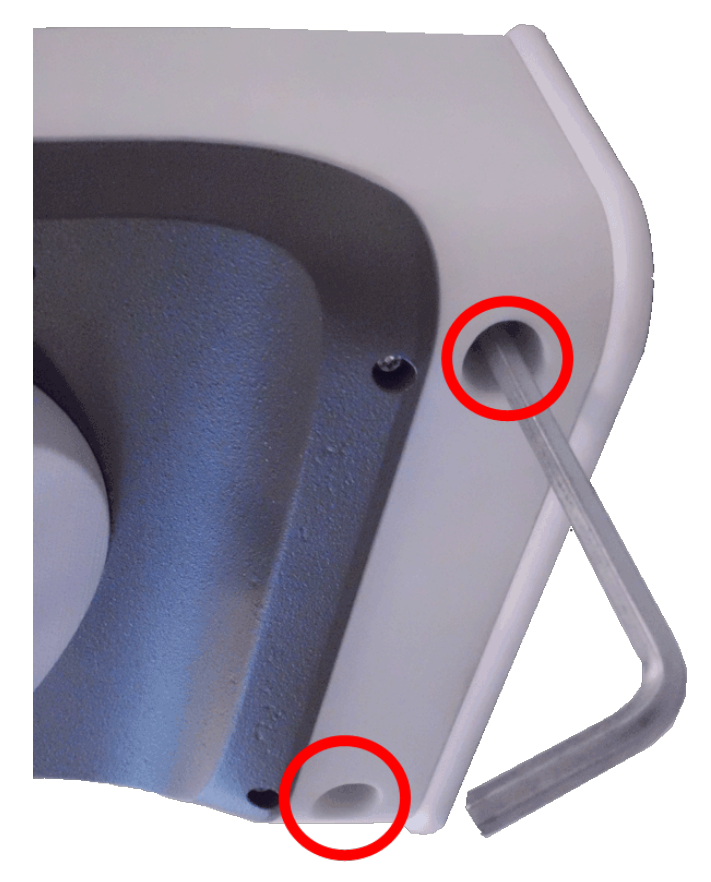

3. Setzen Sie die beiden Gehäusestopfen m M.3 fest in die Bohrungen der Befestigungsschrauben ein.

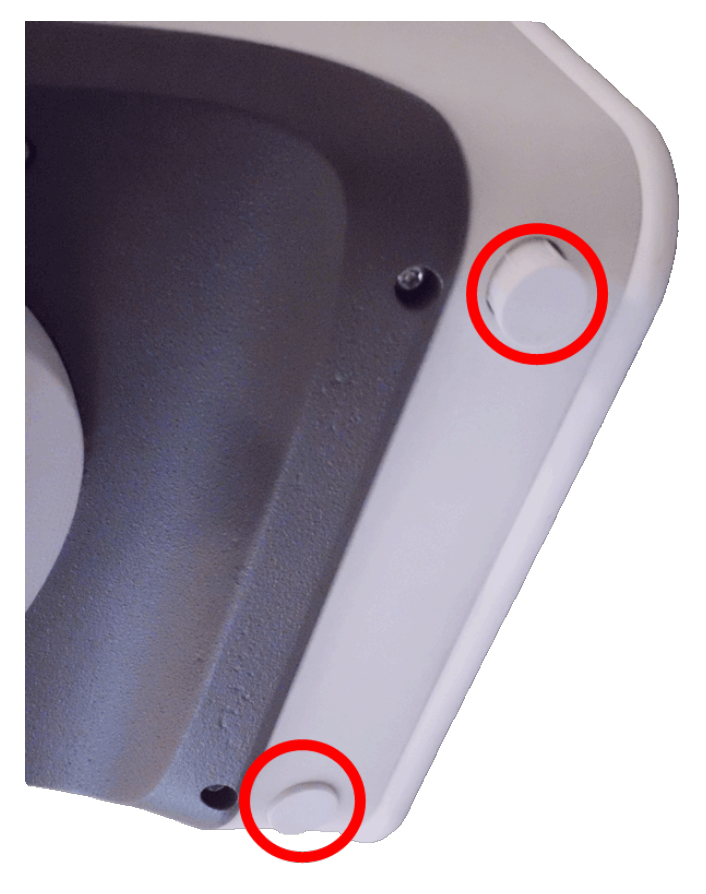

- 4. Richten Sie die Kamera grob in die gewünschte Blickrichtung.
- 5. Befestigen Sie die Kamera, indem Sie die beiden Innensechskantschrauben (①, Schwenken) und die beiden Innensechskantschrauben (②, Neigen) des mittleren Drehgelenks festziehen.

**HINWEIS!** Um die Kamera korrekt in die gewünschte Blickrichtung zu richten, befolgen Sie die Anleitung im Abschnitt Kamera einstellen.

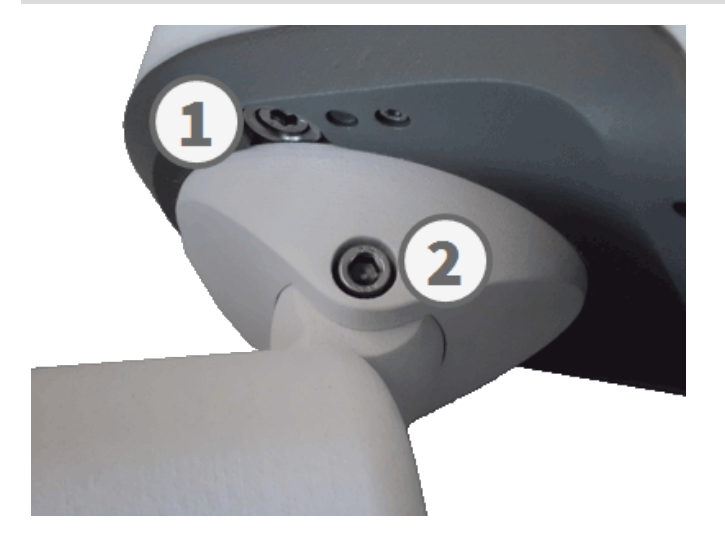

6. Drücken Sie die beiden Abdeckungen m M.15 die beiden Innensechskantschrauben (②, obere Abbildung) des mittleren Drehgelenks.

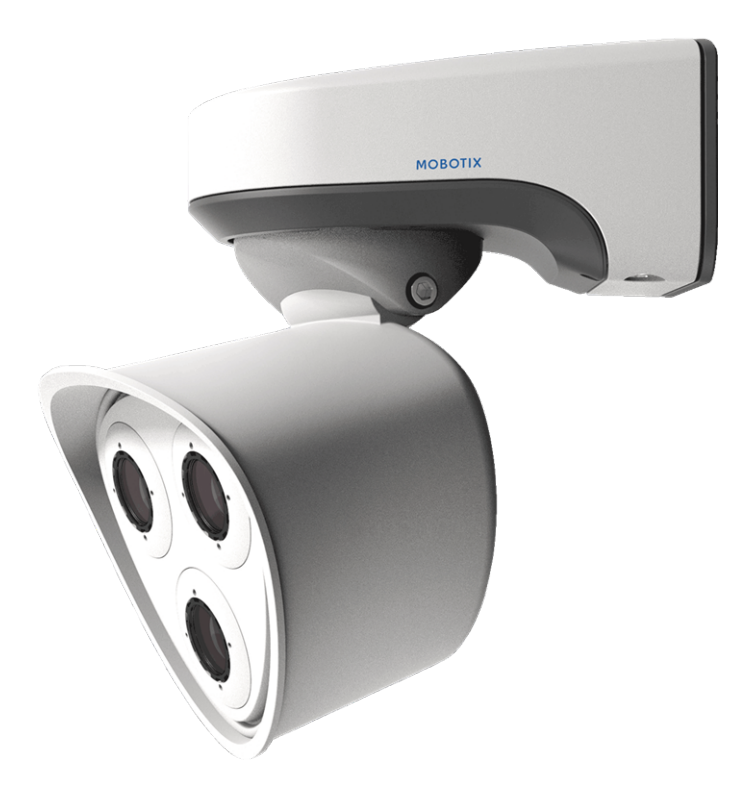

## 5

## **Bedienung der Kamera**

Dieser Abschnitt enthält die folgenden Informationen:

| Erste Schritte                   | 90 |
|----------------------------------|----|
| Startoptionen der Kamera         | 91 |
| Netzwerkeinstellungen            | 93 |
| TELE 15°-Sensormodul fokussieren | 98 |

## **Erste Schritte**

Sie können die MOBOTIX M73 mit einem beliebigen aktuellen Browser oder mit MxManagementCenter verwenden.

Sie können MxManagementCenter kostenlos von <u>www.mobotix.com > Support > Download Center > Soft</u>ware-Downloads herunterladen.

- 1. Verbinden Sie die Kamera mit dem Netzwerk. Das Netzwerkkabel versorgt die Kamera auch mit Strom (siehe Verbinden der Kamera mit dem Netzwerk, p. 71).
  - 1. **Stellen Sie eine Verbindung zur Kamera her und passen Sie bei Bedarf die Netzwerkeinstellungen an:** Standardmäßig starten MOBOTIX-Kameras als DHCP-Client mit einer zusätzlichen festen IP-Adresse im Bereich 10.x.x.x (z. B. 10.16.0.128). Lokale Computernetzwerke haben in der Regel IP-Adressen im Bereich 172 oder 192. Je nachdem, ob ein DHCP-Server im lokalen Netzwerk vorhanden ist oder ob das Netzwerk für die Verwendung von festen IP-Adressen eingerichtet wurde, gibt es mehrere Möglichkeiten, eine Verbindung zur Kamera herzustellen und die Netzwerkeinstellungen, p. 93 zu ändern:
    - Netzwerk mit dynamischen IP-Adressen

**Über einen Browser:** Wenn Sie die IP-Adresse kennen, die der DHCP-Server der Kamera zugewiesen hat, geben Sie diese Adresse einfach in die Adressleiste des Browsers ein, um eine direkte Verbindung zur Kamera herzustellen

**Mit MxManagementCenter:** Mit MxManagementCenter können Sie die Kamera anzeigen und integrieren, ohne die aktuelle IP-Adresse kennen zu müssen.

#### Netzwerk mit statischen IP-Adressen

Um auf die Kamera zugreifen zu können, muss sie eine IP-Adresse im Bereich des lokalen Netzwerks aufweisen. Um die Netzwerkparameter der Kamera einzustellen, können Sie eine der folgenden Methoden verwenden:

Manuell über einen Webbrowser: Möglicherweise müssen Sie die Netzwerkeinstellungen des Computers anpassen.

- Automatisch mit MxManagementCenter: Die Kamera wird in MxManagementCenter angezeigt, obwohl die IP-Adresse nicht Teil des lokalen Netzwerks ist, sodass Sie ihre Einstellungen neu konfigurieren können.
- 2. **Konfigurieren der Kamera:** Sie können die Benutzeroberfläche der Kamera in einem Browser oder in MxManagementCenter verwenden.

### **LED-Status**

Die Kamera-LED auf der Oberseite des Kameragehäuses zeigt standardmäßig die folgenden Status an:

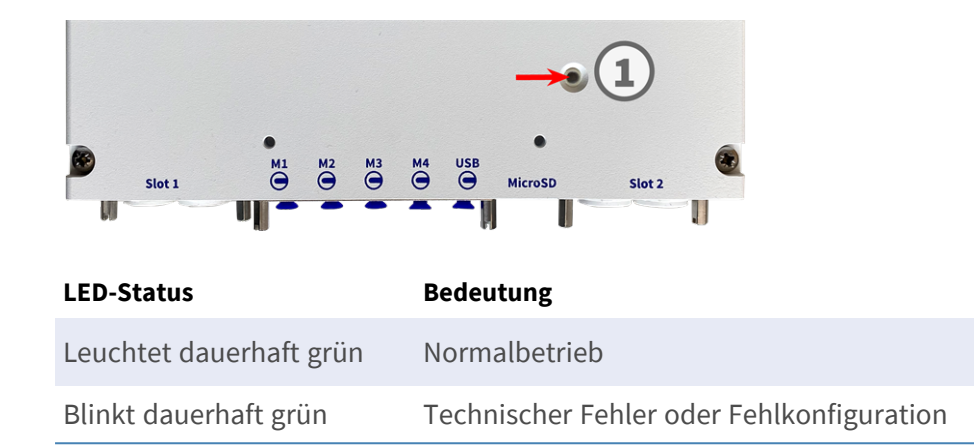

## Startoptionen der Kamera

Standardmäßig startet die Kamera als DHCP-Client und versucht automatisch, eine IP-Adresse von einem DHCP-Server abzurufen. Um die Kamera in einem anderen Modus als dem Standardmodus zu starten, können Sie das Startmenü der Kamera aktivieren.

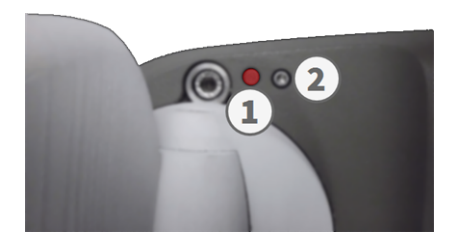

**HINWEIS!** Wenn Sie die Taste der Kamera drücken, wird die aktuelle IP-Adresse der Kamera über den Lautsprecher ausgegeben (wenn ein Lautsprecher an der Kamera angeschlossen ist).

#### 1. Bereiten Sie die Kamera vor:

- Trennen Sie die Stromversorgung der Kamera.
- Entfernen Sie die Innensechskantschraube ② mit dem 2,5-mm-Innensechskantschlüssel M73: Lieferumfang, p. 14. Achten Sie darauf, die Kunststoffscheibe nicht zu lösen.
- Verwenden Sie ein geeignetes Werkzeug für die Bedienung des Startmenüs (z. B. den mitgelieferten Schraubendreher M73: Lieferumfang, p. 14 oder den 2,5-mm-Innensechskantschlüssel M73: Lieferumfang, p. 14. aber keine Büroklammer oder andere spitze Gegenstände!
- Schließen Sie die Stromversorgung der Kamera wieder an.

Aktivieren Sie das Startmenü: Die rote LED ① leuchtet fünf bis zehn Sekunden nach dem Einschalten der Stromversorgung auf und bleibt zehn Sekunden lang eingeschaltet. Drücken Sie die Taste, indem Sie das Werkzeug in das Loch ② einsetzen. Die Kamera ruft das Startmenü auf, in dem Sie eine der Startoptionen auswählen können. Die LED blinkt einmal. Das Blinken wird jede Sekunde wiederholt.

**HINWEIS!** Die Anzahl der Blinksignale entspricht der aktuellen Startoption.

3. **Wechseln Sie die Startoption:** Drücken Sie die Taste kurz (< 1 Sek.). Nach der letzten Startoption kehrt die Kamera zur ersten Startoption zurück (LED blinkt einmal).

| LED blinkt                                                        | Startoption              | Bedeutung                                                                                                    | Audio-Bestä-<br>tigung |  |  |
|-------------------------------------------------------------------|--------------------------|----------------------------------------------------------------------------------------------------|------------------------|--|--|
| 1x                                                                | •/•                      | Diese Option wird bei diesem<br>Kameramodell nicht unter-<br>stützt.                                                                                                    | •/•                    |  |  |
| 2x                                                                | Werkseinstellungen       | Startet die Kamera mit den<br>Werkseinstellungen (die werk-<br>seitige Standard-IP-Adresse,<br>Benutzer und Kennwörter<br>werden nicht zurückgesetzt).                                                                                                    | Ping                   |  |  |
| 3x                                                                | Automatische IP-Adresse  | Startet die Kamera als DHCP-<br>Client und versucht, eine IP-<br>Adresse von einem DHCP-Ser-<br>ver abzurufen. Wenn kein<br>DHCP-Server gefunden wer-<br>den oder keine IP-Adresse<br>abgerufen werden kann, star-<br>tet die Kamera mit der werk-<br>seitigen Standardadresse. | Ping-Ping              |  |  |
| 4x                                                                | Wiederherstellungssystem | Startet die Kamera mit dem<br>Wiederherstellungssystem,<br>z. B. um die Kamera nach<br>einem fehlgeschlagenen<br>Update der Kamerasoftware<br>wiederherzustellen.                                                                                                    | Alarmton               |  |  |
| * Nur bei Kameras mit Audio-Ontion und installiertem Lautsprecher |                          |                                                                                                    |                        |  |  |

- 4. **Wählen Sie eine Startoption:** Drücken Sie die Taste länger (> 2 Sek.). Die Kamera bestätigt die Auswahl, indem die LED drei Sekunden lang schnell blinkt. Nach 20 Sekunden gibt die Kamera einen Ton gemäß der obigen Tabelle wieder.
- 5. Setzen Sie die Innensechskantschrauben und die Kunststoffscheibe mit dem 2,5-mm-Inbusschlüssel M.7 ein und achten Sie darauf, die Schraube nicht zu fest anzuziehen.

**HINWEIS!** Wenn Sie keine Startoption auswählen, nimmt die Kamera nach einer bestimmten Zeit den normalen Startvorgang wieder auf.

#### **VORSICHT!**

Beachten Sie, dass Sie bestimmte Teile der Kamerakonfiguration mit "Restore" (Wiederherstellen) später wiederherstellen können, um die in der Kamera noch gespeicherten Einstellungen wieder zu übernehmen. Im Gegensatz zum Zurücksetzen der Kamera über **Admin Menu > Zurücksetzen der Konfiguration** werden die Benutzerinformationen nicht zurückgesetzt, wenn die Kamera mit den Werkseinstellungen gestartet wird.

Stellen Sie beim Starten der Kamera mit DHCP-Unterstützung (Option 2) sicher, dass das Netzwerk über einen ordnungsgemäß funktionierenden DHCP-Server verfügt. Ist dies nicht der Fall, kann die Kamera keine gültige IP-Adresse abrufen und wird auf ihre letzte IP-Adresse zurückgesetzt.

Sie sollten außerdem sicherstellen, dass die Kameras immer dieselben IP-Adressen erhalten, indem Sie die MAC-Adressen der Kameras den gewünschten IP-Adressen zuordnen.

## Netzwerkeinstellungen

Nachdem die Kamera mit dem Netzwerk verbunden wurde, müssen Sie die Netzwerkschnittstelle der MOBOTIX-Kamera entsprechend einrichten. In diesem Schritt werden die Netzwerkparameter der Kamera eingerichtet und überprüft. Wenn Ihr Netzwerk über einen aktiven DHCP-Server verfügt oder bereits in einem 10.x.x.x-Netzwerk (mit einer Netzwerkmaske von 255.0.0.0 läuft), brauchen Sie die Netzwerkparameter der Kamera nicht zu ändern. Sie können direkt auf die Kamera zugreifen. Wenn weder Ihr Netzwerk noch Ihr Computer eine IP-Adresse im Netzwerk 10.x.x.x verwenden (z. B. ein Netzwerk mit 192.168.x.x oder 172.x.x.x), müssen Sie eine der folgenden Methoden zum Ändern der Netzwerkparameter der Kamera befolgen:

- Manuelle Einrichtung
- Automatische Einrichtung mit MxManagementCenter

**HINWEIS!** Für die folgenden Beispiele verwenden wir eine Kamera mit der werkseitigen IP-Adresse 10.16.0.99. Ersetzen Sie diese IP-Adresse durch die IP-Adresse Ihrer Kamera. Diese Adresse befindet sich auf einem kleinen Aufkleber auf der Kamera. Stellen Sie sicher, dass die in den folgenden Beispielen verwendeten IP-Adressen nicht von anderen Systemen in Ihrem Netzwerk verwendet werden.

### Windows

 Öffnen Sie unter Windows Systemsteuerung > Netzwerk und Internet > Netzwerk- und Freigabecenter > Adaptereinstellungen ändern > Ethernet.

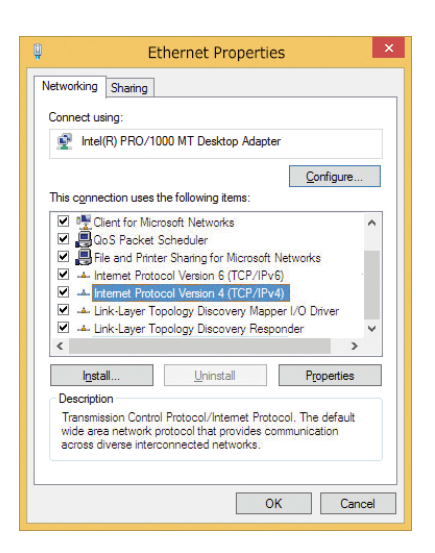

- 2. Klicken Sie mit der rechten Maustaste auf den entsprechenden Netzwerkadapter und wählen Sie **Eigen**-**schaften** aus.
- Öffnen Sie die Eigenschaften von Internet Protocol Version 4 (TCP/IPv4).

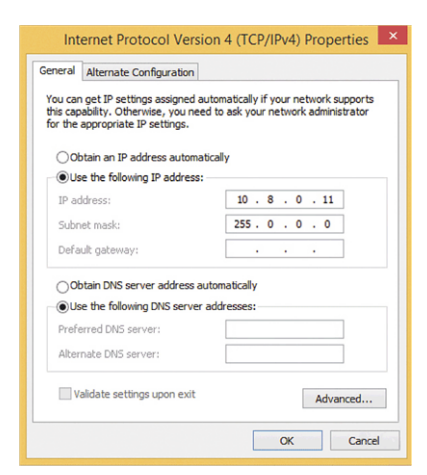

- 4. Aktivieren Sie **Folgende IP-Adresse verwenden**. Geben Sie in dieses Feld eine IP-Adresse im Bereich 10.x.x.x ein (z. B. 10.16.0.11).
- 5. Klicken Sie auf **OK**, um die Einstellungen anzuwenden.

#### Мас

1. Öffnen Sie Systemeinstellungen > Netzwerk.

|                                                      | Location:             | 10er-Netz       | •                                                                              |
|------------------------------------------------------|-----------------------|-----------------|--------------------------------------------------------------------------------|
| Ethernet<br>Connected     Bluetooth<br>Not Connected | <ul> <li>3</li> </ul> | Status:         | Connected<br>Ethernet is currently active and has the IP<br>address 10.3.0.11. |
| FireWire<br>Not Connected                            | ¥ 👘                   | Configure:      | Manually                                                                       |
| AirPort                                              | -                     | IP Address:     | 10.3.0.11                                                                      |
| Off                                                  | *                     | Subnet Mask:    | 255.0.0.0                                                                      |
|                                                      |                       | Router:         |                                                                                |
|                                                      |                       | DNS Server:     |                                                                                |
|                                                      |                       | Search Domains: |                                                                                |
|                                                      |                       |                 |                                                                                |
|                                                      |                       |                 |                                                                                |

- 2. Klicken Sie auf **Ethernet**, wählen Sie im Feld **Konfiguration** den Listeneintrag *Manuell* aus und geben Sie eine IP-Adresse im IP-Adressbereich 10.x.x.x ein (z. B. 10.16.0.11).
- 3. Klicken Sie auf **Anwenden**, um die Einstellungen anzuwenden.

### Linux/Unix

- 1. Öffnen Sie ein Terminal als root-Benutzer.
- 2. Geben Sie den folgenden Befehl ein: ifconfig eth0:1 10.16.0.11.
- 3. Der Computer verfügt jetzt über die zusätzliche IP-Adresse 10.16.0.11.

#### Netzwerkeinstellungen der Kamera im Webbrowser

 Verwenden Sie einen Webbrowser, um auf die Weboberfläche der MOBOTIX-Kamera zuzugreifen, und geben Sie die werkseitige IP-Adresse ein (z. B. 10.16.0.99).

| Quick Installation<br>Ethernet Interface                                                                                                    |                                                                                                    |
|----------------------------------------------------------------------------------------------------|----------------------------------------------------------------------------------------------------|
| Assign a unique IP address and the m<br>values consist of four numbers (0 to 25<br>other IP addresses can be reached dir<br>camera from your computer via LAN, y | etwork mask to the camera. These<br>55) separated by dots. They define which<br>ectly on your LAN. In order to access the<br>your computer needs an IP address on the |
| same subnet as the camera.                                                                                                    |                                                                                                    |
| same subnet as the camera.<br>If unsure, ask your system administrat<br>the network mask of your subnet.                                                         | tor for a valid and unique IP address and                                                                                                    |
| same subnet as the camera.<br>If unsure, ask your system administrat<br>the network mask of your subnet.<br>Camera IP Address:                                   | tor for a valid and unique IP address and                                                                                                    |

2. Klicken Sie in der Benutzeroberfläche der Kamera auf die Schaltfläche **Admin Menu**. Die Schnellinstallation startet automatisch, nachdem Sie die Anmeldeinformationen des Admin-Benutzers eingegeben haben.

**HINWEIS!** Werkseitige Anmeldedaten: *Benutzername:* admin *Kennwort:* meinsm **HINWEIS!** Sie können die Schnellinstallation auch später ausführen (**Admin Menu > Netzwerk-Konfiguration > Schnellinstallation**; siehe Referenzhandbuch).

3. Geben Sie die Netzwerkparameter der Kamera im Verlauf der Schnellinstallation ein.

**HINWEIS!** Sie können die Netzwerkparameter auch später ändern, indem Sie **Menü Admin > Netzwerkkonfiguration > Schnellinstallation** ausführen.

4. Starten Sie die Kamera neu, um die Netzwerkeinstellungen anzuwenden.

## Netzwerkeinstellungen der Kamera in MxMC

MxManagementCenter ist eine Videomanagement-Software für die Einrichtung und Verwendung des gesamten Videoüberwachungssystems, die eine Reihe von Funktionen für verschiedene Aufgaben und Benutzergruppen bietet. Sie können die neueste Version MxManagementCenter von der MOBOTIX-Website herunterladen (<u>www.mobotix.com</u> > Support > Download Center > Software Downloads, Abschnitt "MxManagementCenter").

Beim ersten Starten von MxManagementCenter wird der Konfigurationsassistent geöffnet und startet automatisch die Suche nach MOBOTIX-Kameras. Die Anzahl der gefundenen Kameras wird als Zähler neben dem Symbol **Geräte hinzufügen** angezeigt. Diese Nummer wird automatisch aktualisiert, wenn sich die Anzahl der MOBOTIX-Kameras im Netzwerk ändert (d. h. durch Verbinden neuer oder Trennen vorhandener Kameras).

 Klicken Sie auf Geräte hinzufügen. Die Kameras werden entweder in einer Liste oder als Kacheln angezeigt. Verwenden Sie die Listen- und Kachel-Schaltflächen, um den Anzeigemodus zu ändern.

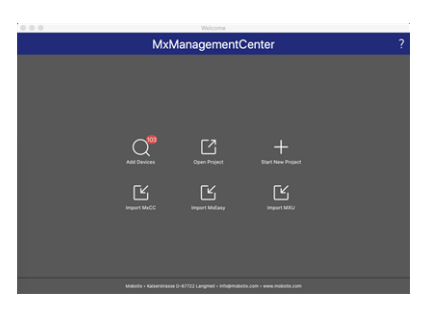

Die Anwendung überwacht und zeigt den Betriebszustand aller Kameras automatisch mit den entsprechenden Symbolen an.

|            |                    |                   | Welcon    |         |    |           |
|------------|--------------------|-------------------|-----------|---------|----|-----------|
|            |                    | N                 | IxManagem | entCent | er |           |
| _          |                    |                   | Add Dev   | /ices   |    |           |
| Camera n   | ame, camera model, | IP address, ONVIF |           |         |    |           |
|            |                    |                   |           |         |    |           |
| ଂହ         |                    |                   |           |         |    | $\otimes$ |
| $\bigcirc$ |                    |                   |           |         |    | $\odot$   |
| 6          |                    |                   |           |         |    | $\otimes$ |
| $\bigcirc$ |                    |                   |           |         |    | $\odot$   |
| 6          |                    |                   |           |         |    | $\otimes$ |
| Ø          |                    |                   |           |         |    | $\otimes$ |
|            |                    | 88 =              | (9 +      | 1 8     |    |           |

**BEISPIEL:** 

- Die Kamera befindet sich nicht im selben Subnetz wie der Computer.
- Der Benutzername und das Kennwort der Kamera sind nicht bekannt.

**HINWEIS!** Mit dem Bonjour-Service (<u>https://de.wikipedia.org/wiki/Bonjour\_(Apple)</u>) findet die Anwendung nicht nur MOBOTIX-Kameras im selben Subnetz, sondern auch in anderen Subnetzen. Normalerweise können Sie keine Verbindung zu Kameras in einem anderen Netzwerk oder Subnetz herstellen.

**HINWEIS!** Dies ist beispielsweise der Fall, wenn Sie Kameras in ein Netzwerk ohne DHCP-Server (d. h. mit festen IP-Adressen) integrieren und der IP-Adressbereich sich vom 10.x.x.x-Bereich unterscheidet, der von den Kameras zusätzlich zu DHCP unterstützt wird.

MxManagementCenter kann eine solche Kamera automatisch so konfigurieren, dass sie in Ihr bestehendes Netzwerk "integriert" wird.

 Wählen Sie die Kamera aus, die Sie einrichten möchten, und klicken Sie unten im Programmfenster auf Netzwerkeinstellungen bearbeiten . Das Dialogfeld Netzwerk für ausgewählte Geräte ändern wird geöffnet.

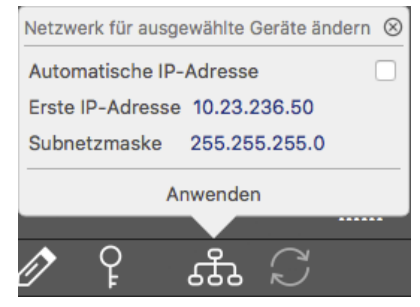

3. Geben Sie die IP-Adresse und die Subnetzmaske der ausgewählten Kamera ein.

HINWEIS! Die IP-Adressen der anderen Kameras werden automatisch um 1 erhöht.

4. Klicken Sie auf **Anwenden**, um die Einstellungen anzuwenden.

**HINWEIS!** Weitere Informationen zu dieser Funktion finden Sie in der MxManagementCenter-Onlinehilfe oder im Tutorial (siehe <u>www.mobotix.com</u> > Support > Download Center > Marketing & Dokumentation > Broschüren & Anleitungen > Tutorials).

## **TELE 15°-Sensormodul fokussieren**

Nachdem die Kamera montiert wurde, sollte das **TELE 15°-Sensormodul** auf korrekte Schärfe geprüft werden. Sie benötigen den **Objektivschlüssel blau M.2** und den **Modulschlüssel grau M.1**, die im M73: Lieferumfang, p. 14 enthalten sind.

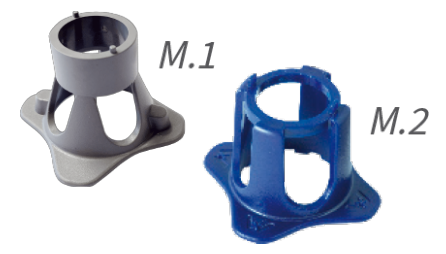

**VORSICHT!** Vergewissern Sie sich beim Einstellen der Bildschärfe oder des Sichtfelds der Kamera immer, dass Sie das Livebild der Kamera auf Ihrem Monitor sehen können.

Um die Bildschärfe zu korrigieren, können Sie auch die visuelle **Fokussierungshilfe** der Kamera nutzen (siehe **Kamera-Referenzhandbuch**, Abschnitt **Die Live-Ansicht der MOBOTIX-Kamera**).

- 1. Zeigen Sie das Live-Bild der Kamera auf dem Monitor an.
- 2. Stecken Sie den blauen Objektivschlüssel in die Kerben des Sensormoduls.
- 3. Drehen Sie den Schlüssel bis zum Anschlag gegen den Uhrzeigersinn.

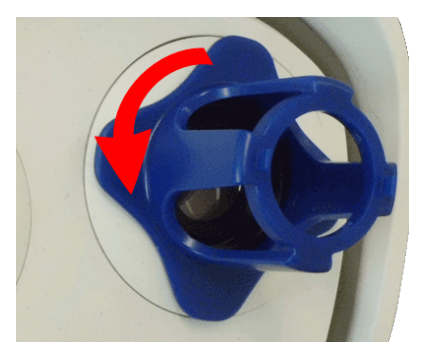

**VORSICHT!** Wenn die roten Sicherheitsclips M.14 nicht angebracht wurden, dreht sich auch das Sensormodul! Drehen Sie in diesem Fall weiter, bis das Sensormodul in seiner Ausbauposition anhält.

4. Drehen Sie den Schraubenschlüssel nach links, bis das Schutzglas des Objektivs aus dem Sensormodul gleitet.

5. Führen Sie den grauen Modulschlüssel (mit seinen zwei kleinen Stiften) in die Löcher der Linse ein und drehen Sie ihn vorsichtig nach links und rechts. Passen Sie die Bildschärfe entsprechend dem Live-Bild auf dem Computermonitor an:

**VORSICHT!** Wenden Sie beim Drehen des Objektivs niemals Gewalt an und schrauben Sie das Objektiv niemals zu tief in das Gewinde ein, da dies den Bildsensor beschädigen könnte! Drehen Sie das Objektiv im Zweifelsfall gegen den Uhrzeigersinn und drehen Sie es dann im Uhrzeigersinn, um es zu fokussieren.

6. Reinigen Sie bei Bedarf die Innenseite des Schutzglases mit einem sauberen, fusselfreien Tuch.

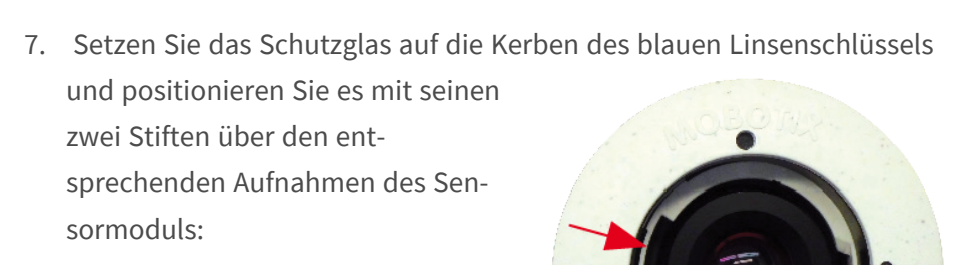

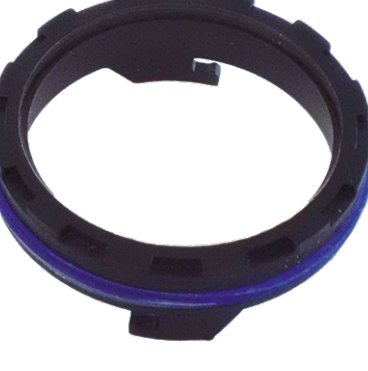

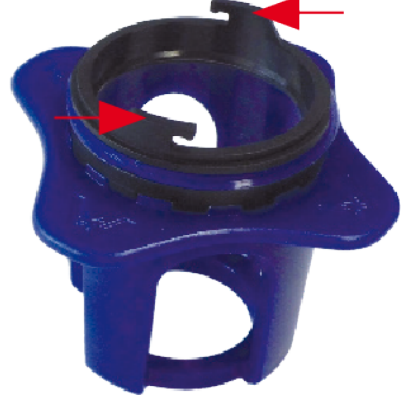

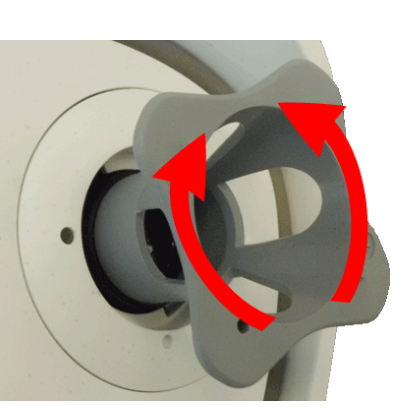

 Drücken Sie mit dem Objektivschlüssel das Schutzglas fest in das Sensormodul, bis das Glas bündig mit dem Sensormodulgehäuse abschließt.

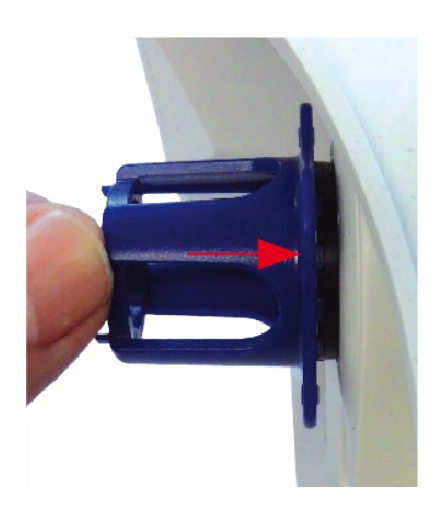

- 9. Drehen Sie das Schutzglas mit dem blauen Linsenschlüssel im Uhrzeigersinn, bis es einrastet.
- 10. Reinigen Sie bei Bedarf die Außenseite des Schutzglases mit einem sauberen, fusselfreien Tuch.

**VORSICHT!** Stellen Sie nach dem Einstellen des Fokus sicher, dass das Sensormodul richtig ausgerichtet und eingerastet ist (drehen Sie das Sensormodul mit dem grauen Modulschlüssel bis zum Anschlag im Uhrzeigersinn).

## 6

## **Kamera-Software im Browser**

Die integrierte Software der MOBOTIX M73 bietet eine Vielzahl von Funktionen, wie z. B. Videobewegungserkennung, Langzeitaufzeichnung, Alarmnachrichten und IP-Videotelefonie. Besonders bemerkenswert sind die KI-basierten Analysefunktionen und die Möglichkeit, Apps von Drittanbietern auf der Kamera zu installieren. Dank der virtuellen PTZ-Funktionen können Sie das Live-Bild kontinuierlich mit dem Mausrad oder einem Joystick vergrößern oder verkleinern.

Bei der Aufzeichnung von Bildern oder Videosequenzen können Sie entweder den sichtbaren Bildbereich des Live-Bilds oder das vollständige Sensorbild speichern. Dies ermöglicht auch die Untersuchung der Teile eines Bilds oder Videos, die zum Zeitpunkt der Aufzeichnung nicht im Echtzeitbildabschnitt angezeigt wurden.

Anstatt einen Webbrowser zu verwenden, können Sie auch das kostenlose MxManagementCenter von der MOBOTIX-Website (<u>www.mobotix.com</u> > Support) herunterladen, mit dem mehrere Kameras auf einem Monitor angezeigt werden können. So können Sie die Alarmvideo-Clips bequem durchsuchen und bewerten und Alarmfunktionen bereitstellen. Für mobile iOS- und Android-Geräte ist die MOBOTIX MOBOTIX LIVE App kostenlos verfügbar.

Dieser Abschnitt enthält die folgenden Informationen:

| Zugriff auf die Kamera-Website im Browser | 103 |
|-------------------------------------------|-----|
| Voreinstellungen                          | 103 |

Konfiguration der Sensormodule 104

## Zugriff auf die Kamera-Website im Browser

Sobald die Stromversorgung und die Netzwerkverbindung der MOBOTIX hergestellt wurden, können Sie die Schnittstelle der Kamerasoftware in einem Webbrowser öffnen.

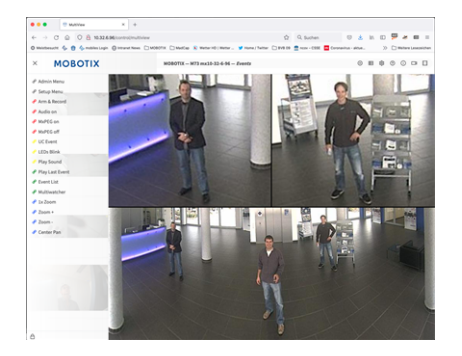

Abb. 31: Schnittstelle der Kamerasoftware

1. Geben Sie die IP-Adresse der Kamera in das Adressfeld eines Webbrowsers ein.

**HINWEIS!** Achten Sie darauf, die IP-Adresse der Kamera auf der Rückseite des Kameragehäuses oder auf dem Aufkleber zu notieren!

## Voreinstellungen

**Kennwort für das Menü Admin:** Der Zugriff auf den Verwaltungsbereich der Kamera (Menü Admin) im Browser ist nur möglich, nachdem ein Benutzername und ein Kennwort eingegeben wurden.

- Standardbenutzername: admin
- Standardkennwort: meinsm

HINWEIS! Sie müssen das Kennwort ändern, wenn Sie sich zum ersten Mal anmelden.

Stellen Sie sicher, dass Sie Informationen zu Benutzernamen und Kennwörtern an einem sicheren Ort aufbewahren. Wenn Sie das Administratorkennwort vergessen haben und nicht auf das Menü Admin zugreifen können, kann das Kennwort nur im Werk zurückgesetzt werden. Dieser Service unterliegt einer Servicegebühr. Der Schnellinstallationsassistent wird beim ersten Zugriff auf das Menü Admin automatisch angezeigt. Er bietet eine einfache Methode, die grundlegenden Kameraeinstellungen an das aktuelle Anwendungsszenario anzupassen. Aus Sicherheitsgründen wird dringend empfohlen, das standardmäßige Administratorkennwort zu ändern, nachdem die Kamera ordnungsgemäß konfiguriert wurde.

Geben Sie den Benutzernamen und das Kennwort genau wie oben angegeben ein. Beachten Sie, dass bei allen Einträgen die Groß-/Kleinschreibung beachtet wird.

Verwalten der Kamera: Sie können die Kamerakonfiguration im Menü Admin oder im Menü Setup ändern:

- Menü Admin: Dieses Menü enthält die grundlegenden Konfigurationsdialogfelder der Kamera (z. B. Kennwörter, Schnittstellen, Softwareupdate).
- Menü Setup: Dieses Menü enthält die Dialogfelder zum Konfigurieren der Bild-, Ereignis- und Aufzeichnungsparameter. Einige dieser Einstellungen können über die entsprechenden Schnelleinstellungen im Live-Bildschirm geändert werden.

HINWEIS! Weitere Informationen finden Sie im Referenzhandbuch der Kamera.

## Konfiguration der Sensormodule

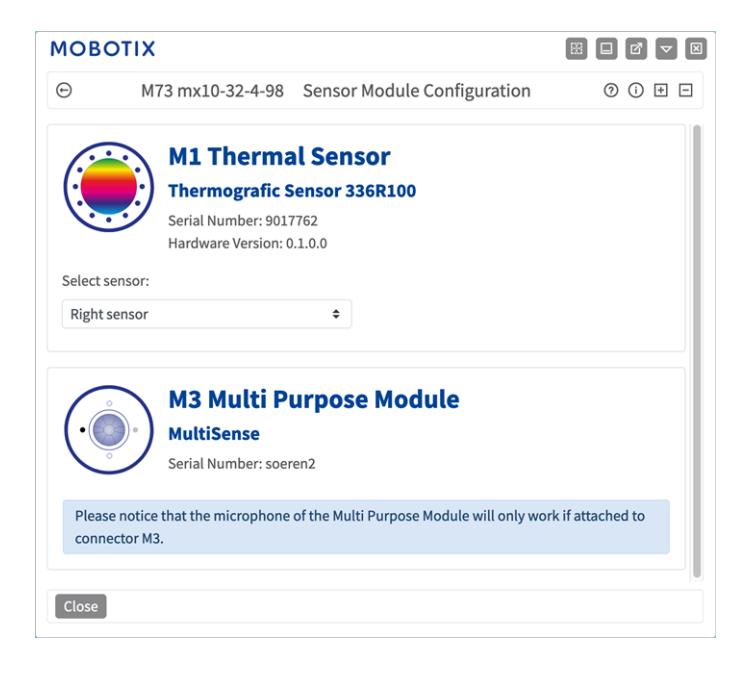

Die Verwendung verschiedener Kombinationen von Sensormodulen der MOBOTIX M73 hat Einfluss auf die verfügbaren Anzeigemodi und Konfigurationsvarianten.

Die MOBOTIX M73 prüft und verifiziert automatisch die installierten Sensormodule beim ersten Start und bei jedem nachfolgenden Neustart (z. B. Brennweite, Tag- oder Nachtvariante). Bitte beachten Sie Folgendes:

- Ein Thermalsensormodul (siehe Thermal-Frontplatte installieren, p. 50) muss mit dem Anschluss M1 (Thermalsensor) verbunden werden.
- Wenn nur ein Sensormodul angeschlossen ist, verhält sich die Kamera wie eine Monokamera (d. h., es gibt keine automatische Tag-/Nachtschaltung).
- Wenn die Module nicht innerhalb der ersten 12 Betriebsstunden ausgetauscht werden, speichert die Kamera die Informationen neuer Sensormodule in der Kamerakonfiguration.

 Die Kamera prüft die Konfiguration bei jedem Neustart, um festzustellen, ob die gespeicherten Sensormodule noch vorhanden sind. Wenn Änderungen an der Sensormodulkonfiguration erkannt wurden (z. B. wenn ein Sensormodul ausgetauscht werden musste), zeigt die Kamera eine entsprechende Meldung im Livebild an.

Bei Bedarf kann die Modulkonfiguration angepasst werden; z. B. können Sie festlegen, in welchem Kamerabild (links oder rechts) das Sensormodul in einer Doppelbildanzeige angezeigt werden soll.

- 1. Gehen Sie zu Admin-Menü > Hardware-Konfiguration > Sensormodul-Konfiguration.
- 2. Wählen Sie die entsprechenden Sensormodultypen aus.

Führen Sie in folgenden Fällen eine **Sensormodul-Konfiguration** durch:

 Umschalten der angezeigten Kamerabilder: Sie können das Bild der linken Kamera auf der rechten Seite (und umgekehrt) anzeigen, ohne die Modulanschlüsse an der Kamera selbst austauschen zu müssen.

**HINWEIS!** Der Thermalsensor kann nicht ausgetauscht werden, weil er auf einer benutzerdefinierten Thermal-Frontplatte vorinstalliert ist.

- Austauschen der Sensormodule: In diesem Fall zeigt die MOBOTIX M73 eine Meldung an und protokolliert eine Systembotschaft, um Sie darüber zu informieren, dass Sensormodule ausgetauscht wurden (siehe auch Sensormodule an Thermal-Frontplatte installieren, p. 56).
- Hinzufügen/Aktivieren von Sensormodulen: Sie können Module aktivieren, die zuvor deaktiviert wurden.
- Ausschalten/Entfernen von Sensormodulen: Bei Bedarf können Sie in diesem Dialogfeld verbundene Module deaktivieren.

Weitere Informationen finden Sie im Referenzhandbuch der Kamera.

# 7

## Wartung

| Kameragehäuse öffnen                  | 108 |
|---------------------------------------|-----|
| Austauschen der microSD-Karte         | 111 |
| Reinigen der Kamera und der Objektive | 112 |

## Kameragehäuse öffnen

Das Kameragehäuse muss beispielsweise zum Austauschen der microSD-Karte der MOBOTIX M73 geöffnet werden.

Die gesamte Kamera wird mit den beiden Sicherungsschrauben auf der Montageplatte befestigt.

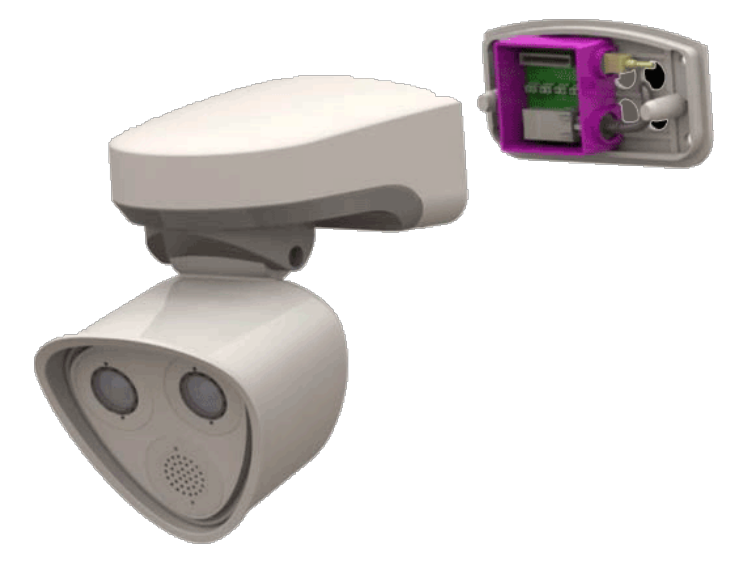

Sie benötigen:

Innensechskantschlüssel 5 mm Montagezubehör: Lieferumfang, p. 19
### Verfahren

1. Entfernen Sie die beiden Gummistopfen <u>M.3</u> des Gehäuses aus den Bohrungen der Befestigungsschrauben.

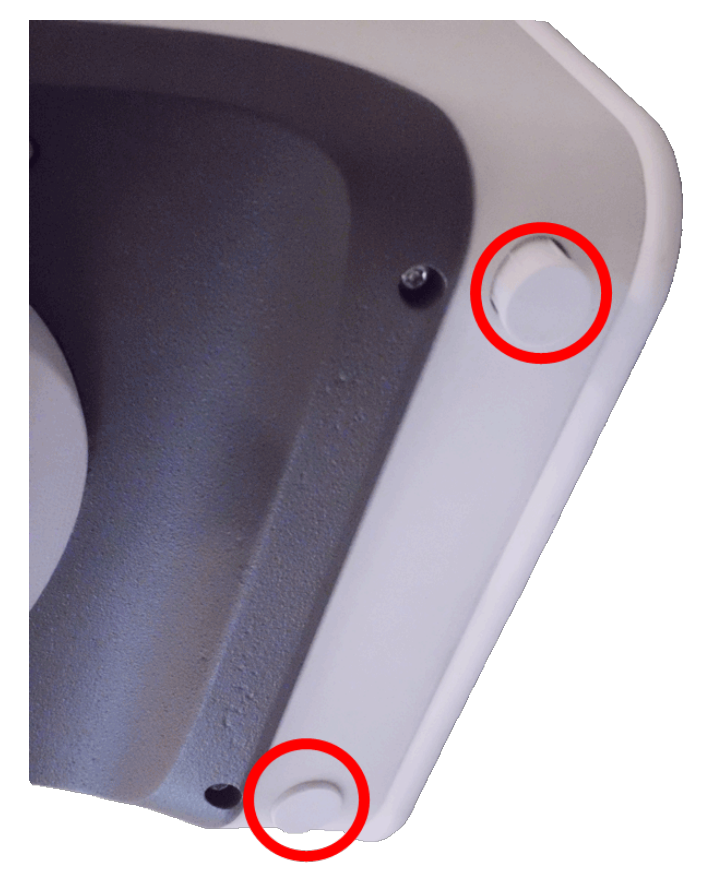

2. Lösen Sie die beiden Innensechskantschrauben mit dem Innensechskantschlüssel M.6.

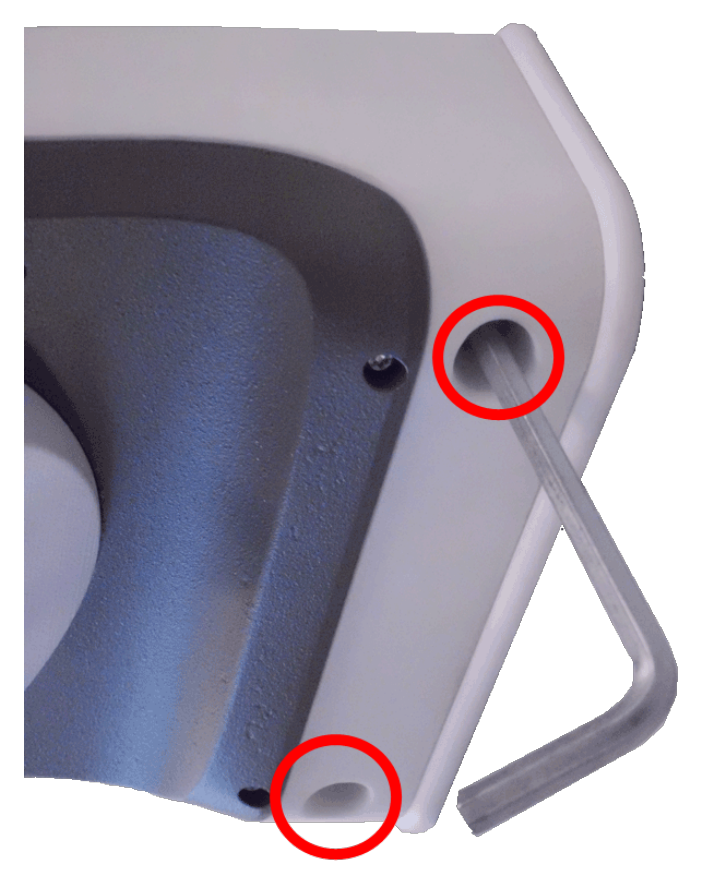

3. Ziehen Sie das Kameragehäuse vorsichtig von der Montageplatte ab.

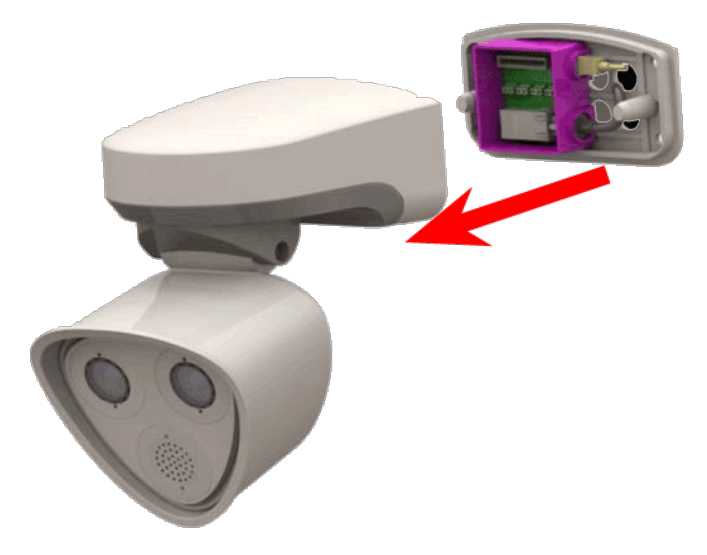

## Austauschen der microSD-Karte

**VORSICHT!** Zum Entfernen, Einsetzen oder Austauschen der microSD-Karte muss die Kamera zerlegt werden.

Deaktivieren Sie vor dem Entfernen der microSD-Karte die Aufnahmefunktion und starten Sie die Kamera neu. Nichtbeachtung kann zu Datenverlust führen!

Die microSD-Karte darf nicht schreibgeschützt sein!

Berühren Sie beim Austauschen der microSD-Karte nicht die Platine!

#### Schritt für Schritt

- Deaktivieren Sie den Speicher: Wenn der Speicher auf der microSD-Karte noch aktiviert ist, deaktivieren Sie ihn in der Kamera-Weboberfläche: Admin Menu > Speicherung auf externem Dateiserver / Flash-Medium. Starten Sie daraufhin die Kamera neu.
- 2. Öffnen Sie das Kameragehäuse: Siehe Kameragehäuse öffnen, p. 108.

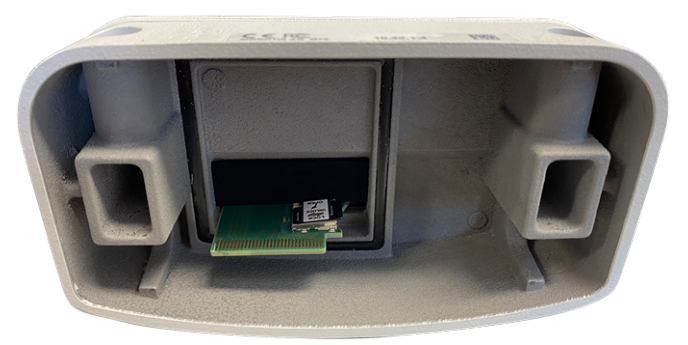

3. Entriegeln Sie den microSD-Kartenhalter: Klappen Sie die Metallabdeckung der microSD-Karte vorsichtig nach oben (z. B. mit dem Fingernagel).

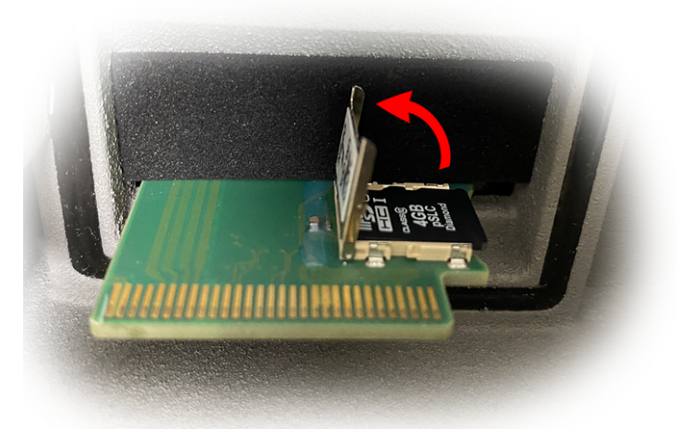

4. Entfernen Sie die microSD-Karte.

- 5. **Setzen Sie die microSD-Karte ein:** Setzen Sie die neue microSD-Karte in den Halter ein und schließen Sie die Metallabdeckung mit leichtem Druck, bis sie einrastet.
- 6. Schließen Sie das Kameragehäuse: (Siehe Installation der Kamera abschließen, p. 82).
- Aktivieren Sie den Speicher: Wenn die microSD-Karte bereits mit MxFFS formatiert wurde, kann der Speicher über "Admin Menu > Storage on External File Server/Flash Device" (Admin-Menü > Auf externem Dateiserver/Flash-Datenträger speichern) aktiviert werden. Nach dem Neustart der Kamera wird die Aufnahme automatisch aktiviert.

# Reinigen der Kamera und der Objektive

Reinigen Sie das Kameragehäuse mit einem milden, alkoholfreien Reinigungsmittel ohne scheuernde Partikel. Verwenden Sie zum Schutz des Objektivschutzglases nur das mitgelieferte Befestigungsmaterial (siehe Montagezubehör: Lieferumfang).

#### Reinigen des Objektivschutzglases

- Verwenden Sie das breite Ende des grauen Modulschlüssels M.1, um das Objektivschutzglas zu entfernen/anzubringen. Die schmale Seite des Schlüssels dient zum Justieren der Brennweite (Bildschärfe) der Teleobjektive.
- Reinigen Sie die Objektivschutzgläser und -kappen regelmäßig mit einem sauberen, fusselfreien Baumwolltuch. Wenn der Schmutz hartnäckiger ist, fügen Sie ein mildes, alkoholfreies Reinigungsmittel ohne scheuernde Partikel hinzu.
- Stellen Sie sicher, dass Sie Reinigungspersonal in der Reinigung der Kamera unterweisen.

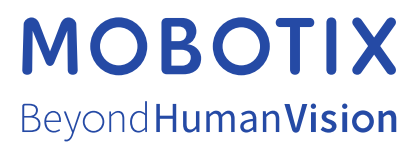

DE\_06.24 MOBOTIX AG • Kaiserstrasse • D-67722 Langmeil • Tel.: +49 6302 9816-103 • sales@mobotix.com • www.mobotix.com MOBOTIX ist eine Marke der MOBOTIX AG, die in der Europäischen Union, in den USA und in anderen Ländern eingetragen ist. Änderungen vorbehalten. MOBOTIX übernimmt keine Haftung für technische oder redaktionelle Fehler oder Auslassungen in diesem Dokument. Alle Rechte vorbehalten. © MOBOTIX AG 2019